# PERTRAC P-Card P-Card Generator User Manual Version 1.6

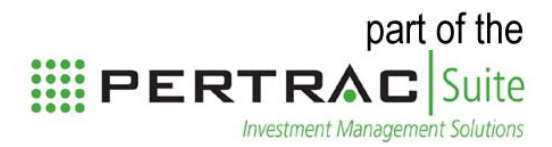

© 2010 PerTrac Financial Soltions

# Contents

| Introduction to P-Card Generator                  | 3        |
|---------------------------------------------------|----------|
| Overview                                          | 3        |
| Download and Installation                         | 3        |
| Launching P-Card Generator                        | 4        |
| Using the P-Card Setup Wizard                     | 5        |
| Getting Started in the Setup Wizard               | 5        |
| Get My Funds – From the Internet                  | 7        |
| Get My Funds – From the User's Computer           | 7        |
| Fund Settings                                     | 8        |
| P-Card Layout                                     | 11       |
| Distribution Setup                                | 16       |
| Login Security                                    | 16       |
| Setting P-Card Preferences                        | 20       |
| Database                                          | 20       |
| Login Security                                    | 22       |
| Default Fund Settings                             | 23       |
| Other Preferences                                 | 25       |
| Getting Verified Funds into P-Card Generator      | 26       |
| Get My Funds – From the Internet                  | 26       |
| Get My Funds – From the User's Computer           | 27       |
| Creating a Custom Layout                          | 28       |
| Entering Qualitative Data                         | 32       |
| Entering Data                                     | 32       |
| Copying Data from One Fund to Another             |          |
| Entering Quantitative Data                        |          |
| Quantitative Data Settings                        |          |
| Entering the Data                                 | 39       |
| Importing Data from a Spreadsheet                 | 53       |
| Adding Attachments                                | 65       |
| Creating and Managing Distribution Groups         | 66       |
| Setting up Default Distribution Group Profiles    | 66       |
| Setting up Customized Distribution Group Profiles | 68       |
| Removing a Distribution Group Profile             | 70       |
| Using Distribution Groups in the Main Screen      | 71       |
| Customizing the P-Card PDF                        | 73       |
| P-Card PDF                                        | 73       |
| Opening the P-Card PDF Customizer                 |          |
| Common Functions                                  | 75       |
| PDF Customization                                 |          |
| Generating P-Cards                                | 83       |
| Without Distribution Groups                       | 84       |
| With Distribution Groups                          | 88       |
| Get Additional Help                               | 05       |
|                                                   |          |
| Appendix                                          | 95<br>96 |

#### Conclusion ......101

# Introduction to P-Card Generator

#### Overview

The core function of P-Card Generator is to provide the user with a generic publishing framework for both qualitative and quantitative data. P-Card Generator has been created to give users maximum flexibility in both what they choose to publish as well as who should receive the data. In terms of the data itself, PerTrac has consulted with many leading hedge funds and investors in hedge funds to define an appropriate data structure and set of data fields. These fields encapsulate portfolio attributes, risk data, performance data, and various aspects of a fund and the fund management company. The data template is dynamic and will evolve in line with customer feedback. All of the data that is delivered via P-Card Generator is produced as encrypted xml.

#### **Download and Installation**

The P-Card Generator installer file can be downloaded for free from the PerTrac P-Card website, <u>www.pertrac-pcard.com</u>. The steps for downloading the software are:

- 1. Log into the PerTrac P-Card website using an existing user name and password. If a user does not have a user name and password, they will need to create one after submitting a fund for registration and creating an online account.
- 2. Click on either **Software** in the left menu or the **Software** tab on the selection box in the middle of the screen.
- 3. Another way to download the software is through the link on the "Welcome to PerTrac P-Card" email which is received after registering for the service. Click on the **Click here to Download** link inside the email.
- 4. The P-Card Generator.exe file can be run directly from the website or saved to the user's computer. It is recommended that users download the \*.exe file to their computer and launch the installer from there.
- 5. Locate the P-CardGeneratorSetup.exe file and double-click it to start the installation process.

| PERT                                                                                            | P-Card                                                                                                    |                                                                                                    |                                                                                                    |                                                                                                    | About Us Contact Us                                                                                                    |
|-------------------------------------------------------------------------------------------------|----------------------------------------------------------------------------------------------------|----------------------------------------------------------------------------------------------------|----------------------------------------------------------------------------------------------------|----------------------------------------------------------------------------------------------------|----------------------------------------------------------------------------------------------------|
|                                                                                                 |                                                                                                    |                                                                                                    | User Name: asmith                                                                                                    | Password:                                                                                                    | Forgot Password?                                                                                                    |
| P-Card &<br>Register Fund<br>About P-Card FAQs<br>Administration &<br>Compliance &<br>Support & | Welcome to the PerTrac P-Card<br>PerTrac P-Card is a free fund d<br>Card, managers can send selec<br>process the information without<br>The first step to using P-Card is<br>Certificate, and all P-Cards gen<br>PerTrac Analytical Platform and<br>P-Card Generator software, wh<br>If you have any questions about<br>Thank you for using PerTrac P- | d Fund Registration website.<br>lata distribution tool from PerTrac, the leading provider of an<br>cted qualitative and quantitative fund data privately, securely<br>it the need for manual data entry.<br>s for you to register your fund to obtain a P-Card Certificate.<br>rerated for your fund, will contain a unique fund-specific PerT<br>d is associated with the correct record in the recipient's data<br>lich can be found by clicking on the <b>Software</b> link.<br>t how to set up, create or send P-Cards, please visit the <u>P-Ca</u><br>Card. | alytic and workflow tools to the<br>and directly via email to investo<br>This Certificate enables you to<br>racID which ensures that the fu<br>ase. Once you have registered<br>and Support Website or contact | e alternative investment indus<br>ors and prospect, who can the<br>produce valid P-Cards for you<br>und information in a P-Card fi<br>your funds, be sure to downi<br>P-Card Support at <u>support-u</u> | try. With PerTrac P-<br>en automatically<br>ur fund. The P-Card<br>ows properly into the<br>load and install the free<br>s@pertrac.com. |
|                                                                                                 |                                                                                                    |                                                                                                    |                                                                                                    |                                                                                                    | Add Fund                                                                                                    |
|                                                                                                 | Funds to Register                                                                                                    |                                                                                                    |                                                                                                    |                                                                                                    |                                                                                                    |
|                                                                                                 | Fund Name<br>Management Company                                                                                                    |                                                                                                    | Add Share Cli                                                                                                    | Class Currency O                                                                                                    | n/Off Shore Delete                                                                                                    |
| © 2008 PerTrac Financial Solu                                                                   | tions, All Rights Reserved.                                                                                                    |                                                                                                    |                                                                                                    |                                                                                                    | Next                                                                                                    |

Figure 1.1.1: Getting Started with P-Card – Login / Create an Account

Figure 1.2.1: Getting Started with P-Card – Download the P-Card Generator

| PERTRAC P-Card                                                                                                    | About Us Contact Us |
|----------------------------------------------------------------------------------------------------|---------------------|
|                                                                                                    | Logout              |
| P-Card Register Fund<br>About P-Card Account P-Card Account Info<br>P-Card Account Info<br>Administration Account Info<br>Instructions<br>Funds<br>Account Info<br>Compliance Cog<br>Support * |                     |
| © 2000 PerTrac Financial Solutions. All Rights Reserved.                                                                                                    |                     |

Installing P-Card Generator is a simple step-by-step process guided by a standard installation wizard. The simplest install process is to leave all of the configuration elements at their default settings. In following this approach, the application itself as well as associated database and directory files will be installed on the user's local hard drive.

The database and directory files can both be customized during the installation process, and a user may prefer to install the application on a shared or network drive. The advantage of this configuration approach is that multiple users in an organization will be able to access a single networked installation of the P-Card Generator application or access a single centralized database from several instances of the P-Card Generator installed on various desktops. Security controls can also be configured around this process. *For more information on setting up the P-Card* 

Generator database on a network, please see the section on "Setting P-Card Preferences / Database".

The installation process, once completed, will create a desktop shortcut to the application that the user can double-click to launch P-Card Generator.

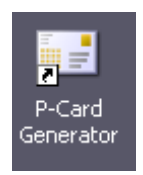

### Launching P-Card Generator

When the P-Card Generator is launched for the first time, the user is greeted by the P-Card Setup Wizard utility. Following the Setup Wizard's step-by-step approach is the easiest way to configure P-Card Generator and start creating P-Cards for one or more funds.

# Using the P-Card Generator Setup Wizard

The five-step P-Card Setup Wizard allows the user to set defaults for Getting Funds, Fund Settings, P-Card Layout, Distribution Setup and Login Security. The components of the Setup Wizard are each individually labeled and users can choose to skip from one step to another, via the on-screen tabs, as opposed to going through the wizard in tab order. Users can return to skipped sections at any time. All the functionality within the Setup Wizard is also accessible in other areas of P-Card Generator without going through the Wizard.

The Setup Wizard allows the user to apply the content of a data field to one or more funds at the point of setup. This is helpful when users set up a large number of funds that are going to share a number of similar characteristics, for example, address, service provider, personnel, fund structure. This workflow is a unique aspect of the setup process.

The Setup Wizard process is most useful to a fund manager who is going to maintain several P-Cards with a large number of overlapping common fields and identical layouts. This situation would be expected to be true for funds that follow the same type of strategy but differ by class and currency, as well as for situations in which a fund has a number of feeder products that invest in the same underlying funds but with differing allocations.

### Getting Started with the P-Card Setup Wizard

- Launch the P-Card Generator application that was downloaded from the Registration website. (The P-Card Generator can be launched from the directory Program Files / PerTrac Financial Solutions / P-Card Generator or from the shortcut icon on the desktop).
- 2. After launching P-Card Generator, click on **Setup Wizard** in the top ribbon. *First time users will automatically be taken to the Setup Wizard.*
- 3. Read the Welcome to P-Card page and click Next.
- 4. Users will be directed to the Get My Funds section, where they can either download P-Card Certificates for their registered funds from the Internet directly into P-Card Generator or open previously obtained P-Card Certificates currently stored on their computer. To skip the Get My Funds section, click Fund Settings at the top of the window or Skip Step at the bottom. For information on registering funds, see the *PerTrac P-Card Fund Registration User Guide*.

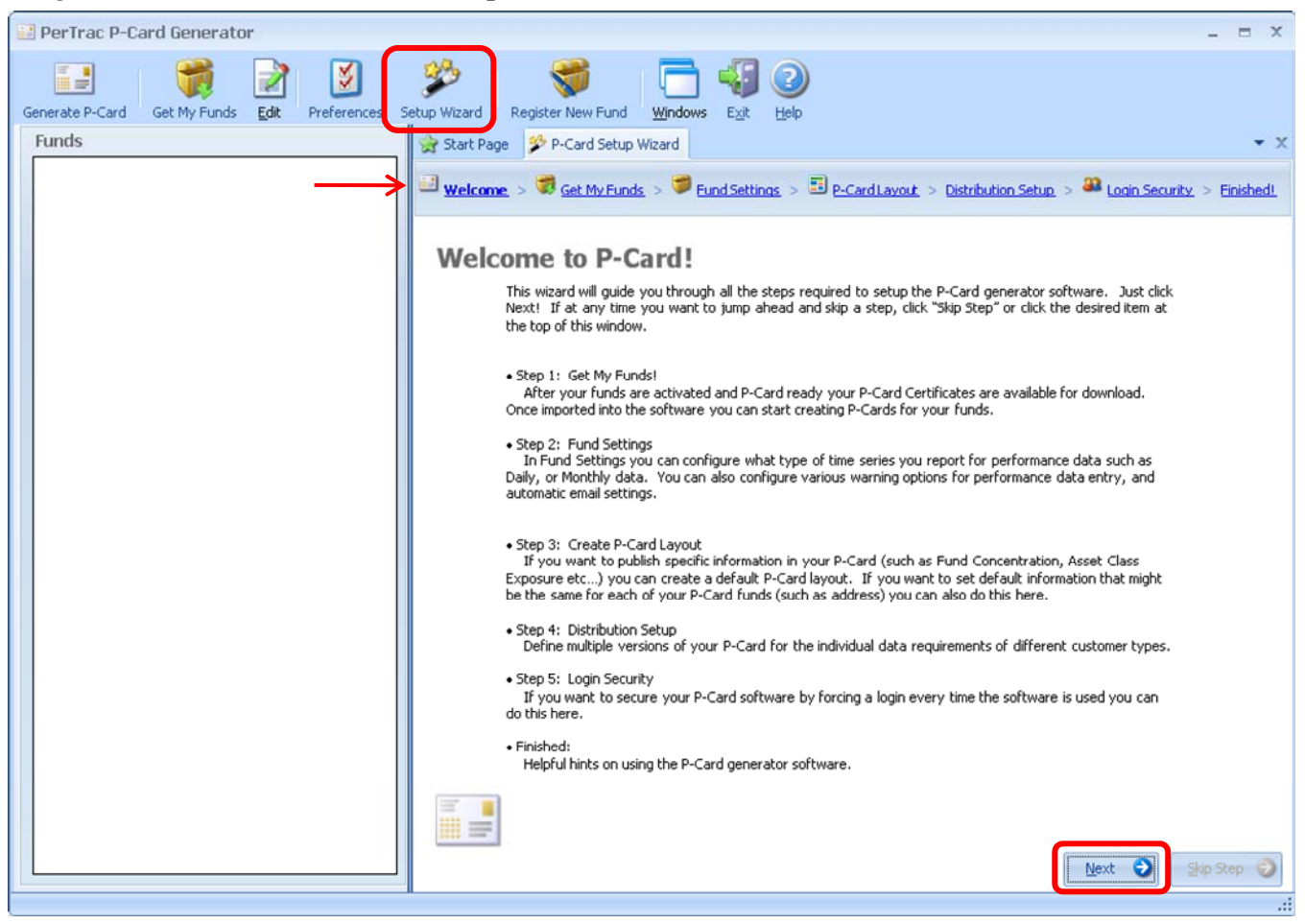

# Figure 2.1.1: P-Card Generator Setup Wizard – Welcome

Get My Funds - From the Internet (requires user to be connected to the internet)

- 1. Select the Download Funds from the Internet option. This is the default setting.
- 2. Click Next.
- 3. Login using the registered user name and password. <u>All</u> verified funds for the user will be automatically imported.

Figure 2.2.1: P-Card Generator Setup Wizard – Get My Funds

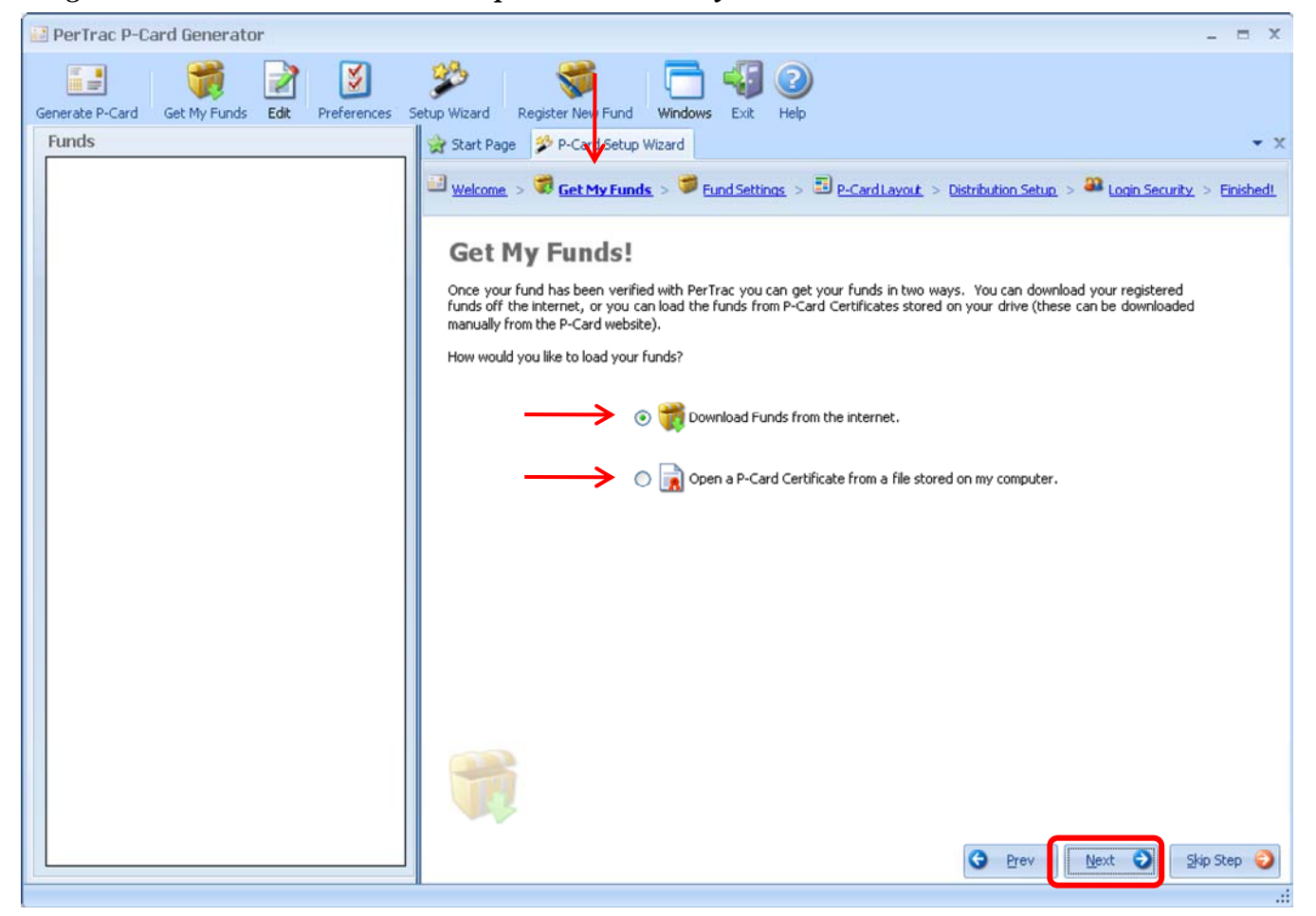

4. The imported funds will be displayed in the Funds section on the left side of the window in the order they were imported. The certificates will be resorted alphabetically the next time the P-Card Generator is launched.

**Note**: This process assumes that participating firm's Internet firewalls will permit downloading. If the user is working remotely, away from the office environment, the user will need to assign the correct IP address for the proxy server to acquire one or more funds via the internet.

#### Get My Funds – From the User's Computer

- 1. Select the Open a P-Card Certificate from a file stored on my computer option.
- 2. Traverse to the location where the user saved the verified P-Card Certificate(s) downloaded from the P-Card registration website.
- 3. Select the appropriate P-Card Certificate(s).
- 4. Click Import.

The imported funds will be displayed in the Funds section on the left side of the window in the order they were imported. The certificates will be resorted alphabetically the next time the P-Card Generator is launched.

**Note**: P-Card Certificates have been created with a unique description equivalent to the fund name and class as well as their own extension (\*.pcc).

**Note**: Since the P-Card Generator can be configured to support different users, the list of funds menu could consist of funds that will be updated by different individuals.

# **Fund Settings**

These settings determine the performance reporting interval of P-Card fund returns and how an email is automatically populated when the P-Card is generated.

# **Returns/Performance**

Users must first indicate if the information pertains to all funds currently in the Generator or to future funds. If the information pertains to all funds, click the check box above the "Returns/Performance" grid.

For each performance reporting frequency, the user can include:

- 1. <u>Performance Reporting:</u> This is a required field located in the farthest left column of the "Returns/Performance" box. Select the reporting frequency by clicking on the appropriate check box. More than one frequency can be checked. The default setting is to include only monthly.
- <u>Calculate NAV's Automatically</u>: A user has the option of providing their own Net Asset Value figures as part of their performance tables, or having the system auto-calculate these values. If the user chooses the auto-calculation option, a starting NAV will need to be provided.

Note: Month to Date Estimates cannot have its NAV calculated automatically.

- 3. <u>Starting NAV:</u> This value needs to be entered in a specific form to be accepted. The NAV will be expressed in whichever currency was selected for the fund at registration.
- 4. <u>Use Rate of Return Threshold:</u> The user can check this box to turn on an alert for any rate of return (i.e. percent change in NAV) that exceeds a desired threshold (+/-). This user-defined threshold is entered in the next step.
- 5. <u>ROR Warning Threshold +/-:</u> The user enters a number, in percent format, that indicates a rate of return warning threshold. The system will recognize this value and will highlight any returns in the performance table that are higher (if positive) or lower (if negative) than this value. For example, if the user enters a value of .05, it will display as 5% and all returns in the performance table over 5% or below -5% will be highlighted to alert the user that they have exceeded the user's threshold.

| rate P-Card Get My Funds Edit Prefe<br>nds<br>Abster Derivatives Fund (Class A<br>Abster Long / Short Equity Fund | rences Setup Wizard Register<br>Start Page P-Card Setup Wiza<br>Welcome > Set My Funds ><br>Default Fund Se         | New Fund <u>Wi</u> ndows rd Fund Settings > 3                         | Exit Help          | > <u>Distribution Setup</u> | > 🚨 Login Securi | <u>ty</u> > [ |
|----------------------------------------------------------------------------------------------------|----------------------------------------------------------------------------------------------------|-----------------------------------------------------------------------|--------------------|-----------------------------|------------------|---------------|
| rate P-Card Get My Funds Edit Prefe<br>nds<br>Abster Derivatives Fund (Class A<br>Abster Long / Short Equity Fund | rences Setup Wizard Register<br>Start Page P-Card Setup Wiza<br><u>Welcome</u> > Stat My Funds ><br>Default Fund Se | New Fund <u>Wi</u> ndows<br>rd<br>F <u>und Settings</u> ><br>ttipgers | Exit Help          | > Distribution Setup.       | > 🎒 Login Securi | <u>ty</u> > E |
| Abster Derivatives Fund (Class A<br>Abster Long / Short Equity Fund                                               | Start Page P-Card Setup Wize Welcome > Start Funds > Default Fund Se                                                | rd<br><b>Fund Settings</b> >                                          | P-CardLayout       | > Distribution Setup        | > 🎒 Login Securi | <u>ty</u> > E |
| Abster Derivatives Fund (Class A<br>Abster Long / Short Equity Fund                                               | Welcome > Set My Funds > Default Fund Se                                                                            | <b>Fund Settings</b> >                                                | P-Card Layout      | > Distribution Setup        | > 🏭 Login Securi | <u>ty</u> > E |
| Abster Long / Short Equity Fund                                                                                   | Welcome > Set My Funds > Default Fund Se                                                                            | Fund Settings >                                                       | P-CardLayout       | > Distribution Setup        | > 🏭 Login Securi | ty > E        |
|                                                                                                    | Default Fund Se                                                                                                    | ttinge                                                                |                    |                             |                  |               |
| 1                                                                                                    | Default Fund Se                                                                                                    | ttinge                                                                |                    |                             |                  |               |
|                                                                                                    |                                                                                                    | rungs                                                                 |                    |                             |                  |               |
|                                                                                                    | These settings will be given to all                                                                                 | new funds added to your                                               | software.          |                             |                  |               |
|                                                                                                    | Update all existing Funds with                                                                                      | these options                                                         |                    |                             |                  |               |
|                                                                                                    | Performance data (Rate of Return                                                                                    | , NAV, AUM) can be rep                                                | orted in one of fi | ve worksheets, depend       | ing              |               |
|                                                                                                    | on the frequency of your reportin                                                                                   | g (Daily, Weekly, Monthl                                              | , Month to Date    | Estimates, or Quarterly     | 1).              |               |
|                                                                                                    | You are also calest to cale date M                                                                                  | Alle subsenshirely since                                              | Charles MAY        | lakes. Coloching this and   | tine.            |               |
|                                                                                                    | will recalculate your NAVs when the                                                                                 | his option is saved, and                                              | each time perfor   | mance data is modified.     | uon              |               |
|                                                                                                    |                                                                                                    | Calculate MAVe                                                        | Charblers          | Lize Date of                | DOD Wareing      |               |
|                                                                                                    | Performance Reporting                                                                                               | Automatically                                                         | NAV                | Return Warning              | Threshold +/-    | m             |
|                                                                                                    | Daily                                                                                                    |                                                                       |                    | 1975                        |                  |               |
|                                                                                                    | Weekly                                                                                                    |                                                                       |                    | (CT)                        |                  |               |
|                                                                                                    | Month to Date Estimates                                                                                             |                                                                       |                    | 100                         |                  |               |
|                                                                                                    | V Monthly                                                                                                    | E                                                                     |                    | 10                          |                  |               |
|                                                                                                    | Quarterly                                                                                                    |                                                                       |                    | 100                         |                  | +             |

Figure 2.3.1: P-Card Generator Setup Wizard – Default Fund Settings – Returns/Performance

# **P-Card Email Options**

The user can choose to configure their system so that every time a P-Card is generated, a default email is created.

- 1. Check the box beside **Automatic Email Generation**. This will cause an email to be automatically populated when a P-Card is generated. The P-Card will be attached to the email.
- 2. Add a default subject.
- 3. Add a default email message.

After entering the above settings, click **Next** at the bottom of the window.

Figure 2.3.2: P-Card Generator Setup Wizard – Default Fund Settings – P-Card Email Options

| 🛃 PerTrac P-Card Generator                                          |                                                                                                    |                                                                                                    |                                                                                                    |                                                                          |                     | - = x                     |
|---------------------------------------------------------------------|----------------------------------------------------------------------------------------------------|----------------------------------------------------------------------------------------------------|----------------------------------------------------------------------------------------------------|--------------------------------------------------------------------------|---------------------|---------------------------|
| Generate P-Card Get My Funds Edit                                   | Preferences Setup Wizard                                                                                                    | Register New Fund                                                                                                    | Exit Help                                                                                              |                                                                          |                     |                           |
| Funds                                                               | 🛛 🎡 Start Page 🛛 🌮 P-Card                                                                                                    | Setup Wizard                                                                                                    |                                                                                                    |                                                                          |                     | <b>*</b> 3                |
| Abster Derivatives Fund (Class A     Start Long / Short Equity Fund | Welcome > 😻 Get M                                                                                                    | /Funds > 🎾 Fund Settings >                                                                                                    | D-CardLayout                                                                                           | > Distribution Setup                                                     | > 🚨 Login Secur     | <u>ity</u> > <u>Finis</u> |
|                                                                     | Default Fu<br>These settings will be<br>Update all existin<br>Performance data (Ra<br>on the frequency of y<br>You can also select to<br>will recalculate your N | nd Settings<br>given to all new funds added to you<br>g Funds with these options<br>ite of Return, NAV, AUM) can be rejour reporting (Daily, Weekly, Month<br>o calculate NAVs automatically given<br>(AVs when this option is caved and | ir software.<br>ported in one of fiv<br>ily, Month to Date I<br>a Staring NAV. N<br>Jeach time perform | e worksheets, depend<br>Estimates, or Quarteri<br>ote: Selecting this op | ding<br>y).<br>tion | ~                         |
|                                                                     | Performance Report                                                                                                    | ing Calculate NAVs<br>Automatically                                                                                                    | Starting<br>NAV                                                                                        | Use Rate of<br>Return Warning                                            | ROR Warning         | -                         |
|                                                                     | Daily                                                                                                    |                                                                                                    |                                                                                                    | 171                                                                      |                     |                           |
|                                                                     | 1 Weekly                                                                                                    | E                                                                                                    |                                                                                                    | 100                                                                      |                     | 1                         |
|                                                                     | Month to Date Estin                                                                                                    | nates                                                                                                    |                                                                                                    | 10                                                                       |                     |                           |
|                                                                     | Monthly                                                                                                    | 0                                                                                                    |                                                                                                    | (6)                                                                      |                     |                           |
|                                                                     | Quarterly                                                                                                    |                                                                                                    |                                                                                                    | 10                                                                       |                     | -                         |
|                                                                     | P-Card Email Options<br>Automatic Email Ger<br>Default Email Subject<br>Default Email Body                                                                       | neration (If you want to attach yo<br>everytime your P-Card is<br>Abster Capital P-Card<br>Attached is Abster Capital's lates<br>Best Regards.                                                                                           | ur P-Card to a new<br>generated, check tl<br>t P-Card.                                                 | email message<br>his option.)                                            |                     |                           |
|                                                                     |                                                                                                    | Abigal Smith                                                                                                    |                                                                                                    |                                                                          |                     |                           |
|                                                                     |                                                                                                    |                                                                                                    |                                                                                                    | G Brev                                                                   | Next 🕤 Ski          | p Step 😜                  |
|                                                                     |                                                                                                    |                                                                                                    |                                                                                                    | _                                                                        |                     |                           |

**Note**: If this option is not used, an email will have to be created and the P-Card attached manually in the users email system.

**Note**: This functionality can also be added without a P-Card certificate being opened by clicking the "Preferences" button on the top ribbon and selecting the "Default Fund Settings" tab. Additionally, with a P-Card Certificate open by 1) by clicking on the "Edit" button on the top ribbon and selecting the "Fund Settings" option, or 2) by clicking the "Settings" link in the upper right corner of the P-Card Generator fund main page.

# P-Card Layout

# Selecting the Layout

Users can set up default layouts in one of six formats: AIMA P-Card, MFA-P-Card, Basic, Advanced, Custom, and Copy. The data in each layout encompasses various levels of risk and due diligence information. The default layout is "Basic".

Figure 2.4.1: P-Card Generator Setup Wizard – P-Card Layout – Select a Layout

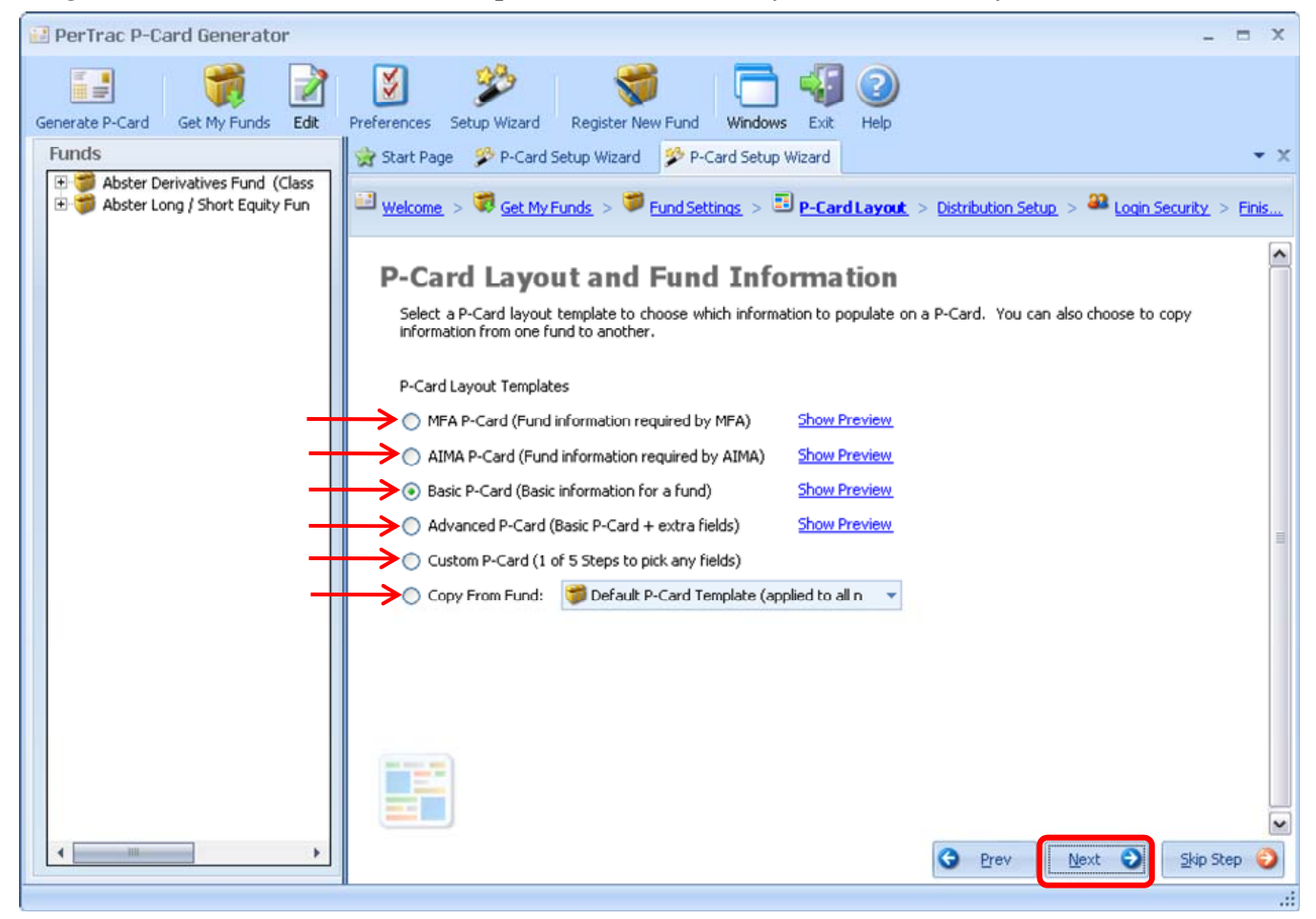

- 1. <u>AIMA P-Card</u>: Uses reporting requirements for submitting information to the Alternative Investment Management Association
  - A. To select the AIMA option, click on the radio button beside **AIMA P-Card** and click **Next** at the bottom of the window.
  - B. Select the field groups in the left column to add to the template. These groups contain information which is required by the AIMA. For a complete list of required fields, see Appendix 2: AIMA Requirements.
  - C. For each field in the right column, add as much detail as desired.
  - D. To move to the next group, click on the group's name in the left column.
  - E. Click **Next** at the bottom of the window.
  - F. Select the funds that the template should be applied to. All funds are selected (checked) by default. Uncheck any funds to which the template should not be applied.
  - G. After all sections are complete, click **Distribution Setup** button at the top of the window or **Next** at the bottom.

- 2. <u>MFA P-Card</u>: Uses reporting requirements for submitting information to the Managed Funds Association
  - A. To select the MFA option, click on the radio button beside **MFA P-Card** and click **Next** at the bottom of the window.
  - B. Select the field groups in the left column to add to the template. These groups contain information which is required by the MFA. For a complete list of required fields, see Appendix 1: MFA Requirements.
  - C. For each field in the right column, add as much detail as desired.
  - D. To move to the next group, click on the group's name in the left column.
  - E. Click **Next** at the bottom of the window.
  - F. Select the funds that the template should be applied to. All funds are selected (checked) by default. Uncheck any funds to which the template should not be applied.
  - G. After all sections are complete, click **Distribution Setup** button at the top of the window or **Next** at the bottom.
- 3. <u>Basic</u>: To add just the basic information to a P-Card template.
  - A. To select the Basic option, click on the radio button beside **Basic P-Card** and click **Next** at the bottom of the window.
  - B. Select the field groups in the left column to add to the template. To remove a group, uncheck the box beside it.
  - C. For each field in the right column, add as much detail as desired.
  - D. To move to the next group, click on the group's name in the left column.
  - E. Click **Next** at the bottom of the window.
  - F. Select the funds that the template should be applied to. All funds are selected (checked) by default. Uncheck any funds to which the template should not be applied.
  - G. After all sections are complete, click **Distribution Setup** button at the top of the window or **Next** at the bottom.
- 4. <u>Advanced</u>: The Advanced layout template follows the same procedures as the Basic template but includes more portfolio attribution data.
  - A. To select the Advanced option, click on the radio button beside **Advanced P-Card** and click **Next** at the bottom of the window.
  - B. Select the field groups in the left column to add to the template. To remove a group, uncheck the box beside it.
  - C. For each field in the right column, add as much detail as desired.
  - D. To move to the next group, click on the group's name in the left column.
  - E. After all sections are complete, click **Distribution Setup** at the top of the window or **Next** at the bottom.
- 5. <u>Custom</u>: To have more flexibility in designing a P-Card, users can design their own custom layout template.
  - A. To select the Custom option, click on the radio button beside **Custom P-Card** and click **Next** at the bottom of the window.
  - B. This option contains five steps, each presented on its own tab. Each step contains a different set of P-Card fields. Within the first step, select the field groups in the left column to add to the template. To remove a group, uncheck the box beside it.
  - C. For each field in the right column, add as much detail as desired.
  - D. To move to the next group, click on the group's name in the left column.
  - E. Click **Next** at the bottom of the window to continue to the next step. Repeat the process until all five steps are complete.

- F. After all steps are complete, click **Distribution Setup** at the top of the window or **Next** at the bottom.
- 6. <u>Copy</u>: A layout template can be created by copying an existing template from another fund.
  - A. To select the Copy option, click on the radio button beside **Copy from Fund** and click **Next** at the bottom of the window.
  - B. Select the fund template to be copied from the pull-down menu at the right of the "Copy From Fund" label and click **Next** at the bottom of the window.
  - C. Select the field groups in the left column to add to the template. To remove a group, uncheck the box beside it.
  - D. For each field in the right column, add as much detail as desired.
  - E. To move to the next group, click on the group's name in the left column.
  - F. Click **Next** at the bottom of the window to continue to the next step. Select which funds you wish to apply the template to. Uncheck any funds to which the template should not be applied.
  - G. After all sections are complete, click **Distribution Setup** at the top of the window or **Next** at the bottom.

**Note**: P-Card templates can be also be set by clicking the "Edit" button and selecting "P-Card Layout".

After the desired template has been selected or created, fund information can be populated within the Setup Wizard. Once a field is populated, the information can be set as defaults for all of the funds in P-Card Generator or only to selected funds. If users select the default setting, then the data that is populated in that field will be represented in exactly the same way for all of the funds that are registered in P-Card Generator at the time when the default setting is applied.

| 🔛 PerTrac P-Card Generator                                                                                                    | -                                                                                                    | = x            |
|----------------------------------------------------------------------------------------------------|----------------------------------------------------------------------------------------------------|----------------|
| Generate P-Card Get My Funds Edit                                                                                                    | Preferences Setup Wizard Register New Fund Windows Exit Help                                                                                                    |                |
| Funds                                                                                                    | 👷 Start Page 🖇 P-Card Setup Wizard 🌮 P-Card Setup Wizard                                                                                                    | • x            |
| Solution of the second second se | 💷 Welcome > 🥰 Get My Funds > 🎾 Fund Settings > 🗉 P-Card Layout > Distribution Setup > 🕮 Login Security                                                                                                    | > <u>Finis</u> |
|                                                                                                    | P-Card Layout and Fund Information<br>Instructions: Please select the items that you wish to populate by<br>using the checkboxes below                                                                                                    | <b>^</b>       |
|                                                                                                    | Basic P-Card: Basic information for a fund                                                                                                    |                |
|                                                                                                    | Check/Uncheck All                                                                                                    |                |
|                                                                                                    | Image: With the second second seco               |                |
|                                                                                                    | Image: View of the second second s | _              |
|                                                                                                    | V     Fund Capital Status     Address 2       V     Fund Size     address 3                                                                                                    |                |
|                                                                                                    | Fund Strategy     Region Exposure     City     New York                                                                                                    |                |
|                                                                                                    | Image: Second second second        |                |
|                                                                                                    | Postal Code 10021                                                                                                    |                |
|                                                                                                    | Country USA                                                                                                    | J              |
|                                                                                                    |                                                                                                    |                |
|                                                                                                    | G Prev Next O Skip                                                                                                    | Step 📀         |
|                                                                                                    |                                                                                                    |                |

Figure 2.4.2: P-Card Generator Setup Wizard – P-Card Layout – Populating Data

The layout and data can be applied to a single fund, a sub set of the funds or all of the funds in the P-Card Generator. This is accomplished by using the check boxes for those funds that a user wishes to share in common field structures and data to that fund being updated. The user will want to use this routine when he has different types of registered funds within P-Card Generator, some of which share common features and some of which do not.

Figure 2.4.3: P-Card Generator Setup Wizard – P-Card Layout – Applying the Data

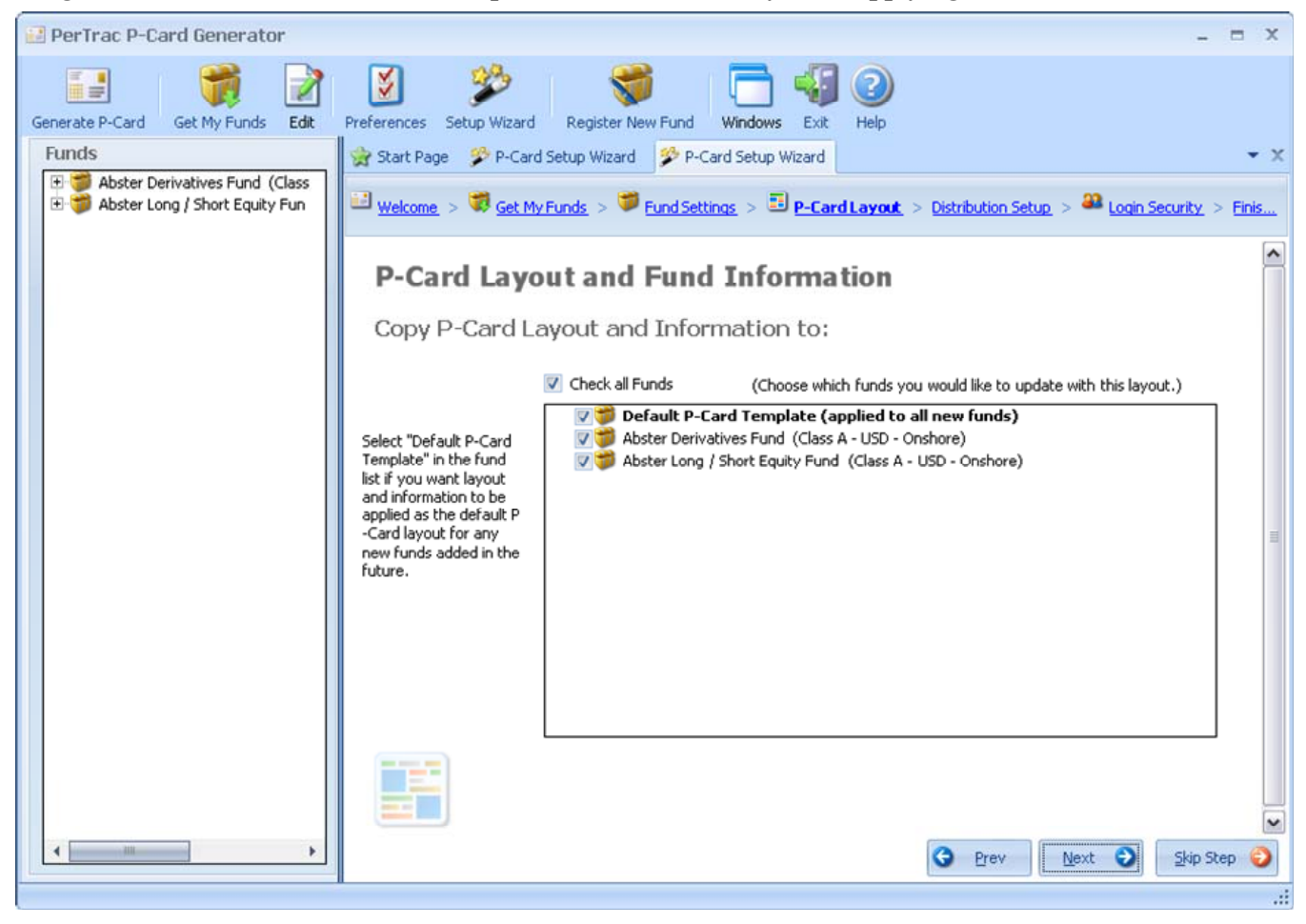

# **Distribution Setup**

Distribution groups can be set up to create even greater workflow efficiencies by enabling managers to send multiple versions of P-Cards to different recipients. To skip the "Distribution Setup" section, click **Login Security** at the top of the window or **Skip Over** at the bottom.

- There are six default distribution group profiles included in the setup: AIMA P-Card, MFA P-Card, Limited Partners, Prospective Investors, Trusted 3<sup>rd</sup> Parties, and Watch List Investors. Additional group profiles can be added by the user by clicking **Add Profile** at the top of the window.
  - A. Enter the Distribution Profile Name.
  - B. Enter the P-Card File Name Suffix.
  - C. Click OK.
- 2. For each profile, determine which funds should utilize distribution groups by clicking the appropriate check box.
- 3. For each Group / Fund combination determine which information groups of data are to be sent. Check the box beside a group to include it.
- 4. To see additional details on the group, click + at the left of the name.
- 5. When all desired groups are selected, click **Next** at the bottom of the window.

PerTrac P-Card Generator 3 . 1 Generate P-Card Get My Funds Edit Preferences Setup Wizard Register New Fund Windows Exit Help Funds P-Card Setup Wizard
P-Card Setup Wizard Start Page 🗄 🍏 Abster Derivatives Fund (Class 🗄 🎁 Abster Long / Short Equity Fun Get My Funds > 💭 Fund Settings > 🧾 P-Card Layout > Distribution Setup > Welcome > 22 Login Security > Finis... Distribution Setup Add Profile 💥 Delete Profile Distribution Setup allows you to define multiple versions of your P-Card for the individual data requirements of different customer types. If you check the Fund/Customer Type in the table below an additional P-Card will be generated for this fund; and it will only contain those specific information-groups checked below AIMA P-Card MFA P-Card Limited Partners Prospective Investors Trusted ( . Funds to be applied to: 1 Default Fund (applied to ne... T 同 P 1 門 🃁 Abster Long / Short Equity Fund... Abster Derivatives Fund (Class... 4 V V **P-Card File Name Suffix** AIMA MFA LimtPtners Prospects **3rdPartie** Information to include in P-Ca... V Basic Information about the M... Fund Registered Address V V FFI. V V ΕŦ. Fund Management Company + D Fund Key Personnel V Firm Locations V Fund Service Providers V V V Ŧ 🔝 Firm Details 4 0 G Prev Skip Step 😜 Next

Figure 2.5.1: P-Card Generator Setup Wizard – Distribution Setup

**Note**: Each cluster of information groups has a "Select All" box at the top of the section to make it easier to include information groups.

**Note**: The MFA and AIMA P-Card profiles cannot be altered due to the specific requirements of the MFA and AIMA.

*Note*: Distribution groups can be also be set by clicking the "Edit" button and selecting "Distribution Setup".

# Login Security

This feature can be added to restrict access to P-Card Generator.

- 1. Add a New User
  - A. Click Add New User.
  - B. Complete the form by providing the requested information and answering the security question.
  - C. Click OK.
- 2. Edit A User
  - A. Select the appropriate user from the list on the right.
  - B. Click Edit User on the left of the user list.
  - C. Update the appropriate information.
  - D. Click OK.
- 3. Delete A User
  - A. Select the user to be deleted from the list on the right.
  - B. A dialog box will appear asking to confirm that the user should be deleted. Click **Yes**, if appropriate. If the user should not be deleted, click **No**.
  - C. A dialog box will appear confirming that the user has been deleted.

After login security has been added or changed, click **Next** at the bottom of the window.

Figure 2.6.1: P-Card Generator Setup Wizard – Login Security

| 🔡 PerTrac P-Card Generator                                               | _ = 3                                                                                                    |
|--------------------------------------------------------------------------|----------------------------------------------------------------------------------------------------|
| Generate P-Card Get My Funds                                             | Image: Setup Wizard     Image: Setup Wizard     Image: Setup Wizard     Image: Setup Wizard     Image: Setup Wizard       Windows     Exit     Help                              |
| Funds                                                                    | 😪 Start Page 🌮 P-Card Setup Wizard 🌮 P-Card Setup Wizard 💌                                                                                                    |
| ⊕ ♥ Abster Derivatives Fund (Class<br>⊕ ♥ Abster Long / Short Equity Fun | U Welcome > 🦁 Get My Funds > 🗊 Fund Settings > 🗉 P-Card Layout > Distribution Setup > 🎱 Login Security > Finished!                                                               |
|                                                                          | Setup a login for                                                                                                    |
|                                                                          | If you want to use a login/password every time you start the P-Card software you can add user accounts here by clicking<br>on 'Add New User'. Also you can edit/delete the user. |
|                                                                          | Login/Password screen will be shown only if there is one or more users available here.                                                                                           |
|                                                                          | Users:                                                                                                    |
|                                                                          | Add New User                                                                                                    |
| _                                                                        | Edit User                                                                                                    |
| _                                                                        | Delete User                                                                                                    |
|                                                                          |                                                                                                    |
|                                                                          |                                                                                                    |
|                                                                          |                                                                                                    |
|                                                                          |                                                                                                    |
|                                                                          |                                                                                                    |
| • · · · · · · · · · · · · · · · · · · ·                                  | S Prev Next Skip Step Step                                                                                                    |
|                                                                          |                                                                                                    |

*Note*: Login settings can also be set by clicking **Preferences** in the ribbon at the top of the window and clicking on the **Login Security** tab.

**Note**: This login security is only provided only to launch the P-Card Generator application and is not related to the username and password used to create the online account setup.

**Note**: Login security is currently not associated with specific funds but rather with the entire application, so that any user logging in correctly will have access to all funds that are loaded in *P*-Card Generator.

A confirmation window will be displayed indicating that all the information has been updated and saved. Read everything displayed and click **Close**.

Figure 2.7.1: P-Card Generator Setup Wizard – Finished

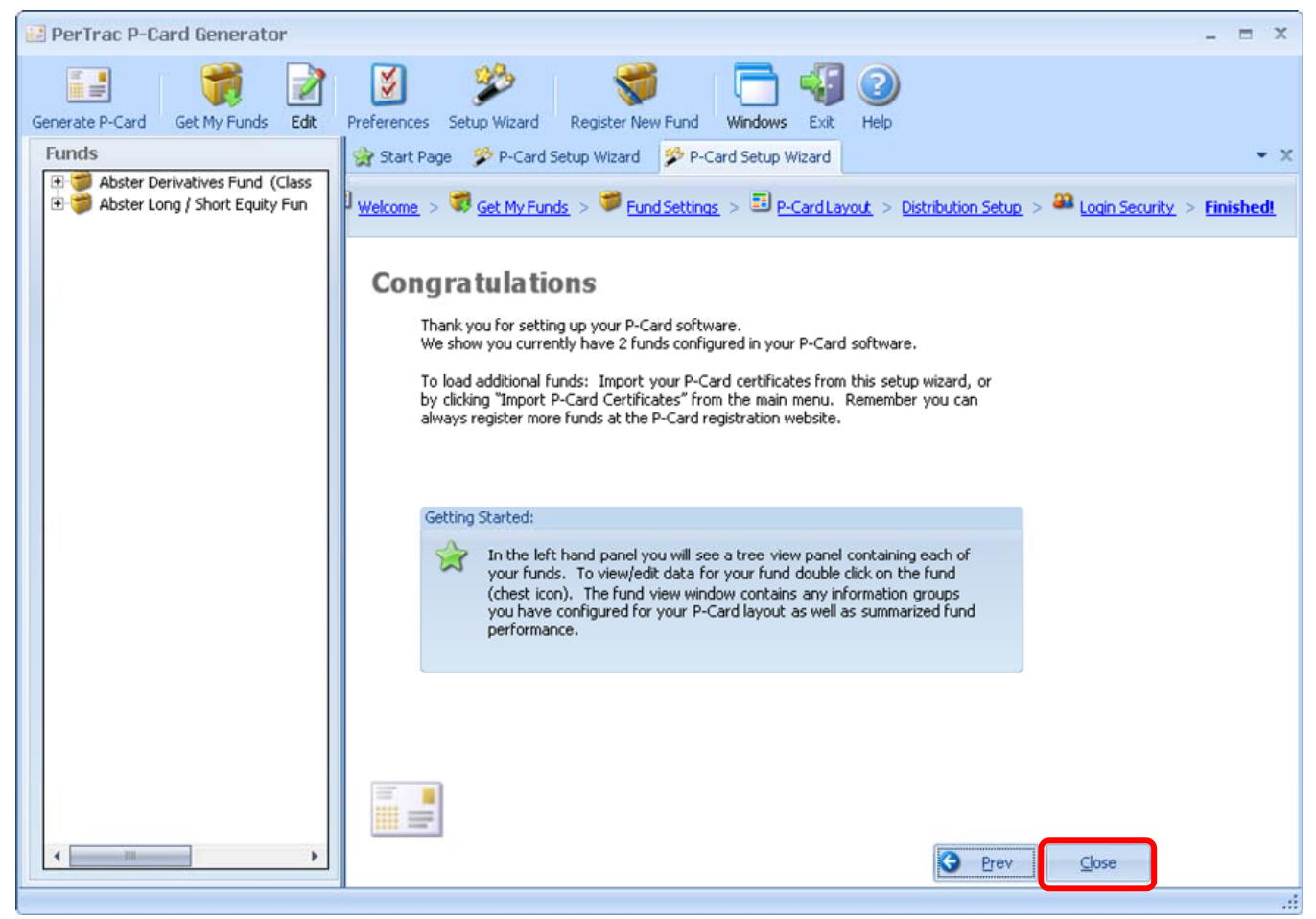

# **Setting P-Card Preferences**

Users can change the way that various aspects of P-Card Generator work to match their individual preferences. Preferences can be set up for the Database, Login Security, Default Fund Settings and Other Preferences. Each of these sets of preferences appears on its own tab in the Preferences window.

# Database

The Database tab has two functions, 1) indicate the location of the database that stores the fund information, and 2) indicate the location of the directory to store the P-Card archives.

# **P-Card Generator Database**

When a user enters data into the P-Card Generator it is stored in a small Microsoft Access database. This database can be changed by the user and multiple databases can be created. The following steps illustrate how to change the P-Card Generator database from the default location to a user-specified location.

- 1. Click on **Preferences** in the ribbon at the top of the window.
- 2. Select the **Database** tab.
- 3. Select a database to store the P-Card data by clicking on the browse icon at the far right of the "P-Card Generator Database" text box and navigating to the appropriate database location.
- 4. A new database can be created by clicking on **Create New Blank Database**.
- 5. Click **OK**.
- 6. Click **OK** again to save the changes.

# Figure 3.1.1: Setting Preferences – Database – Select a Database Location

| 🛃 PerTrac P-Card Generator                                        |                                                    | Preferençes X                                                                                                    |
|-------------------------------------------------------------------|----------------------------------------------------|----------------------------------------------------------------------------------------------------|
| 📑 📸 🏹                                                             | N N                                                | DataBase     A Login Security     Default Fund Settings     Other Preferences                                                                                                    |
| Generate P-Card Get My Funds Edit                                 | Preferences Se                                     | Select the P-Card generator database to use for storing P-Card data. You can also choose to create a new database.                                                                                                    |
| Funds                                                             | Start Page                                         | P-Card Generator Database     C:\Documents and Settings\All Users\Documents\P-Card Generator\Data\PCar     Data\PCar                                                                                                    |
| Abster Derivatives Fund (Class     Abster Long / Short Equity Fun |                                                    | Create New Blank Database                                                                                                    |
|                                                                   |                                                    |                                                                                                    |
|                                                                   | Welco                                              | Select the default P-Card Folder. When funds are added a subdirectory will be added to this folder with the fund<br>name. These subdirectories will contain all archived P-Cards for a fund. Note: Changing this directory does not<br>change the P-Card path for a given fund. Changing this will not move or copy your archived P-Cards. It will only<br>have one offset when every finds are added to the D Card for the card the work of the proceeding of the proceeding of the |
|                                                                   | This applicati<br>and distributi                   | Archived D.Cavde Folder CUDocuments and Settings/P.Cavd Demo                                                                                                    |
|                                                                   | able to forma<br>such as hedg                      | Alchived Preards Folder Criptocamerics and Socialization and Delino                                                                                                    |
|                                                                   | 👋 P-Card**                                         |                                                                                                    |
|                                                                   | P-Card <sup>®</sup>                                |                                                                                                    |
|                                                                   | P-Card™                                            |                                                                                                    |
|                                                                   | From the P<br>your P-card                          |                                                                                                    |
|                                                                   | <b>iso Edit da</b><br>P-Card™ inc<br>also import r |                                                                                                    |
|                                                                   | 🗴 Config                                           |                                                                                                    |
|                                                                   | Dpen a view the P-C                                |                                                                                                    |
| ✓                                                                 |                                                    | OK Gancel Apply                                                                                                    |
|                                                                   |                                                    | A                                                                                                    |

**Note**: P-Card Generator will need to be shut down and re-launched for the database changes to take effect.

# Archived P-Cards Folder

When P-Cards are generated two instances of the P-Cared are saved to the user's computer. The first instance saved to the default PerTrac P-Card directory to be used by the P-Card Generator for archiving. The second instance saved to a directory of the user's choosing. The following steps illustrate how to change the Archived P-Cards Folder from the default location to a user-specified location.

- 1. Click on **Preferences** in the ribbon at the top of the window.
- 2. Select the **Database** tab.
- 3. Select a directory to store the P-Cards in by clicking on the browse icon at the right of the "Archived P-Cards Folder" text box and navigating to the appropriate local/network directory location.
- 4. Select a folder location to store the P-Card files by clicking on the browse icon at the far right of the "Archived P-Card Folder" text box and navigating to the appropriate location.
- 5. Click **OK**.
- 6. Click **OK** again to save the changes.

Figure 3.1.2: Setting Preferences – Database – Select an Archive Location

| 🛃 PerTrac P-Card Genera             | tor                                                                                                    | _ = ×                             |
|-------------------------------------|----------------------------------------------------------------------------------------------------|-----------------------------------|
|                                     | Preferences _ = ×                                                                                                    |                                   |
| Generate P-Card Get My FU           | DataBase & Login Security Contact Fund Settings Other Preferences                                                                                                    |                                   |
| Funds                               | Select the P-Card generator database to use for storing P-Card data. You can also choose to create a new database.                                                                                                    | <b>→</b> X                        |
| Short Fu     Abster Long / Short Fu | P-Card Generator Database C:\Documents and Settings\All Users\Documents\P-Card Generator\Data\PCar 🝺 😡                                                                                                    | n: 1.6 📰 📕                        |
|                                     | Create New Blank Database                                                                                                    |                                   |
|                                     | Select the default P-Card folder. When funds are added a subdirectory will be added to this folder with the fund<br>name. These subdirectories will contain all archived P-Cards for a fund. Note: Changing this directory does not<br>change the P-Card path for a given fund. Changing this will not move or copy your archived P-Cards. It will only<br>have an effect when new funds are added; their P-Card folders will be created here. | gers to create<br>(s, you will be |
|                                     | Archived P-Cards Folder C:\Documents and Settings\P-Card Demo                                                                                                    | rd parties                        |
|                                     |                                                                                                    |                                   |
|                                     |                                                                                                    |                                   |
|                                     |                                                                                                    |                                   |
|                                     |                                                                                                    |                                   |
|                                     |                                                                                                    |                                   |
|                                     |                                                                                                    | to edit data on                   |
|                                     |                                                                                                    | contained on the                  |
|                                     |                                                                                                    | window you can                    |
|                                     |                                                                                                    | email options,                    |
|                                     |                                                                                                    | Double Click to                   |
|                                     |                                                                                                    |                                   |
|                                     | OK Gancel Apply                                                                                                    |                                   |
|                                     |                                                                                                    |                                   |

**Note**: PerTrac recommends keeping the default settings for both the database and P-Card folder locations.

# Login Security

This feature can be used to restrict access to P-Card Generator.

- 1. Add New User
  - A. Click Add New User.
  - B. Complete the form by providing the requested information and answering the security question.
  - C. Click OK.
- 2. Edit User
  - A. Select the appropriate user from the list on the right.
  - B. Click Edit User on the left of the user list.
  - C. Update the appropriate information.
  - D. Click OK.
- 3. Delete User
  - A. Select the user to be deleted from the list on the right.
  - B. A dialog box will appear asking to confirm that the user should be deleted. Click **Yes**, if appropriate. If the user should not be deleted, click **No**.
  - C. A dialog box will appear confirming that the user has been deleted.

Figure 3.2.1: Setting Preferences – Login Security

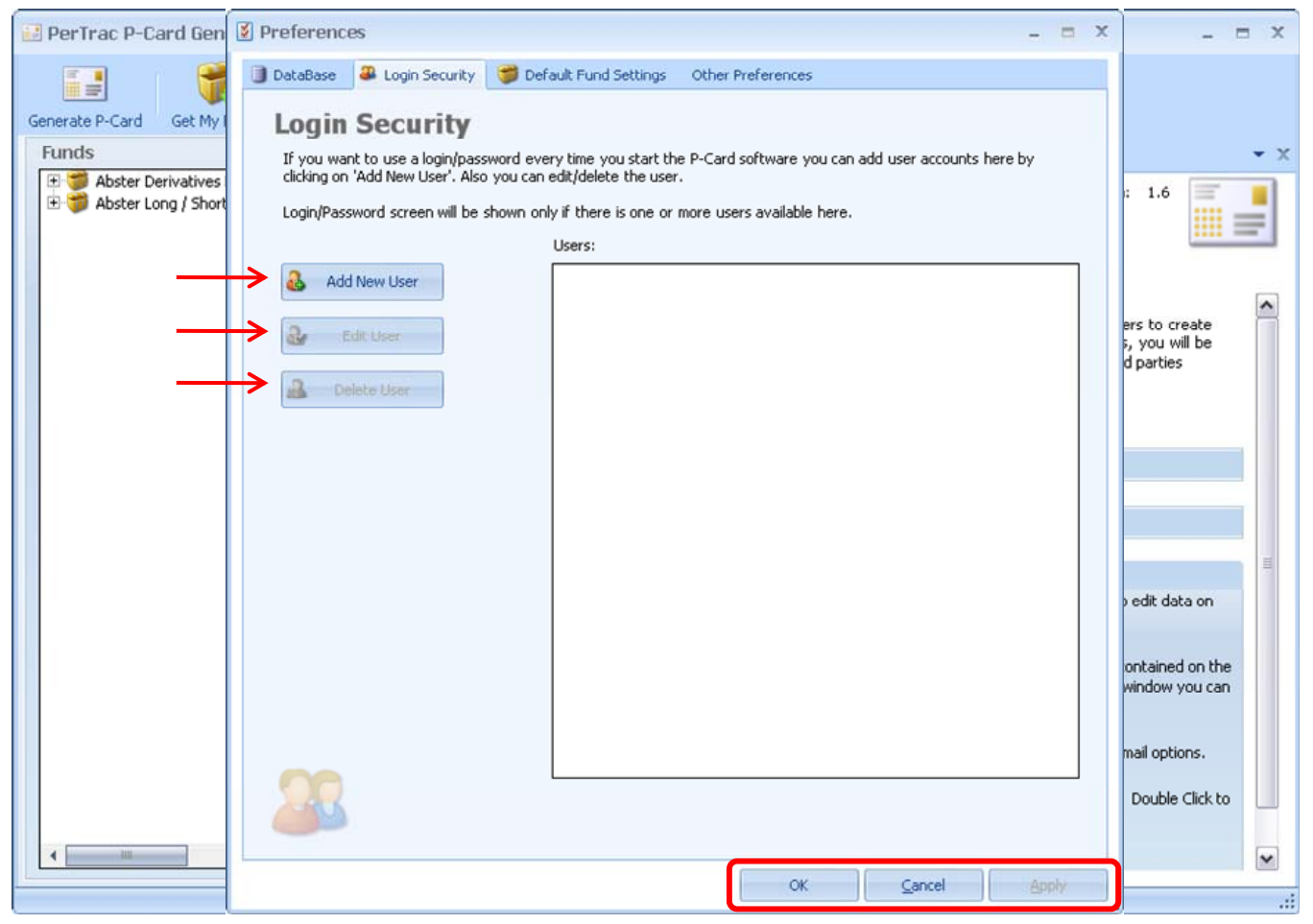

*Note*: Login settings can also be set by clicking **Setup Wizard** in the ribbon at the top of the window and then clicking **Login Security**.

**Note**: This login security is only provided only to launch the P-Card Generator application and is not related to the username and password used to create the online fund registration account.

**Note**: Login security is currently not associated with specific funds but rather with the entire application, so that any user logging in correctly will have access to all funds that are loaded in *P*-Card Generator.

#### **Default Fund Settings**

These settings determine the returns interval a P-Card displays and whether the P-Card is automatically attached to an email message when generated.

Users must first indicate if the information pertains to all funds currently in the Generator or to future funds. If the information pertains to all funds, click the check box above the "Returns/Performance" Grid.

### **Returns/Performance**

For each performance period type, the user must include:

- 1. <u>Performance Reporting</u>: This is a required field located in the farthest left column of the "Returns/Performance" box. Select the reporting frequency by clicking on the appropriate check box. More than one frequency can be checked. The default setting is to include only monthly.
- 2. <u>Calculate NAV's Automatically:</u> A user has the option of providing their own Net Asset Value figures as part of their performance tables, or having the system auto-calculate these values. If the user chooses the auto-calculation option, a starting NAV will need to be provided.
- 3. <u>Starting NAV</u>: This value needs to be entered in a specific form to be accepted. The NAV will be expressed in whichever currency was selected for the fund at registration.
- 4. <u>Use Rate of Return Threshold:</u> The user can check this box to turn on an alert for any rate of return (i.e. percent change in NAV) that exceeds a desired threshold (+/-). This user-defined threshold is entered in the next step.
- 5. <u>ROR Warning Threshold +/-:</u> The user enters a number, in percent format, that indicates a rate of return warning threshold. The system will recognize this value and will highlight any returns in the performance table that are higher (if positive) or lower (if negative) than this value. For example, if the user enters a value of .05, it will display as 5% and all returns in the performance table over 5% or below -5% will be highlighted to alert the user that they have exceeded the user's threshold.

# P-Card Email Options

If the user wishes to setup a default email template, they can do so at the bottom of the Default Fund Settings tab.

- Check the box beside Automatic Email Generation. This will cause an email to be automatically created when a P-Card is generated. The P-Card will be attached to the email.
- 2. Add a default subject.
- 3. Add a default email message.

After entering the above settings, click **OK** at the bottom of the window.

**Note**: Default fund settings can also be set by clicking **Setup Wizard** in the ribbon at the top of the window and then clicking **Fund Settings**.

**Note**: If this option is not used, an email will have to be created and the P-Card will need to be attached manually in the users email system.

**Note**: This functionality can also be completed by clicking the "Preferences" button on the top ribbon and selecting the "Default Fund Settings" tab or by clicking the "Settings" link in the upper right corner of the P-Card Generator fund main page.

Figure 3.3.1: Setting Preferences – Default Fund Settings

| 📴 PerTrac P-Card Gen                                                                 | S Preferences                                                                                                    |                                                                                                    |                                                                                                    | - = × | _ = ×                                                                                                    | × |
|--------------------------------------------------------------------------------------|----------------------------------------------------------------------------------------------------|----------------------------------------------------------------------------------------------------|----------------------------------------------------------------------------------------------------|-------|----------------------------------------------------------------------------------------------------|---|
|                                                                                      | 🗿 DataBase 🛛 🚇 Login Security 🍯                                                                                                    | Default Fund Settings Other Pref                                                                                                    | erences                                                                                                    |       |                                                                                                    |   |
| Generate P-Card Get My I<br>Funds<br>Total Abster Derivatives<br>Abster Long / Short | Default Fund Sett<br>These settings will be given to all r<br>Update all existing Funds with<br>Performance data (Rate of Return<br>on the frequency of your reportin<br>You can also select to calculate N<br>will recalculate your NAVs when th | ings<br>hew funds added to your software.<br>these options<br>h, NAV, AUM) can be reported in one<br>g (Daily, Weekly, Monthly, Month to I<br>AVs automatically given a Staring NA<br>his option is saved, and each time pe | Default P-Card Layout     of five worksheets, depending     Date Estimates, or Quarterly).     V. Note: Selecting this option     rformance data is modified. |       | : 1.6                                                                                                    | × |
|                                                                                      | Performance Reporting                                                                                                    | Calculate NAVs Starting<br>Automatically NAV                                                                                                    | Use Rate of ROR Warr<br>Return Warning Threshold                                                                                                    | ing   | ers to create                                                                                                    | 1 |
|                                                                                      | Daily                                                                                                    |                                                                                                    |                                                                                                    | =     | d parties                                                                                                    |   |
|                                                                                      | Weekly                                                                                                    |                                                                                                    | 100                                                                                                    |       |                                                                                                    |   |
|                                                                                      | Month to Date Estimates                                                                                                    |                                                                                                    |                                                                                                    |       |                                                                                                    |   |
|                                                                                      | Monthly                                                                                                    |                                                                                                    |                                                                                                    |       |                                                                                                    |   |
|                                                                                      | Quarterly                                                                                                    |                                                                                                    |                                                                                                    | *     |                                                                                                    |   |
|                                                                                      | P-Card Email Options     Automatic Email Generation (II     ev                                                                                                    | f you want to attach your P-Card to a<br>rerytime your P-Card is generated, ch                                                                                                    | new email message<br>eck this option.)                                                                                                    |       |                                                                                                    |   |
|                                                                                      | Derault Email Subject Abster Ca                                                                                                    | pital P-Card                                                                                                    |                                                                                                    |       | edit data on                                                                                                    |   |
|                                                                                      | Default Email Body Attached i                                                                                                    | is Abster Capital's latest P-Card.                                                                                                    |                                                                                                    |       |                                                                                                    |   |
|                                                                                      | Best Rega<br>Abigal Smi                                                                                                    | rds,<br>th                                                                                                    |                                                                                                    |       | ontained on the<br>window you can                                                                                                    |   |
|                                                                                      |                                                                                                    |                                                                                                    |                                                                                                    |       | mail options.                                                                                                    |   |
|                                                                                      |                                                                                                    |                                                                                                    |                                                                                                    |       | Double Click to                                                                                                    |   |
|                                                                                      |                                                                                                    |                                                                                                    |                                                                                                    |       | <ul> <li>Image: A start of the start of the start of</li></ul> |   |
|                                                                                      |                                                                                                    |                                                                                                    | OK <u>C</u> ancel                                                                                                    | Apply |                                                                                                    | : |

#### **Other Preferences**

Users can alter the display of fund names to automatically include share class and currency designations.

- 1. Check the box to display the share class and currency in the fund name.
- 2. Click OK.

Figure 3.4.1: Setting Preferences – Other Preferences

| 🛃 PerTrac P-Card Gen                                | Preferences _ = >                                                                                                    | x           | - 1            | ×   |
|-----------------------------------------------------|----------------------------------------------------------------------------------------------------|-------------|----------------|-----|
| Generate P-Card Get My Funds                        | DataBase      Login Security      Default Fund Settings     Other Preferences                                                                                                    |             |                | • × |
| . ⊕ 🍯 Abster Derivatives<br>⊕ 🎁 Abster Long / Short | Display Share Class and Currency in Fund Name If you choose this option your fund's name will display along with share class and currency designations. For example if your fund name is "PerTrac Bull Fund" and this option is checked your fund will display as "PerTrac Bull Fund" (Class A – GBP)". This may help if you have multiple share classes for the same fund name. |             |                | -   |
|                                                     | (Note: This option is used throughout the application anywhere your fund name is displayed)                                                                                                    | eal<br>II t | te<br>be       | ~   |
|                                                     |                                                                                                    |             |                | Ĵ.  |
|                                                     |                                                                                                    |             |                |     |
|                                                     |                                                                                                    | a (<br>or   | n the<br>u can |     |
|                                                     |                                                                                                    | ns          | s.<br>irkto    |     |
| <                                                   |                                                                                                    |             |                | ~   |
|                                                     | OK <u>Cancel</u> Apply                                                                                                    |             |                | .:  |

# **Getting Verified Funds into P-Card Generator**

Before qualitative and quantitative information can be added to a fund's P-Card, the verified P-Card Certificates must be brought into P-Card Generator. A fund's P-Card Certificate can be brought into P-Card Generator by downloading it from the Internet or opening it from a file stored on the user's computer. This follows the same steps as in the **Setup Wizard**.

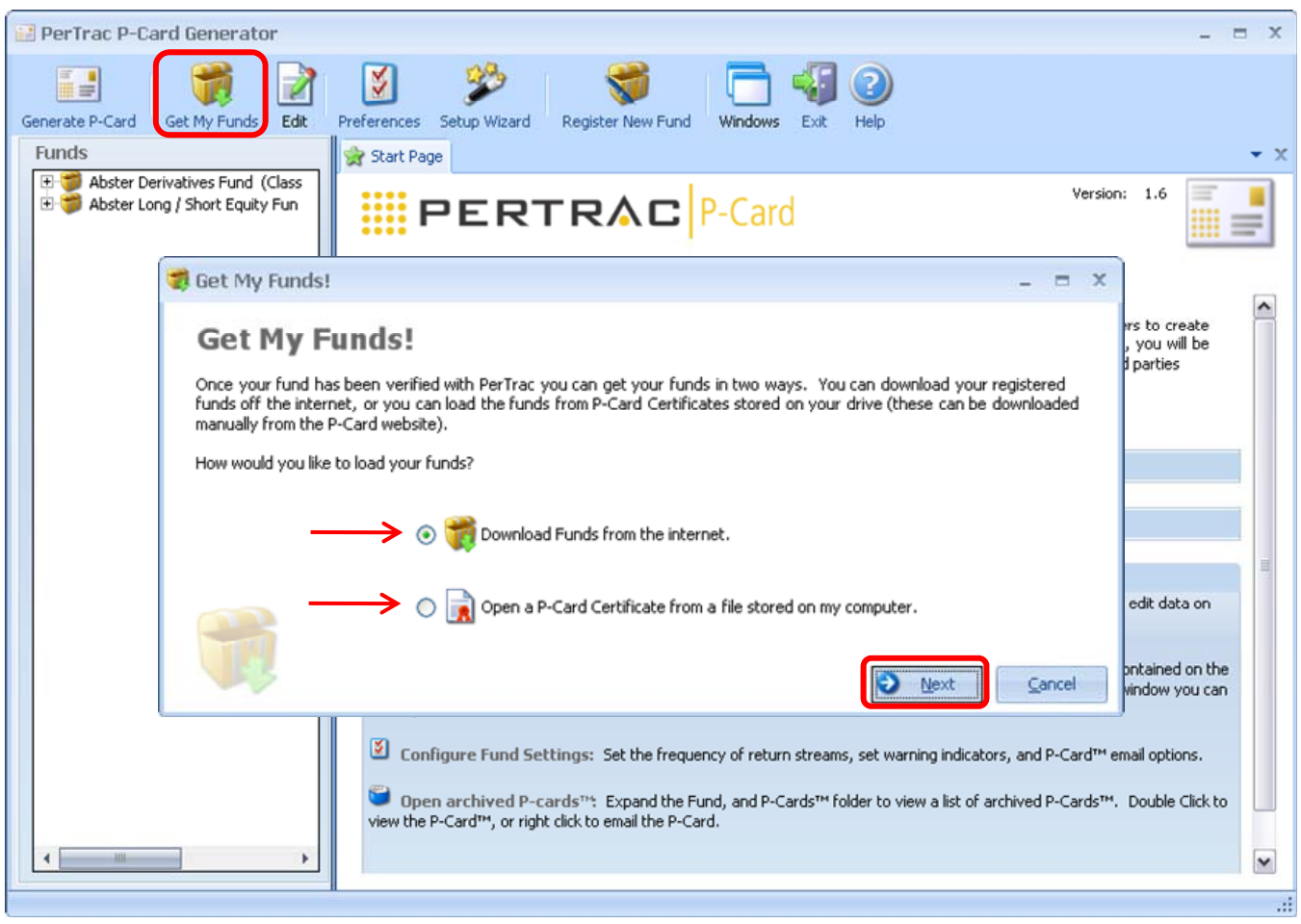

Figure 4.1.1: Get My Funds – From the Internet or Computer

Get My Funds - From the Internet (requires user to be connected to the internet)

- 1. Launch the P-Card Generator application that was downloaded from the registration website.
- 2. Click on Get My Funds in the ribbon at the top of the window.
- 3. Select the Download Funds from the Internet option. This is the default setting.
- 4. Click Next.
- 5. Login using the registered user name and password. <u>All</u> verified funds for the user will be automatically imported.
- The imported funds will be displayed in the **Funds** section on the left side of the window in the order they were imported The certificates will be resorted alphabetically the next time the P-Card Generator is launched.

# Get My Funds – From the User's Computer

- 1. Launch the P-Card Generator application that was downloaded from the registration website.
- 2. Click on the **Get My Funds** in the ribbon at the top of the window.
- 3. Select the Open a P-Card Certificate from a file stored on my computer option.
- 4. Traverse to the location where the user saved the verified P-Card Certificate(s) downloaded from the P-Card registration website.
- 5. Select the appropriate P-Card Certificate(s).
- 6. Click Import.
- The imported funds will be displayed in the **Funds** section on the left side of the window in the order they were imported. The certificates will be resorted alphabetically the next time the P-Card Generator is launched.

Figure 4.1.2: Get My Funds – Imported Funds

| 🔡 PerTrac P-Card Generator                                                                                                    | - = X       |
|----------------------------------------------------------------------------------------------------|-------------|
| Generate P-Card Get My Funds Edit Preferences Setup Wizard Register New Fund Windows Exit Help                                                                                                    |             |
| Sunds 👷 Start Page                                                                                                    | - X         |
| Image: State Bond Fund (Class A - USD - On         Image: State Commodities Fund (Class A - US)         Image: State Commodities Fund (Class A - US)         Image: State Commodities Fund (Class A - |             |
| Welcome to PerTrac's P-Card™ Generator!                                                                                                    |             |
| This application allows hedge funds, funds of funds, commodity trading advisors and other investment managers to create and distri<br>P-Cards™ once they have completed the P-Card™ registration process. With a few mouse clicks, you will be able to format and send<br>updated P-Cards™ to limited partners, prospective investors, and to trusted third parties such as hedge fund database providers.                                                                                                    | ute<br>your |
| P-Card™ Set-Up Wizard                                                                                                    |             |
| S P-Card™ Menu Options                                                                                                    |             |
| P-Card™ Funds Panel                                                                                                    |             |
| From the P-Cards <sup>TM</sup> Funds Panel, in the left hand of the application, you can quickly open your fund to edit data on your P-car configure Fund Settings, or view archived P-Cards <sup>TM</sup> :                                                                                                    | d™,         |
| Edit data included in your P-Card <sup>n</sup> : Double Click the Fund Icon to view what information will be contained on the P-Card <sup>n</sup> including any qualitative fields as well as rate of return, and net asset value data streams. From this window you can also import return streams data from excel worksheets.                                                                                                    | M<br>1      |
| Configure Fund Settings: Set the frequency of return streams, set warning indicators, and P-Card™ email options.                                                                                                    |             |
| Open archived P-cards <sup>11</sup> : Expand the Fund, and P-Cards <sup>11</sup> folder to view a list of archived P-Cards <sup>11</sup> . Double Click to view the P-Card <sup>11</sup> , or right click to email the P-Card.                                                                                                    | 9           |
|                                                                                                    |             |
|                                                                                                    |             |
|                                                                                                    |             |

# Creating a Custom Layout

After a P-Card Certificate has been imported into P-Card Generator, qualitative information can be added to provide recipients with additional details about the fund. Once a P-Card layout template has been setup, a user can assign this layout to any other funds that are loaded in P-Card Generator. All that is required is to select the fund which is to serve as the master layout and then apply it to all of the funds that will share the same layout.

When assigning the layout from one fund to another using this approach the structure and the data, is shared between the funds if the "Copy from Fund" function is used. *This is different from using the* **Setup Wizard**, where default data that applies across *P*-Cards can be included as part of the template.

Select the fund from the list in the "Funds" column at the left of the window by double-clicking on the fund name.

Determine which info groups to add information to and remove the rest. Each info group contains a set of related fields. For example, the "Key Fund Personnel" group contains fields such as Fund Manager 1, Fund Manager 2, Compliance Officer, etc. Unwanted info groups can be removed quickly by clicking **Pick Info Group** or removed directly from the P-Card by clicking **Edit**.

### Using the Starting Template

To create a starting point for the P-Card template, users can select one of the six pre-configured templates. After a template has been selected and populated, the template can be further customized by following the instructions below.

- 1. Select a fund from the **Funds** list on the left side of the screen. If a layout was selected in the **Setup Wizard** this will be applied to this fund. If no layout was selected in the **Setup Wizard** the "Basic" template will automatically be applied.
- 2. Select the Edit button on the top ribbon and choose P-Card Layout

| Generate P-Card Get My Funds | Edit Pre<br>P-Card<br>Distribu<br>P-Card<br>Pick P-<br>Y Fund S | Ferences Setup Wiz<br>Layout (or Copy/Edit<br>ution Setup<br>PDF<br>Card Info Groups<br>iettings | ard Register New Fund<br>Fund Info) Fun | Windows Exit | (C   | Class A <sup>®</sup>    | Setting<br>Last P-C | is   💽 Pick Info Groups<br>Lard: None | ×  |
|------------------------------|-----------------------------------------------------------------|--------------------------------------------------------------------------------------------------|-----------------------------------------|--------------|------|-------------------------|---------------------|---------------------------------------|----|
|                              |                                                                 | Fund Managem                                                                                     | ient Company                            | 📝 Edit       |      | Fund Registered Address |                     | 📝 Edit                                |    |
|                              |                                                                 |                                                                                                  | Abster Capital, LLC                     |              |      | Fund Service Providers  |                     | Edit                                  |    |
|                              |                                                                 | Fund Key Perso                                                                                   | onnel                                   | 📝 Edit       |      | Fund Canital Status     |                     | REda                                  | 2  |
|                              |                                                                 | Fund Registrat                                                                                   | ion                                     | 📝 Edit       |      | Tuna capital status     |                     | N Luic                                |    |
|                              |                                                                 | Onshore/Offshore<br>Share Class                                                                  | Onshore<br>A                            |              |      | Fund Size               |                     | 📝 Edit                                | k. |
|                              |                                                                 | Currency                                                                                         | USD (\$ - United States Do              | llar)        |      | Firm Details            |                     | 📝 Edit                                |    |
|                              |                                                                 | Fund Strategy                                                                                    |                                         | 📝 Edit       |      |                         |                     |                                       |    |
| Region Exposure              |                                                                 | re                                                                                               | 📝 Edit                                  |              |      |                         |                     |                                       |    |
|                              |                                                                 | Monthly Performance                                                                              | Date 5/31/2010                          | Return       | Est? | NAV                     | Est?                | Edit<br>Assets Managed                |    |

Figure 5.1.1: Customize a Layout – Select a Starting Template

- 3. Select the new layout to use as a starting point for the fund.
  - A. Copy from another fund in the P-Card Generator.

    - Select the "Copy from Fund" option
       Select the source fund from the pull-down menu

Figure 5.1.2: Customize a Layout – Select a Starting Template – Copy from Fund

| PerTrac P-Card Generator                                                                                                    | - 7                                                                                                    | х   |
|----------------------------------------------------------------------------------------------------|----------------------------------------------------------------------------------------------------|-----|
| Generate P-Card Get My Funds Edit Pr                                                                                                    | references Setup Wizard Register New Fund Windows Exit Help                                                                                                    |     |
| Funds                                                                                                    | 👷 Start Page 🌍 Abster Derivatives Fun 🔳 P-Card Layout and Fun                                                                                                    | • X |
| Abster Bond Fund (Class A - USD     Abster Commodities Fund (Class A     Abster Commodities Fund (Class A     Abster Derivatives Fund (Class A -     Abster Long / Short Equity Fund ( | P-Card Layout and Fund Information<br>Select a P-Card layout template to choose which information to populate on a P-Card. You can also choose to copy information from one |     |
|                                                                                                    | rund to another.                                                                                                    |     |
|                                                                                                    | P-Card Layout Templates                                                                                                    |     |
|                                                                                                    | MFA P-Card (Fund information required by MFA)     Show Preview                                                                                                    |     |
|                                                                                                    | AIMA P-Card (Fund information required by AIMA) Show Preview                                                                                                    |     |
|                                                                                                    | Basic P-Card (Basic information for a fund)     Show Preview                                                                                                    |     |
|                                                                                                    | Advanced P-Card (Basic P-Card + extra fields)     Show Preview                                                                                                    |     |
|                                                                                                    | Custom P-Card (1 of 5 Steps to pick any fields)                                                                                                    |     |
| -                                                                                                    | 🔶 💿 Copy From Fund: 🇊 Abster Long / Short Equity Fund (Class 🔀                                                                                                    |     |
|                                                                                                    |                                                                                                    |     |
|                                                                                                    |                                                                                                    |     |
|                                                                                                    |                                                                                                    |     |
|                                                                                                    |                                                                                                    |     |
|                                                                                                    |                                                                                                    |     |
|                                                                                                    |                                                                                                    |     |
|                                                                                                    |                                                                                                    |     |
|                                                                                                    |                                                                                                    |     |
|                                                                                                    |                                                                                                    |     |
|                                                                                                    |                                                                                                    |     |
|                                                                                                    | Next O Cancel                                                                                                    |     |
| 141                                                                                                    |                                                                                                    |     |

- 3) Select the information groups (along with the data) to copy into the new fund(s).
- 4) Click Next.

Figure 5.1.3: Customize a Layout – Select a Starting Template – Copy from Fund

| 🛃 PerTrac P-Card Generator                                                                                  |                                                                                                    | _ = X          |
|----------------------------------------------------------------------------------------------------|----------------------------------------------------------------------------------------------------|----------------|
| Generate P-Card Get My Funds Edit I<br>Funds                                                                | Image: Setup Wizard       Register New Fund         Image: Start Page       Image: Setup Wizard         Image: Start Page       Image: Setup Wizard         Image: Start Page       Image: Setup Wizard         Image: Setup Wizard       Image: Setup Wizard         Image: Setup Wizard       Register New Fund         Image: Setup Wizard       Register New Fund         Image: Setup | • x            |
| Abster Commodities Fund (Class A     Abster Derivatives Fund (Class A     Abster Long / Short Equity Fund ( | P-Card Layout and Fund Information Instructions: Please check the items you wish to copy.      Copy From: Abster Long / Short Equity Fund (Class A - USD - Onshore)                                                                                                    |                |
|                                                                                                    | Check/Uncheck All  Check/Uncheck All  Address 1 1010 Third Avenue  Address 2 Address 3 Chy  Check/Uncheck All  Address 3 Chy  New York  Check/Uncheck All  Address 3 Chy  New York  Check/Uncheck All  Address 3 Chy  New York  State/Province NV  Postal Code 10021 Country USA  General Phone Number  +1 (212) 555-1212  Check/Uncheck All  Address Check/Uncheck All  Address Check/Uncheck All  Address Check/Uncheck All  Address 2 Address 3 Chy  New York  State/Province NV  Postal Code 10021 Country USA General Phone Number  +1 (212) 555-1212                                              |                |
|                                                                                                    | C Prev Next O                                                                                                    | <u>C</u> ancel |

- 5) Select the funds in the P-Card Generator to apply this layout and data to, if any.
- 6) Click Save.

Figure 5.1.3: Customize a Layout – Select a Starting Template – Copy from Fund

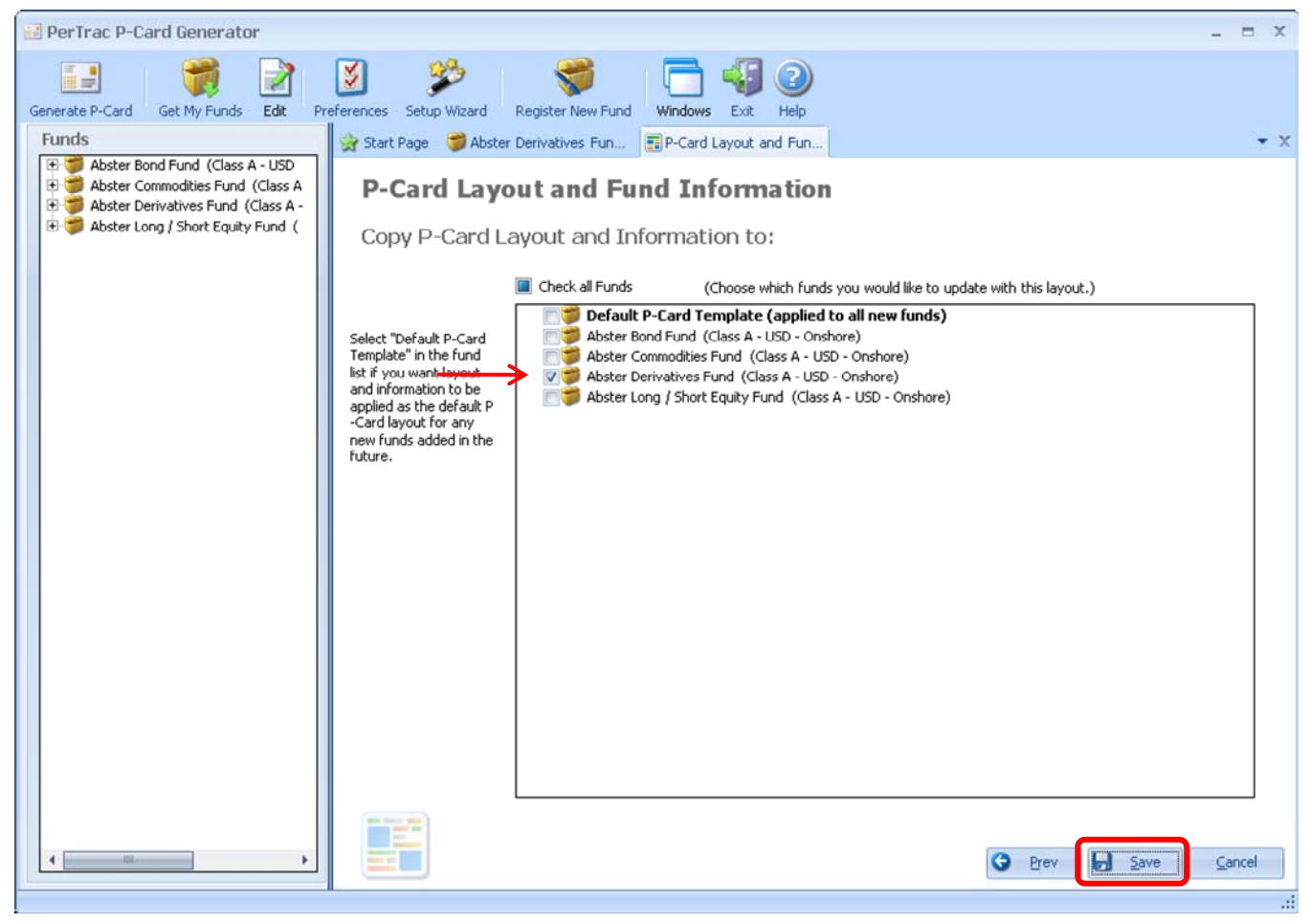

- B. Create a new template
  - 1) Select the new starting template for the fund.
  - 2) Click Next

Figure 5.2.1: Customize a Layout – Select a Starting Template – Pre-Configured Templates

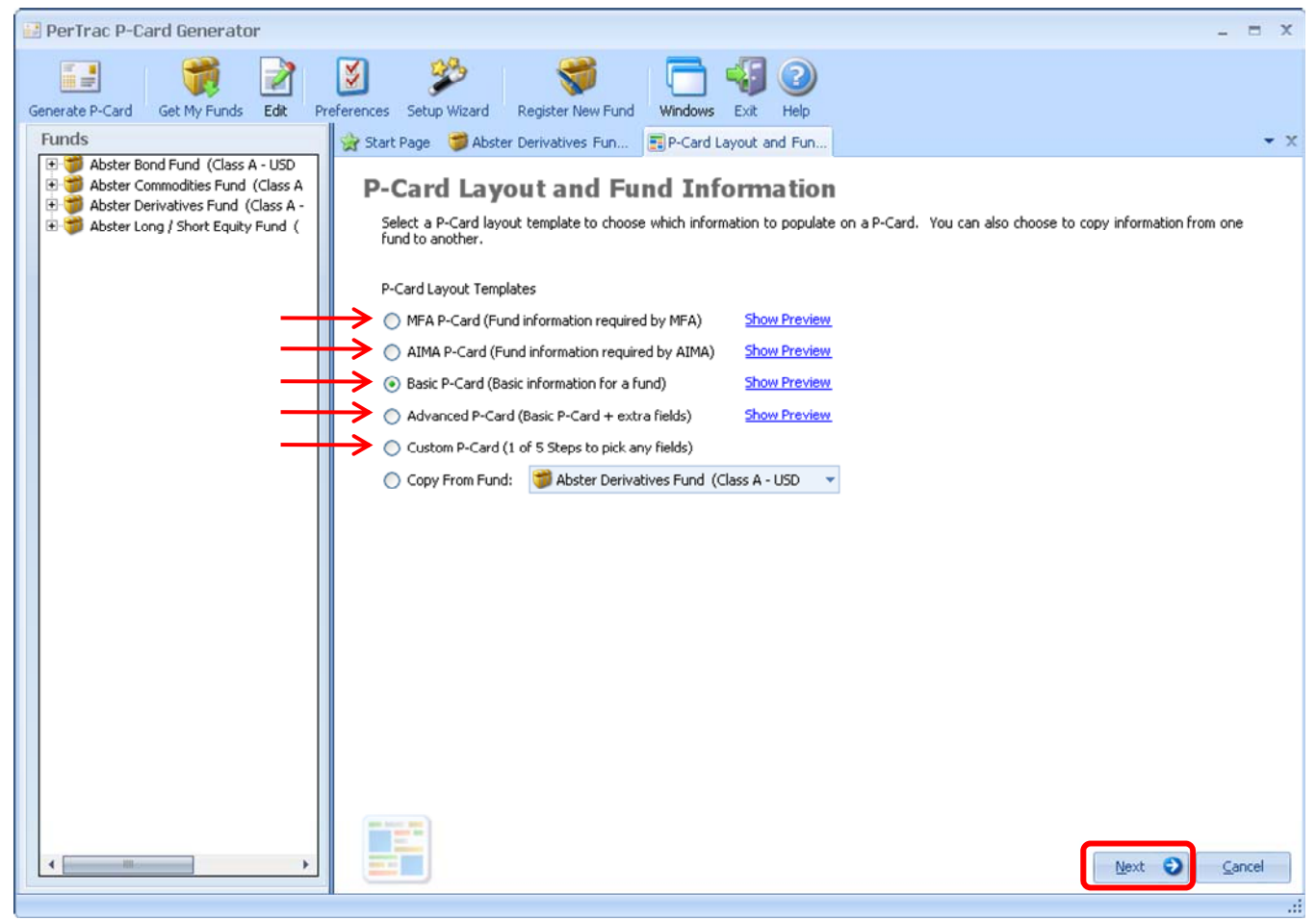

- 3) Populate the data for the relevant information groups.
- 4) Click Next.

Figure 5.2.2: Customize a Layout – Select a Starting Template – Pre-Configured Templates

| 🛃 PerTrac P-Card Generator                                                                                                    |                                                                                                    | _ = ×              |
|----------------------------------------------------------------------------------------------------|----------------------------------------------------------------------------------------------------|--------------------|
| PerTrac P-Card Generator<br>Generate P-Card Get My Funds Edit Pr<br>Funds<br>Performant Abster Bond Fund (Class A - USD<br>Performant Abster Commodities Fund (Class A - USD<br>Performant Abster Commodities Fund (Class A - USD<br>Performant Abster Commodities Fund (Class A - USD<br>Performant Abster Commodities Fund (Class A - USD<br>Performant Abster Commodities Fund (Class A - USD<br>Performant Abster Commodities Fund (Class A - USD<br>Performant Abster Commodities Fund (Class A - USD<br>Performant Abster Commodities Fund (Class A - USD<br>Performant Abster Commodities Fund (Class A - USD<br>Performant Abster Commodities Fund (Class A - USD<br>Performant Abster Commodities Fund (Class A - USD<br>Performant Abster Commodities Fund (Class A - USD)<br>Performant Abster Commodities Fund (Class A - USD)<br>Performant Abster | Image: Setup Wizard       Register New Fund       Image: Setup Wizard       Register New Fund         Image: Start Page       Abster Derivatives Fun       P-Card Layout and Fun         P-Card Layout and Fund       Image: P-Card Layout and Fun         P-Card Layout and Fund Information         Instructions: Please select the items that you wish to populate by using the checkboxes below         Basic P-Card:       Basic information for a fund         Image: Check/Uncheck All       Image: Prund Registered Address         Image: Fund Key Personnel       Image: Show On P-Card         Image: Fund Service Providers       Show On P-Card         Image: Fund Service Providers       Address 1         Image: Fund Service Providers       1010 Third Avenue | x                  |
|                                                                                                    | Image: Fund Registration       Address 1       1010 Third Avenue         Image: Fund Size       Address 2       Image: Fund Size         Image: Fund Size       Address 3       Image: Fund Size         Image: Fund Size       Address 3       Image: Fund Size         Image: Fund Size       Fund Size       Address 3         Image: Fund Size       Fund Size       Address 3         Image: Fund Size       Fund Size       State/Province         Image: Fund Size       Fund Size       NY         Image: Fund Size       State/Province       NY         Postal Code       10021       Image: Fund Size         Image: General Phone Number       +1 (212) 555-1211                                                                                                    |                    |
| < >                                                                                                    | C Prev Next                                                                                                    | t O <u>C</u> ancel |

- 5) Select the funds in the P-Card Generator to apply this layout and data to, if any.
- 6) Click Save.

Figure 5.2.3: Customize a Layout – Select a Starting Template – Pre-Configured Templates

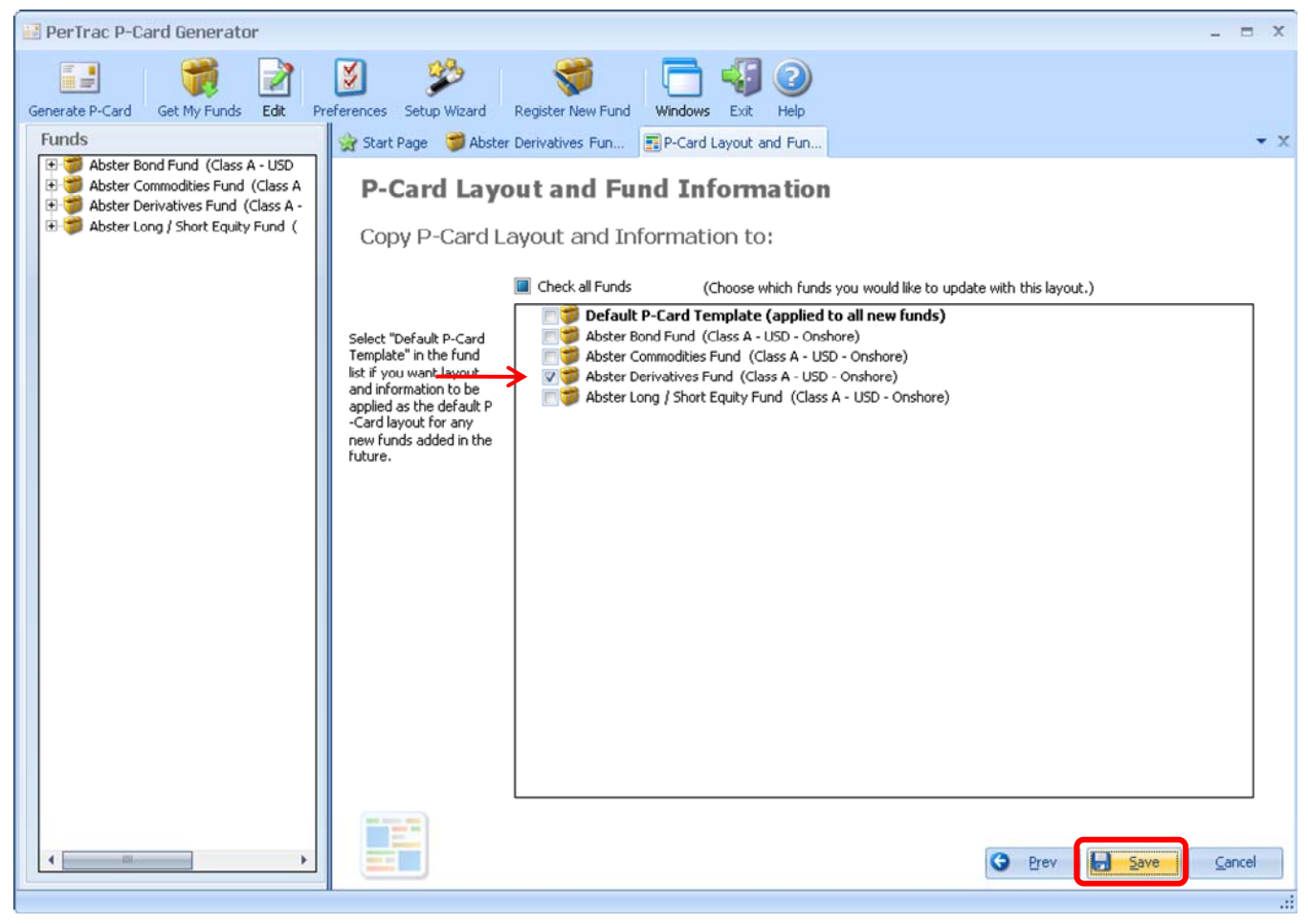
### Add / Remove Info Groups via "Pick Info Groups"

To further customize the P-Card template for a fund, follow these steps.

- 1. Click **Pick Info Groups** in the upper right corner of the application. A separate pop-up window will appear with all potential information groups.
- 2. Check / Uncheck the groups you wish to add / remove from the P-Card (details on the group can be seen by clicking on the + next to the group).
- 3. Click the "Select All" check box to include all of the information groups.
- 4. After all groups have been selected or deselected, click **OK**.

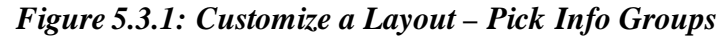

| PerTrac P-Card Generator                 |                                                                  | _ = ×                     |
|------------------------------------------|------------------------------------------------------------------|---------------------------|
| Generate P-Card Get My Funds Edit Prefer | ences Setup Wizard Register New Fund Windows Exit Help           |                           |
| Funds                                    | 😪 Start Page 🍏 Abster Derivatives Fun                            | - x                       |
| 🖭 👮 Abster Bond Fund (Class A - USD - On |                                                                  | Settings Rick Info Groups |
| Abster Commodities Fund (Class A - U     | Abster Derivatives Fund (Class                                   | Sectings a remains aroups |
| Abster Long / Short Equity F and (class  | 🖬 Pick P-Card Information Groups 🛛 💶 🗶                           | Last P-Card: None         |
|                                          |                                                                  |                           |
|                                          | P-Card Information Groups                                        |                           |
|                                          |                                                                  | ed Address                |
|                                          | your P-Card view by checking the boxes below.                    | Providers                 |
|                                          | This icon will be displayed if the fund has data for this group. |                           |
|                                          |                                                                  | tatus 📝 Edit              |
|                                          |                                                                  | Style ZEdit               |
|                                          | Address 1                                                        |                           |
|                                          | Address 2                                                        | cture Zedit               |
|                                          | Address 3                                                        | ent Parameters            |
|                                          | City<br>State/Province                                           | 2 con                     |
|                                          | Postal Code                                                      | Edit                      |
|                                          | Country                                                          | Dean                      |
|                                          | General Phone Number                                             | Z Edic                    |
|                                          | Eurod Key Personnel                                              | Edit                      |
|                                          | V Firm Locations                                                 |                           |
|                                          | Vigitary Fund Registration                                       | Edit                      |
|                                          | Fund Service Providers                                           | lass Exposure Zedit       |
|                                          | Fund Capital Status      Fund Size                               |                           |
|                                          | Fund Fee Structure                                               | ype: Equities Zedit       |
|                                          | 🛨 💟 Fund Investment Parameters 👻                                 | ype: Debt 📝 Edit          |
|                                          | OK Carcel                                                        | unau Commodition          |
|                                          |                                                                  | ype: commodities          |
|                                          |                                                                  |                           |

### Remove Info Groups Directly from the Layout Template

- 1. Select the group to be removed from the P-Card layout template by clicking Edit to the right of the group name. 2. Uncheck the box beside the label **Show on P-Card**.
- 3. Click **Confirm**.

Figure 5.4.1: Customize a Layout – Remove Information Groups – Select the Groups

| 🔝 PerTrac P-Card Generator                                                           |                                                           |               |                              | _ = ×            |
|--------------------------------------------------------------------------------------|-----------------------------------------------------------|---------------|------------------------------|------------------|
| Generate P-Card Get My Funds Edit Prefer                                             | Setup Wizard Register New Fund Wind                       | ows Exit Help |                              |                  |
| Funds                                                                                | 😪 Start Page 🍏 Abster Derivatives Fun                     |               |                              | <b>-</b> ×       |
| Abster Bond Fund (Class A - USD - On<br>Abster Connectivies Fund (Class A - USD - On | Abster Derivatives                                        | s Fund        | (Class                       | Pick Info Groups |
| 🕀 👹 Abster Derivatives Fund (Class A - US                                            |                                                           |               | Last P-Card:                 | None             |
| B V Abster cong y Short Equity Fund (Class                                           | Attachments                                               |               |                              |                  |
|                                                                                      | Fund Management Company                                   | 📝 Edit        | Fund Registered Address      | Edit             |
|                                                                                      | Abster Capital, LLC                                       |               | Fund Service Providers       | Edit             |
|                                                                                      | Fund Key Personnel                                        | Edit          |                              |                  |
|                                                                                      | Firm Locations                                            | Edit          | Fund Capital Status          | Edit             |
|                                                                                      | Fund Degistration                                         | Reda          | Primary Fund Style           | Edit             |
|                                                                                      | Onshore/Offshore Onshore                                  | N con         | Fund Fee Structure           | Edit             |
|                                                                                      | Share Class A<br>Currency USD (\$ - United States Dollar) |               | Fund Toyestment Parameters   | Rate             |
|                                                                                      | Fund Strategy                                             | REdit         | Taild Investment Parameters  | Zeuc             |
|                                                                                      |                                                           |               | Fund Details                 | 📝 Edit           |
|                                                                                      | Fund Concentration                                        | Edit          | Fund Size                    | Edit             |
|                                                                                      | Trading Style                                             | Edit          | Investor Type                | Z Edit           |
|                                                                                      | Use of Leverage                                           | Edit          | Firm Details                 | Reda             |
|                                                                                      | Fund Risk                                                 | Edit          | Thin becaus                  | Zuit             |
|                                                                                      |                                                           |               | Broad Asset Class Exposure   | Edit             |
|                                                                                      | Region Exposure                                           | Edit          | Investment Type: Equities    | Edit             |
|                                                                                      | Country Exposure - Western Europe                         | Edit          | Investment Type: Debt        | Edit             |
| •                                                                                    | Country Exposure - Eastern Europe / Rus                   | Edit          | Investment Type: Commodities | Edit             |
|                                                                                      |                                                           |               |                              |                  |

| PerTrac P-Card Generator                                                       |                                                        |                   |                              | _ = X              |
|--------------------------------------------------------------------------------|--------------------------------------------------------|-------------------|------------------------------|--------------------|
| Generate P-Card Get My Funds Edit Prefer                                       | ences Setup Wizard Register New Fund V                 | Vindows Exit Help |                              |                    |
| Funds                                                                          | 😪 Start Page 🏾 🧊 Abster Derivatives Fun                |                   |                              | <b>-</b> ×         |
| Abster Bond Fund (Class A - USD - On      Abster Commodities Fund (Class A - U | Abster Derivativ                                       | es Fund           | (Class Settings              | 🗾 Pick Info Groups |
| 🕀 👹 Abster Derivatives Fund (Class A - US                                      | Abster Derivativ                                       | co rund           | Last P-Card:                 | None               |
| Abster Long / Short Equity Pund (Clas                                          | Attachments                                            |                   |                              |                    |
|                                                                                |                                                        |                   |                              |                    |
|                                                                                | Fund Management Company                                | Edit              | Fund Registered Address      | Edit               |
|                                                                                | Abster Capital, LLC                                    |                   | Fund Service Providers       | Edit               |
|                                                                                | Fund Key Personnel                                     | Edit              | Fund Capital Statur          | Drah               |
|                                                                                | Firm Locations                                         | Edit              |                              | COIC               |
|                                                                                | Fund Registration                                      | Edit              | Primary Fund Style           | 2 Edit             |
|                                                                                | Onshore/Offshore Onshore                               |                   | Fund Fee Structure           | Edit               |
|                                                                                | Share Class A<br>Currency USD (\$ - United States Doll | ar)               | Fund Investment Parameters   | Dicita             |
|                                                                                | Fund Strategy                                          |                   | Tuno investment Parameters   | 2 cur              |
|                                                                                | Show On P-Card V Use Allocation                        | <u>6</u>          | Fund Details                 | Z Edit             |
|                                                                                | As Of Date                                             |                   | Fund Size                    | 🔀 Edit             |
|                                                                                | Primary Strategy                                       |                   | Investor Type                | Fdit               |
|                                                                                | E Long/Short                                           | 0.00 %            |                              |                    |
|                                                                                | Market Neutral                                         | 0.00 %            | Firm Details                 | Edit               |
|                                                                                | Equity Hedge                                           | 0.00 %            | Broad Asset Class Exposure   | 📝 Edit             |
|                                                                                |                                                        | 0.00 %            | Investment Type: Equities    | Edit               |
|                                                                                | Short Sales                                            | 0.00 %            |                              |                    |
|                                                                                |                                                        | 0.00 %            | Investment Type: Debt        | Edit               |
|                                                                                | CDO/CLO Manager                                        | 0.00 %            | Investment Type: Commodities | 📝 Edit 🗸 🗸         |
|                                                                                |                                                        |                   |                              |                    |

Figure 5.4.2: Customize a Layout – Remove Information Groups – Change the Setting

# Add Info Groups Back into the Layout Template

- 1. Click the "Pick Info Groups" button at the top right of the page.
- 2. Click the check box next to the label of the group to be added to the P-Card
- 3. Click the "OK" button.

## **Entering Qualitative Data**

Among the qualitative info groups available in the P-Card layout (see previous section), there are several that allow users to present attribution data for their portfolio / investment methodology. These groups contain fields in which the user can specify a particular exposure, for example, to a geographical area or an asset class, and the percent allocation to that particular exposure.

The text entered into the qualitative data fields can be presented in any language. Users are advised when they populate qualitative fields to do so in a consistent manner. Tool tip guides appear above certain fields (by moving the cursor over the field) to provide some helpful hints on how to populate these fields. Exact legal entity names of funds and fund management groups, full addresses without short forms, and full names along with titles for key personnel are recommended whenever possible.

For a complete list of available fields see Appendix III, The P-Card Field Master

#### **Entering Data**

Most qualitative data is added via a combination of free text fields, numeric fields, drop-down menus and check boxes. A few examples are provided below. Apply the techniques described below to the different information groups to be populated.

# Fund Key Personnel (Free-Text Fields)

- 1. Click Edit to the right of a group name.
- 2. Enter the appropriate data into as many fields in the group as desired.
- 3. Click **Confirm** to the right of the group name.

# Figure 6.1.1: Entering Qualitative Data – Text Only

| 🔛 PerTrac P-Card Generator                                                                                                    |                                               |                          |                                   | _ = X            |
|----------------------------------------------------------------------------------------------------|-----------------------------------------------|--------------------------|-----------------------------------|------------------|
| Generate P-Card Get My Funds Edit Prefe                                                                                                    | erences Setup Wizard Register New Fund        | <u>Windows</u> Exit Help | )                                 | • x              |
| Abster Bond Fund (Class A - USD - On     Abster Commodities Fund (Class A - U     Abster Commodities Fund (Class A - U     Abster Derivatives Fund (Class A - U     Abster Long / Short Equity Fund (Clas | Abster Derivati                               | ves Fund                 | (Class Settings I<br>Last P-Card: | Pick Info Groups |
|                                                                                                    | Fund Management Company                       | Edit                     | Fund Registered Address           | Edit             |
|                                                                                                    | Abster Capital, LLC                           |                          | Fund Service Providers            | Edit             |
|                                                                                                    | Fund Key Personnel                            | ✓ Confirm                | Fund Capital Status               | Edit =           |
|                                                                                                    | Fund Manager 1 Abigail Smith                  |                          | Primary Fund Style                | Z Edit           |
|                                                                                                    | Fund Manager 3                                |                          | Fund Fee Structure                | Edit             |
|                                                                                                    | Compliance Officer Joseph Blogs               |                          | Fund Investment Parameters        | Edit             |
|                                                                                                    | Marketing/Investor Relations Name<br>Jane Doe |                          | Fund Details                      | Edit             |
|                                                                                                    | Title                                         |                          | Fund Size                         | Edit             |
|                                                                                                    | Telephone 1-212-555-1212                      | com                      | Investor Type                     | Edit             |
|                                                                                                    | Firm Locations                                | Com                      | Firm Details                      | Edit             |
|                                                                                                    | Fund Registration                             | <b>⊘</b> rdat            | Broad Asset Class Exposure        | Edit             |
|                                                                                                    | Onshore/Offshore Onshore                      | Cur.                     | Investment Type: Equities         | Edit             |
|                                                                                                    | Currency USD (\$ - United States              | Dollar)                  | Investment Type: Debt             | Edit             |
|                                                                                                    | Fund Strategy                                 | Edit                     | Investment Type: Commodities      | Edit             |
|                                                                                                    | Fund Concentration                            | Dista                    |                                   |                  |

**Note**: Each time **Confirm** is clicked, the information for that section of the P-Card is saved. To change the information, click on **Edit** and repeat the steps above.

#### Firm Locations (combination of check boxes and alpha-numeric fields)

This information group is used to provide information about where the firm operates. This allows the user to populate the country, state/province (if applicable), and city of the firm's offices, indicate which office is the head quarter and how many employees are in each office.

- 1. Click Edit to the right of the Firm Location information group.
- 2. Enter the appropriate data into the country, state (if applicable), and city fields.
- 3. Indicate if the location is the head quarter by clicking on the check box to the left of the country.
- 4. Indicate the number of employees at the location in the far right column.
- 5. Hit the enter key to add an additional row of data (there is no limit on the number of locations which can be entered).
- 6. After all locations have been entered, click **Confirm** to the right of the group name.

Figure 6.2.1: Entering Qualitative Data – Text and Check Boxes

| 🛃 PerTrac P-Card Generator                                                                                                    |                                                                                       | _ = ×                                                                                                    |
|----------------------------------------------------------------------------------------------------|---------------------------------------------------------------------------------------|----------------------------------------------------------------------------------------------------|
| Generate P-Card Get My Funds Edit                                                                                                    | Preferences Setup Wizard Register New Fund Windows                                    | Exit Help                                                                                                    |
| Funds                                                                                                    | 😪 Start Page 🏾 🎏 Abster Derivatives Fun                                               | • X                                                                                                    |
| Abster Bond Fund (Class A - US     Abster Commodities Fund (Class     Abster Derivatives Fund (Class A     Abster Long / Short Equity Fund | Abster Derivatives Fur                                                                | Ind (Cl Settings   The Pick Info Groups<br>Last P-Card: 5/10/2010 5:08 AM                                                                                                    |
|                                                                                                    | Firm Locations                                                                        | Prime Broker 1         Reliable Prime Brokerage           Fund Administrator         Steadfast Fund Administration           Legal Counsel         Trustworthy Legal Partners           Auditor         Dependable Accounting Servies, Inc. |
|                                                                                                    | *                                                                                     | Fund Capital Status                                                                                                    |
|                                                                                                    | HKG Hong Kong 5                                                                       | Open to existing investors Open to new investors                                                                                                    |
|                                                                                                    | GBR London 10                                                                         | Primary Fund Style                                                                                                    |
|                                                                                                    | USA NY New York 25                                                                    | Fundamental                                                                                                    |
|                                                                                                    | Fund Degistration                                                                     | Fund Fee Structure                                                                                                    |
|                                                                                                    | Onshore/Offshore Onshore<br>Share Class A<br>Currency USD (\$ - United States Dollar) | Management Fee     2.00 %       Incentive Fee     20.00 %       High Watermark     No       Expense Ratio     5.00 %                                                                                                    |
|                                                                                                    | Fund Strategy                                                                         | Fund Investment Parameters                                                                                                    |
|                                                                                                    | As Of Date 1/1/2010<br>Long/Short 75.00 %<br>Sector Specific 25.00 %                  | Minimum Individual Investment<br>1,500,000<br>Lock Up Period (in days)                                                                                                    |
|                                                                                                    | Fund Concentration                                                                    | 180<br>Redemption Notification Period (in days)                                                                                                    |
| •                                                                                                    | As Of Date 1/1/2010<br>Top Holding #1 Warrants<br>% Long 20.00 %                      | 60<br>Advanced Notice (in days)<br>90                                                                                                    |
|                                                                                                    |                                                                                       |                                                                                                    |

### Fund Concentration (Text and Percent Format)

- 1. Select the desired fund from the list in the "Funds" column at the left of the window by double-clicking on the fund name.
- 2. Click **Edit** beside of the name of the info group in which you want to add or change attribution data.
- 3. Populate the "As Of Date" where and when appropriate.
- 4. Enter text in the top text box that describes to designated attribute.
- 5. Add the percent value(s) of that attribute in the following text box(es).
- 6. Click **Confirm** beside the name of the info group to save the data.

Figure 6.3.1: Entering Qualitative Data – Text and Percents

| Generate P-Card       Get My Fund       Edt       Peternors       Setur Ward       Register Heav Fund       Windows       Edt       Help         Funds       State Rage       Abster Derivatives Fund.       X       X       X         Abster Bond Fund (Class A-US)       State Rage       Abster Derivatives Fund.       X       X         Abster Derivatives Fund       Class A-US       Settings   Pick Info Groups       Last P-Card:       None-         Abster Derivatives Fund       Class A-US       Image: Settings   Pick Info Groups       Last P-Card:       None-         Abster Derivatives Fund       Class A-US       Image: Settings   Pick Info Groups       Last P-Card:       None-         Abster Completion       Class A-US       Image: Settings   Pick Info Groups       Last P-Card:       None-         Fund Strategy       Cremery       USD (§- United States Dolley)       Imvestor Type       Fold It         Fund Strategy       Cremery       USD (§- United States Dolley)       Investment Type: Faulties       Fold It         Top Holding #1       Warards       Investment Type: Faulties       Fold It         Short       S.00 %       Top Holding #3       Found States       Fold It         We short       S.00 %       Top Holding #4       Ecchange-traded derivatives </th <th>🛃 PerTrac P-Card Generator</th> <th></th> <th></th> <th></th> <th>_ = X</th>                                                                                                    | 🛃 PerTrac P-Card Generator              |                            |                               |                               | _ = X            |
|----------------------------------------------------------------------------------------------------|-----------------------------------------|----------------------------|-------------------------------|-------------------------------|------------------|
| Tuds       # Sket Bage       Abster Derivatives Fun       Image: Sket Bage       Abster Derivatives Fun       Image: Sket Bage       Abster Derivatives Fun       Image: Sket Bage       Abster Derivatives Fund.       Image: Sket Bage       Image: Sket Bage: Sket Bage       Image: Sket Bage: Sket Bage: | Generate P-Card Get My Funds Edit Prefe | rences Setup Wizard Regist | er New Fund Windows Exit Help |                               |                  |
| Bettongs 1 ≤ Abster Commodities Fund (Class A - U)         Bettongs 1 ≤ Abster Long / Short Equity Fund (Class         Bettongs 1 ≤ Abster Long / Short Equity Fund (Class         Bettongs 1 ≤ Abster Long / Short Equity Fund (Class         Bettongs 1 ≤ Abster Long / Short Equity Fund (Class         Bettongs 1 ≤ Abster Long / Short Equity Fund (Class         Fund Registration         Currency         UED (St-United States Dollar)         Fund Stategy         Fund Stategy         Fund Stategy         Fund Concentration         Short Class         Short 10.00 %         % Short         % Short         %                                                                                                    | Abster Bond Fund (Class A - USD - On    | 👷 Start Page 🍯 Abster De   | rivatives Fun                 | Ø                             | ▼ X              |
| Abster Long / Short Equity Fund (Class Ar G)         Fund Registration         Fund Registration         Currency         USD (§ - United States Dollar)         Fund Statesy         Fund Statesy         Fund Statesy         V Show On P-Card         As of Date         11/2010         Top Holding #1         Warants         % Short         10:00 %         % Short         5:00 %         Top Holding #2         Convertible Bonds         Investment Type: Detivatives         % Short         % Short                                                                                                    | Abster Commodities Fund (Class A - U    | Abster Der                 | rivatives Fund                | (Class                        | Pick Into Groups |
| Fund Registration       Itat         Fund Registration       Itat         Onshore/Offshore       Onshore         Share Class       A         Currency       USD (\$ - United States Dollar)         Fund Strategy       Investor Type         Fund Concentration       Investor Type         Show On P-Cad       Broad Asset Class Exposure         As Of Date       11/1/2010         Top Holding #1       Warrants         % Long       2.000 %         Wisshort       1.000 %         Top Holding #2       Convertible Bonds         Investment Type: Debt       If dit         Investment Type: Deitvatives       If dit         Wisshort       5.00 %         Top Holding #3       Equity futures, options and swaps         % Long       12.00 %         % Short       5.00 %         Top Holding #4       Exchange-traded derivatives         % Short       5.00 %         Top Holding #4       Exchange-traded derivatives         % Long       10.00 %         % Short       5.00 %         Top Holding #4       Exchange-traded derivatives         % Long       10.00 %         % Short       5.00 %                                                                                                    | Abster Long / Short Equity Fund (Class  |                            |                               | Last P-Card:                  | None             |
| Fund Registration       image: construe         Share Class       A         Currency       USD (\$ - United States Dollar)         Fund Strategy       image: construe         Fund Strategy       image: construe         Fund Strategy       image: construe         Fund Strategy       image: construe         Fund Strategy       image: construe         Fund Concentration       image: construe         Show On P-Card       image: construe         As of Date       1/1/2010         Top Holding #1       Warrants         % short       10.00 %         Top Holding #2       convertible Bonds         % long       15.00 %         % long       15.00 %         % short       5.00 %         Top Holding #3       Equity futures, options and swaps         % Long       12.00 %         % short       8.00 %         Top Holding #4       Exchange-traded derivatives         % long       10.00 %         % long       10.00 %         % long       10.00 %         % long       10.00 %         % long       10.00 %         % long       10.00 %         % long       10.00 %                                                                                                    |                                         | Attachments                |                               |                               |                  |
| Fund Registration       Cloth         Onshore/Offshore       Share Class         Share Class       A         Currency       USD (\$- United States Dollar)         Fund Strategy       Confirm         Fund Concentration       Confirm         Show On P-Card       Firm Details         As of Date       1/1/2010         Top Holding #1       Warants         Wa Long       20.00 %         % Short       5.00 %         Top Holding #2       Convertible Bonds         Warent       Show %         Top Holding #3       Equity futures, options and swaps         % Long       12.00 %         % Short       8.00 %         Top Holding #4       Exchange-traded derivatives         % Long       10.00 %         Top Holding #3       Equity futures, options and swaps         % Long       12.00 %         % Short       8.00 %         Top Holding #4       Exchange-traded derivatives         % Long       10.00 %         % Short       5.00 %                                                                                                    |                                         |                            |                               |                               |                  |
| Share Class       A         Currency       USD (\$ - United States Dollar)         Fund Strategy       Investor Type         Fund Concentration       Investor Type         Image: Share Class       A         As of Date       1/1/2010         Top Holding #1       Warrants         % Long       20.00 %         % short       10.00 %         Top Holding #2       Convertible Bonds         % Long       15.00 %         Top Holding #3       Equity futures, options and swaps         % Long       12.00 %         % Short       8.00 %         Top Holding #4       Exchange-traded derivatives         % Short       8.00 %         Top Holding #4       Exchange-traded derivatives         % Long       10.00 %         % Short       8.00 %         Top Holding #4       Exchange-traded derivatives         % Long       10.00 %         % Short       5.00 %                                                                                                    |                                         | Fund Registration          | Edit                          | Fund Details                  | Edit             |
| Currency       USD (§ - United States Dollar)         Fund Strategy       Investor Type         Fund Concentration       Confirm         Show On P-Card       Investor Type         As Of Date       1/1/2010         Top Holding #1       Warrants         % Long       20.00 %         % Short       10.00 %         Top Holding #2       Convertible Bonds         % Long       15.00 %         % Short       5.00 %         Top Holding #3       Equity futures, options and swaps         % Long       12.00 %         % Short       8.00 %         % Short       8.00 %         Top Holding #4       Exchange-traded derivatives         % Long       10.00 %         % Long       12.00 %         % Long       10.00 %         % Long       10.00 %         % Long       10.00 %         % Long       10.00 %         % Long       10.00 %         % Long       10.00 %         % Long       10.00 %         % Short       5.00 %                                                                                                    |                                         | Share Class A              |                               | Fund Size                     | Edit             |
| Fund Strategy       Frid       Interaction         Image: Spow On P-Card       Firm Details       Edit         As of Date       1/1/2010       Investment Type: Equities       Edit         Top Holding #1       Warrants       Investment Type: Debt       Edit         % Long       20:00 %       Investment Type: Commodities       Edit         % Long       15:00 %       Investment Type: Debt       Edit         % Short       5:00 %       Investment Type: Forex       Edit         Top Holding #3       Equity futures, options and swaps       Investment Type: Forex       Edit         % Short       8:00 %       Investment Type: Forex       Edit         Top Holding #4       Exchange-traded derivatives       % Edit       Investment Type: Forex       Edit         % Long       10:00 %       %       Short       8:00 %       Investment Type: Forex       Edit         Modeling #4       Exchange-traded derivatives       % Long       10:00 %       Edit       Investment Type: Forex       Edit         % Short       5:00 %       10:00 %       Short       5:00 %       Investment Type: Forex       Edit                                                                                                    |                                         | Currency USD (\$ -         | United States Dollar)         | Investor Type                 | Fdit             |
| Fund Concentration       Image: Confirm         Show On P-Card       Broad Asset Class Exposure         As Of Date       1/1/2010         Top Holding #1       Warrants         % Long       20.00 %         W short       10.00 %         Top Holding #2       Convertible Bonds         % Long       15.00 %         % Long       15.00 %         % Long       12.00 %         % Short       5.00 %         Top Holding #3       Equity futures, options and swaps         % Long       12.00 %         % Short       8.00 %         Top Holding #4       Exchange-traded derivatives         % Long       10.00 %         % Long       10.00 %         % Long       10.00 %         % Long       10.00 %         % Long       10.00 %         % Long       10.00 %         % Long       10.00 %         % Short       5.00 %                                                                                                    |                                         | Fund Strategy              | Edit                          |                               | E conc           |
| Show On P-Card   As of Date   1/1/2010   Top Holding #1   Warrants   % Long   20.00 %   % short   10.00 %   Top Holding #2   Convertible Bonds   % Long   15.00 %   % Short   5.00 %   Yop Holding #3   Equity futures, options and swaps   % Long   12.00 %   % Short   8.00 %   Top Holding #4   Exchange-traded derivatives   % Long   10.00 %   % Short   5.00 %                                                                                                    |                                         | Fund Concentration         | Confirm                       | Firm Details                  | Edit             |
| As Of Date 1/1/2010<br>Top Holding #1 Warrants<br>% Long 20.00 %<br>% Short 10.00 %<br>Top Holding #2 Convertible Bonds<br>% Long 15.00 %<br>% Short 5.00 %<br>Top Holding #3 Equity futures, options and swaps<br>% Long 12.00 %<br>% Short 8.00 %<br>Top Holding #4 Exchange-traded derivatives<br>% Long 10.00 %<br>% Short 5.00 %                                                                                                    |                                         | Show On P-Card             |                               | Broad Asset Class Exposure    | Edit             |
| Top Holding #1       Warrants         % Long       20.00 %         % Short       10.00 %         Top Holding #2       Convertible Bonds         % Long       15.00 %         % Short       5.00 %         Top Holding #3       Equity futures, options and swaps         % Long       12.00 %         % Short       8.00 %         Top Holding #4       Exchange-traded derivatives         % Short       5.00 %                                                                                                    |                                         | As Of Date 1/1/2010        | 0                             | Investment Type: Faulties     | Reta             |
| % Long       20.00 %       Investment Type: Debt       If cit         % Short       10.00 %       Investment Type: Commodities       If cit         Top Holding #2       Convertible Bonds       Investment Type: Debt       If cit         % Long       15.00 %       Investment Type: Debt       If cit         % Short       5.00 %       Investment Type: Derivatives       If cit         % Short       5.00 %       Investment Type: Forex       If cit         % Long       12.00 %       Investment Type: Fixed Income       If cit         % Short       8.00 %       Investment Type: Fixed Income       If cit         % Long       10.00 %       Investment Type: Fixed Income       If cit         % Short       5.00 %       South       Investment Type: Fixed Income       If cit                                                                                                    |                                         | Top Holding #1 Warrant     | s                             | investment Type: Equities     | Zun              |
| % Short       10.00 %         Top Holding #2       Convertible Bonds         % Long       15.00 %         % Short       5.00 %         Top Holding #3       Equity futures, options and swaps         % Long       12.00 %         % Short       8.00 %         % Short       8.00 %         Top Holding #4       Exchange-traded derivatives         % Long       10.00 %         % Short       5.00 %                                                                                                    |                                         | % Long 20.00 %             | •                             | Investment Type: Debt         | Z Edit           |
| Top Holding #2       Convertible Bonds         % Long       15.00 %         % Short       5.00 %         Top Holding #3       Equity futures, options and swaps         % Long       12.00 %         % Short       8.00 %         Top Holding #4       Exchange-traded derivatives         % Long       10.00 %         % Short       5.00 %                                                                                                    |                                         | > % Short 10.00 %          | ,                             | Investment Type: Commodities  | Edit             |
| % Long       15.00 %         % Short       5.00 %         Top Holding #3       Equity futures, options and swaps         % Long       12.00 %         % Short       8.00 %         Top Holding #4       Exchange-traded derivatives         % Long       10.00 %         % Short       5.00 %                                                                                                    |                                         | Top Holding #2 Converti    | ible Bonds                    |                               |                  |
| % Short       5.00 %         Top Holding #3       Equity futures, options and swaps         % Long       12.00 %         % Short       8.00 %         Top Holding #4       Exchange-traded derivatives         % Long       10.00 %         % Short       5.00 %                                                                                                    |                                         | % Long 15.00 %             | •                             | Investment Type: Derivatives  | Edit             |
| Iop Holding #3       Equity Futures, options and swaps         % Long       12.00 %         % Short       8.00 %         Top Holding #4       Exchange-traded derivatives         % Long       10.00 %         % Short       5.00 %                                                                                                    |                                         | % Short 5.00 %             |                               | Investment Type: Forex        | Edit             |
| ** cong         12:00 %           % short         8:00 %           Top Holding #4         Exchange-traded derivatives           % short         5:00 %                                                                                                    |                                         | Top Holding #3 Equity ru   | itures, options and swaps     | Investment Type: Fixed Income | Edit             |
| * Short     5.00 %       Top Holding #4     Exchange-traded derivatives       % Long     10.00 %       % Short     5.00 %                                                                                                    |                                         | % Long 12.00 %             |                               |                               |                  |
| Image: Charge of added derivatives       % Long       10.00 %       % Short       5.00 %                                                                                                    |                                         | % Short 8.00 %             | a braded destructions         |                               |                  |
| * Short 5.00 %                                                                                                    |                                         | % Long 10.00 %             | e-traueu derivatives          |                               |                  |
|                                                                                                    | ۰                                       | % Short 5 00 %             | e                             |                               |                  |
|                                                                                                    |                                         | 70 Short 5.00 78           |                               |                               | ~                |

### **Exposure Data (Checkbox and Optional Percentages)**

- 1. Select the fund from the list in the "Funds" column at the left of the window by doubleclicking on the fund name.
- 2. Click **Edit** beside of the name of the info group in which you want to add or change attribution data.
- 3. Populate the "As Of Date" where and when appropriate.
- 4. Select the attribute(s) that applies to the fund or strategy by checking the appropriate boxes.
- 5. If you wish to include the allocation percentage(s) along with the selected attribute(s), check the **Use Allocation %** checkbox.

**Note:** If no allocation value is entered the system will default to 0.00%. If the user does not intend to add an allocation, uncheck the **Use Allocation %** box.

- 6. Add the percent values for each selected attribute in the text box at right.
- 7. Click **Confirm** beside the name of the info group to save the data.

Figure 6.4.1: Entering Qualitative Data – Check Boxes and Percents

| PerTrac P-Card Generator                                                                                                    |                                                      |             |                               |                  | x   |
|----------------------------------------------------------------------------------------------------|------------------------------------------------------|-------------|-------------------------------|------------------|-----|
| Generate P-Card Get My Funds Edit Prefe                                                                                                    | rences Setup Wizard Register New Fund                | s Exit Help |                               |                  |     |
| Funds                                                                                                    | 😭 Start Page 🍏 Abster Derivatives Fun                |             |                               |                  | • X |
| Abster Bond Fund (Class A - 050 - On     Section Fund (Class A - 0                                                                                                    | Abster Derivatives                                   | Fund        | (Class                        | Pick Info Groups |     |
| Gauge Constant Action of the second second sec |                                                      |             | Last P-Card:                  | None             |     |
|                                                                                                    | Attachments                                          |             |                               |                  |     |
|                                                                                                    | · · · · · · · ·                                      |             | Investor Type                 | Edit             | ^   |
|                                                                                                    | Fund Strategy<br>✓ Show On P-Card ✓ Use Allocation % | Confirm     |                               |                  |     |
|                                                                                                    | As Of Date                                           | 1/1/2010    | Firm Details                  | Edit             |     |
|                                                                                                    | Primary Strategy                                     |             | Broad Asset Class Exposure    | Edit             |     |
|                                                                                                    | ☑ Long/Short                                         | 75.00 %     | Investment Type: Equities     | Edit             |     |
|                                                                                                    | Market Neutral                                       | 0.00 %      | Investment Tuney Debt         | (Brda            |     |
|                                                                                                    | Equity Hedge                                         | 0.00 %      | Investment Type: Debt         | Edit             |     |
| ——————————————————————————————————————                                                                                                    | V Sector Specific                                    | 25.00 %     | Investment Type: Commodities  | 📝 Edit           |     |
|                                                                                                    | Cong Only Value                                      | 0.00 %      | Investment Type: Derivatives  | Edit             |     |
|                                                                                                    | Short Sales                                          | 0.00 %      | Townshington Towns            | Deda             |     |
|                                                                                                    | Credit Credit                                        | 0.00 %      | Investment Type: Forex        | Eaic             |     |
|                                                                                                    | CDO/CLO Manager                                      | 0.00 %      | Investment Type: Fixed Income | Edit             |     |
|                                                                                                    | Fixed Income                                         | 0.00 %      |                               |                  |     |
|                                                                                                    | Convertable Read Arbitrage                           | 0.00 %      |                               |                  |     |
|                                                                                                    | Statistical Arbitrage                                | 0.00 %      |                               |                  |     |
|                                                                                                    | Merger Arbitrage                                     | 0.00 %      |                               |                  |     |
|                                                                                                    | Volatility Arbitrage                                 | 0.00 %      |                               |                  |     |
|                                                                                                    | Commodity Arbitrage                                  | 0.00 %      |                               |                  |     |
| • • • • • • • • • • • • • • • • • • •                                                                                                    | Multi Arbitrage                                      | 0.00 %      |                               |                  | ~   |
|                                                                                                    |                                                      |             |                               |                  | .:: |

### Copying Data from One Fund to Another

To ease the data entry process, information can be copied from one fund to another.

- 1) Open the fund to have the information copied into
- 2) From the Edit menu select the P-Card Layout option

| PerTrac P-Card Generator                                                           | Edit<br>Dis | Pref<br>Card I<br>stribut  | Setup Wiz                        | Fund Info)       | New Fund      | Windows Exit | 2<br>Help |                         |         | -                    | = x  |
|------------------------------------------------------------------------------------|-------------|----------------------------|----------------------------------|------------------|---------------|--------------|-----------|-------------------------|---------|----------------------|------|
| Abster Commodities Fund     Abster Derivatives Fund     Abster Long / Short Equity | P-i<br>Pic  | Card F<br>ck P-C<br>und Se | PDF<br>ard Info Groups<br>ttings | ,                | ative         | s Fund       | ((        | Class A ®               | Last P- | gs   📑 Pick Info Gro | nups |
|                                                                                    |             |                            | Fund Managen                     | nent Company     |               | Edit         |           | Fund Registered Address |         | 📝 Edit               |      |
|                                                                                    |             |                            |                                  | Abster Capital,  | uс            |              |           | Fund Service Providers  |         | <b>⊘</b> Edit        |      |
|                                                                                    |             |                            | Fund Key Pers                    | onnel            |               | 📝 Edit       |           |                         |         | 2 conc               | _    |
|                                                                                    |             |                            | Fund Registrat                   | tion             |               | 📝 Edit       |           | Fund Capital Status     |         | Z Edit               |      |
|                                                                                    |             |                            | Onshore/Offshore                 | Onshore          |               |              |           | Fund Size               |         | 🔀 Edit               |      |
|                                                                                    |             |                            | Currency                         | USD (\$ - United | States Dollar | )            |           | Firm Details            |         | 📝 Edit               |      |
|                                                                                    |             |                            | Fund Strategy                    |                  |               | 🔀 Edit       |           | 2                       |         |                      |      |
|                                                                                    |             |                            | Region Exposu                    | re               |               | 🛛 Edit       |           |                         |         |                      |      |
|                                                                                    |             |                            | Monthly Perf                     | ormance          |               |              |           |                         |         | 📝 Edit               |      |
|                                                                                    |             |                            |                                  |                  | Date          | Return       | Est?      | NAV                     | Est?    | Assets Managed       |      |
|                                                                                    |             |                            | Save As Final                    | - 5/31           | /2010         |              |           |                         |         |                      | a    |
|                                                                                    |             |                            | Performance                      | Data Import      |               |              |           |                         |         |                      |      |
|                                                                                    | •           |                            |                                  |                  |               |              |           |                         |         |                      | .:   |

### Figure 6.5.1: Entering Qualitative Data – Copy from Fund

- 3) Select the "Copy from Fund" option and select the source fund from the pull-down menu.
- 4) Click Next.

Figure 6.5.2: Entering Qualitative Data – Copy from Fund

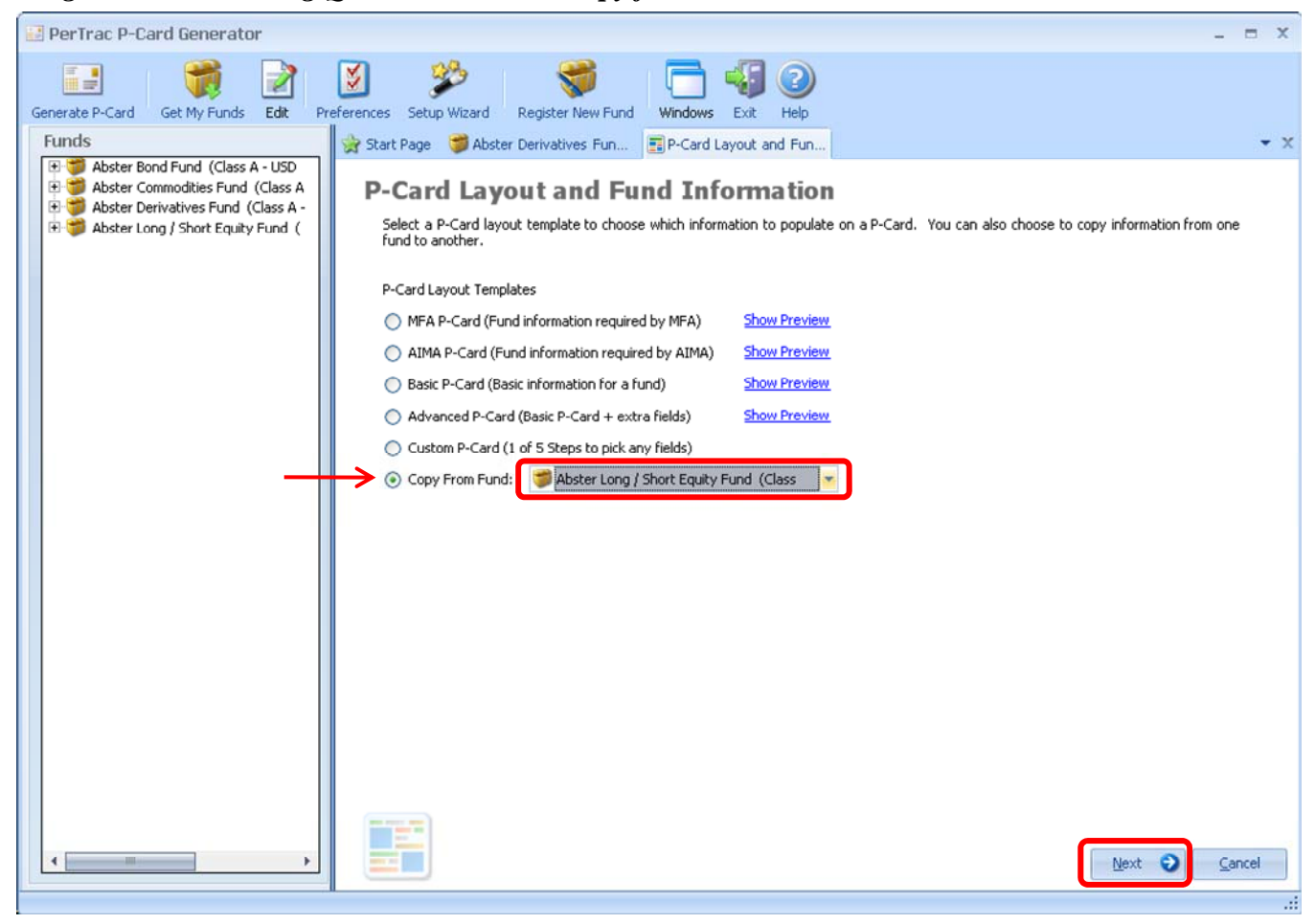

- 5) Select the information groups and data to be copied to the new fund6) Click Next.

| <i>Figure 6.5.3</i> : | Entering | <b>Oualitative</b> | Data – | Copy  | from                                    | Fund     |
|-----------------------|----------|--------------------|--------|-------|-----------------------------------------|----------|
| 1 151110 010101       | Linconny | Zuanan             |        | COPJ. | ,,,,,,,,,,,,,,,,,,,,,,,,,,,,,,,,,,,,,,, | 1 111111 |

| 🛃 PerTrac P-Card Generator                                                                                                    |                                                                                                    | _ = X |
|----------------------------------------------------------------------------------------------------|----------------------------------------------------------------------------------------------------|-------|
| Generate P-Card Get My Funds                                                                                                    | Image: Wizerd Page       Image: Wizerd Page       Image: Wizerd Page       Image: Windows       Image: Windows | - x   |
| Abster Bond Fund (Class A - USD<br>Abster Commodities Fund (Class A<br>Abster Derivatives Fund (Class A<br>Abster Long / Short Equity Fund ( |                                                                                                    |       |
|                                                                                                    |                                                                                                    |       |

- 7) Confirm the fund(s) to copy the data to. The open fund will automatically be selected.
- 8) Click Save.

Figure 6.5.4: Entering Qualitative Data – Copy from Fund

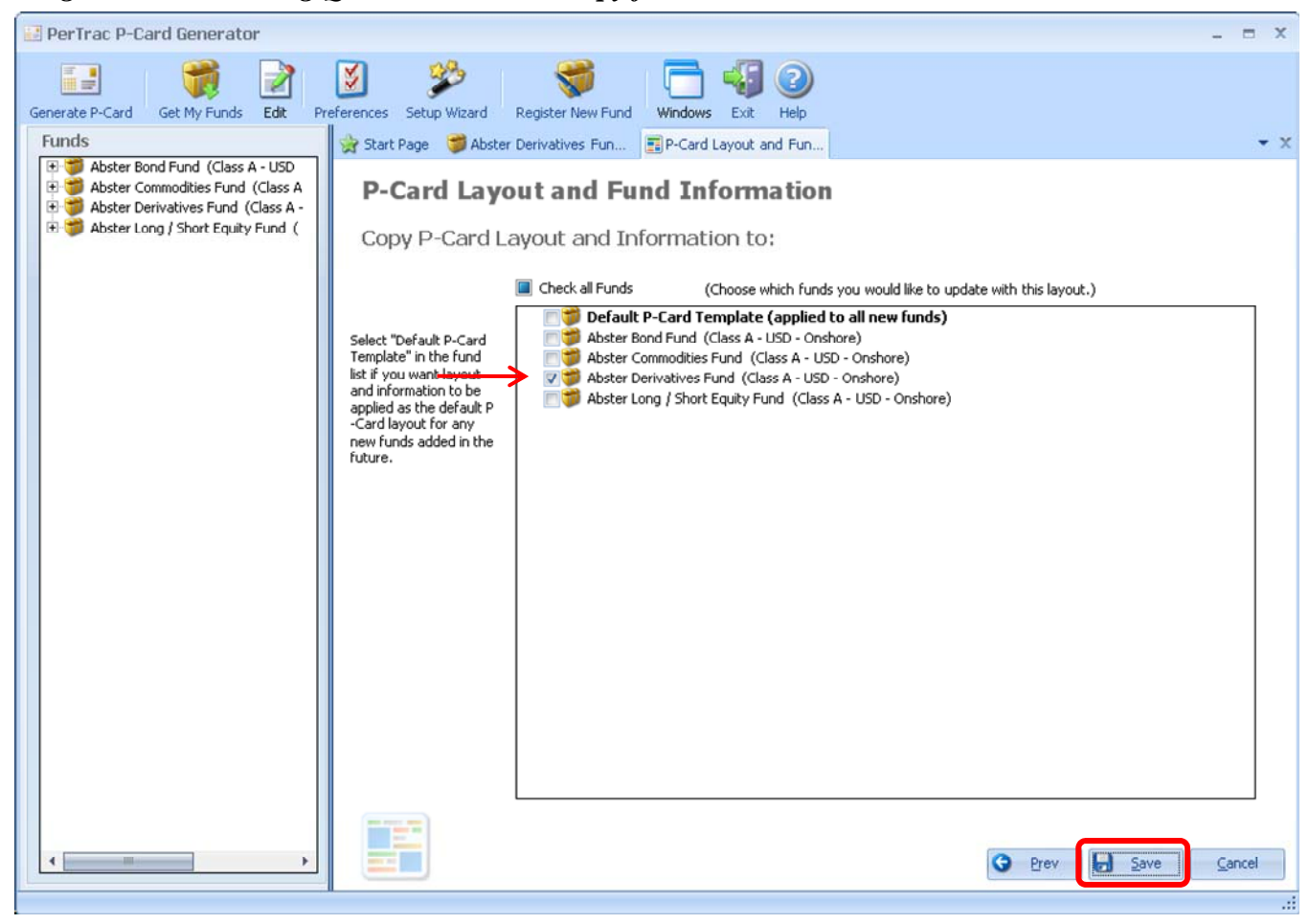

# Entering Quantitative Data

Performance data is one of the most important kinds of data transported via P-Cards. Users can enter returns for different frequencies if they wish, including daily, weekly, month to date estimates, monthly, and quarterly returns as both estimates or finals for the period. Data can be delivered for a single point in time or as full time series.

### **Quantitative Data Settings**

Before adding performance data, a fund's P-Card template must be set up to receive the data. This may have been created in the **Setup Wizard**.

- 1. Select the fund from the list in the "Funds" column at the left of the window by doubleclicking on the fund name.
- 2. Set the performance reporting frequency by clicking **Settings** in the upper right corner.

Figure 7.1.1: Entering Quantitative Data – Setting up to Receive Data – Settings

| 🔛 PerTrac P-Card Generator                                                                                                    |                                                             |                     |                                  | _ = X                 |
|----------------------------------------------------------------------------------------------------|-------------------------------------------------------------|---------------------|----------------------------------|-----------------------|
| Generate P-Card Get My Funds Edit Preferences Set                                                                                                    | y Wizard Register New Fund W                                | indows Exit Help    |                                  |                       |
| Funds 😪 Start F                                                                                                    | Page 🎁 Abster Derivatives Fun                               |                     |                                  | • X                   |
| Abster Bond Fund (Class A - USD - On<br>Abster Commodities Fund (Class A - U<br>Abster Derivatives Fund (Class A - U<br>Abster Derivatives Fund (Class A - US<br>Abster Long / Short Equity Fund (Class<br>Atta                                                                                                    | ster Derivative                                             | es Fund             | (Class Settings)<br>Last P-Card: | Pick Info Groups None |
| Fund                                                                                                    | Management Company                                          | Edit                | Fund Registered Address          | Edit                  |
|                                                                                                    | Abster Capital, LLC                                         |                     |                                  |                       |
| Fund                                                                                                    | Key Personnel                                               | Redit               | Fund Service Providers           | Edit                  |
| Fund Mar<br>Complian                                                                                                    | nager 1 Abigail Smith                                       | - Conc              | Fund Capital Status              | 📝 Edit                |
| Marketing                                                                                                    | g/Investor Relations Name<br>Jane Doe                       |                     | Primary Fund Style               | Z Edit                |
| Telephon<br>Business                                                                                                    | e 1-212-555-1212<br>Email asmith@abstercapital.com          |                     | Fund Fee Structure               | 📝 Edit                |
| Firm L                                                                                                    | ocations                                                    | Edit                | Fund Investment Parameters       | Edit                  |
| Fund                                                                                                    | Registration                                                | Edit                | Fund Details                     | Edit                  |
| Onshore;<br>Share Cla<br>Currency                                                                                                    | /Offshore Onshore<br>ass A<br>USD (\$ - United States Dolla | ır)                 | Fund Size                        | Edit                  |
| Fund                                                                                                    | Strategy                                                    | Edit                | Investor Type                    | Edit                  |
| As Of Da<br>Long/Sho                                                                                                    | te<br>ort                                                   | 1/1/2010<br>75.00 % | Firm Details                     | Edit                  |
| Sector Sp                                                                                                    | pecific                                                     | 25.00 %             | Broad Asset Class Exposure       | Edit                  |
| Fund                                                                                                    | Concentration                                               | Edit                | Investment Type: Equities        | Redit                 |
| As Of Da<br>Top Hold                                                                                                    | re 1/1/2010<br>ing #1 Warrants                              |                     |                                  |                       |
| % Lor                                                                                                    | ng 20.00 %                                                  |                     | Investment Type: Debt            | 📝 Edit                |
| Weight Since     Weight Since     W | ing #2 Convertible Bonds                                    |                     | Investment Type: Commodities     | <b>₽ Edit</b>         |

- 3. <u>Performance Reporting:</u> This is a required field located in the farthest left column of the "Returns/Performance" box. Select the performance reporting frequency by checking the appropriate box(es). More than one frequency can be selected. The default setting is to include only monthly.
- 4. <u>Calculate NAV's Automatically</u>: Indicate if NAVs should be calculated automatically: A user has the option of providing their own Net Asset Value figures as part of their performance tables, or having the system auto-calculate these values. If the user chooses the auto-calculation option, a starting NAV will need to be provided.

- 5. <u>Starting NAV:</u> This value needs to be entered in a specific form to be accepted. The NAV will be expressed in whichever currency was selected for the fund at registration.
- 6. <u>Use Rate of Return Threshold:</u> The user can check this box to turn on an alert for any rate of return (i.e. percent change in NAV) that exceeds a desired threshold (+/-). This user-defined threshold is entered in the next step.
- 7. <u>ROR Warning Threshold +/-:</u> The user enters a number, in percent format, that indicates a rate of return warning threshold. The system will recognize this value and will highlight any returns in the performance table that are higher (if positive) or lower (if negative) than this value. For example, if the user enters a value of .05, it will display as 5% and all returns in the performance table over 5% or below -5% will be highlighted to alert the user that they have exceeded the user's threshold.

Figure 7.1.2: Entering Quantitative Data – Setting up to Receive Data – Select the Reporting Interval

| 🔐 PerTrac P-Card Generator                                                                                                    |                                                                                                    |                                                                                               |                                                                               |                                        | - 1                          | = x           |
|----------------------------------------------------------------------------------------------------|----------------------------------------------------------------------------------------------------|-----------------------------------------------------------------------------------------------|-------------------------------------------------------------------------------|----------------------------------------|------------------------------|---------------|
| Generate P-Card Get My Funds Edit Prefe                                                                                                    | rences Setup Wizard Register New Fund                                                                                                  | Windows Exit Help                                                                             |                                                                               |                                        |                              |               |
| Funds                                                                                                    | 👷 Start Page 🍯 Abster Derivatives Fun                                                                                                  |                                                                                               |                                                                               |                                        |                              | • x           |
| H The series of the series of the serie | Abster Derivativ                                                                                                    | es Fund (                                                                                     | Class A                                                                       | - USD -                                | Cor                          | nfirm<br>ncel |
|                                                                                                    | Performance data (Rate of Return, NAV<br>on the frequency of your reporting (Dail<br>You can also select to calculate NAVs au          | , AUM) can be reported in on<br>y, Weekly, Monthly, Month t<br>utomatically given a Staring N | ne of five worksheets, o<br>o Date Estimates, or Qu<br>NAV. Note: Selecting t | depending<br>uarterly).<br>this option |                              |               |
|                                                                                                    | Will recalculate your NAVs when this opt Performance Reporting                                                                         | Calculate NAVs<br>Automatically                                                               | performance data is mo<br>Starting<br>NAV                                     | Use Rate of<br>Return Warning          | ROR Warning<br>Threshold +/- | <b>^</b>      |
|                                                                                                    | Daily                                                                                                    |                                                                                               |                                                                               | 1                                      |                              | -             |
|                                                                                                    | Weekly                                                                                                    |                                                                                               |                                                                               |                                        |                              |               |
|                                                                                                    | Month to Date Estimates                                                                                                    |                                                                                               |                                                                               |                                        |                              |               |
|                                                                                                    | Monthly                                                                                                    | V                                                                                             | \$100.00                                                                      | 8                                      | 2.50%                        |               |
|                                                                                                    | Quarterly                                                                                                    |                                                                                               |                                                                               |                                        |                              | -             |
|                                                                                                    | P-Card Email Options           Automatic Email Generation (If you verytim           Default Email Subject           Default Email Body | want to attach your P-Card to<br>ne your P-Card is generated,                                 | o a new email message<br>check this option.)                                  |                                        |                              |               |
| < >                                                                                                    |                                                                                                    |                                                                                               |                                                                               |                                        |                              |               |

**Note**: Performance reporting settings can be also be set by clicking **Edit** in the ribbon at the top of the window and selecting **Fund Settings** or by clicking **Preferences** and selecting the **Default Fund Settings** tab.

### **Entering the Data**

After the quantitative data template is set up, the returns/performance information can be added. There are three methods to enter the quantitative data: manual data entry, copying and pasting the data from a spreadsheet and importing the data from a spreadsheet.

#### Adding Data Manually

Performance data must be entered in a specific format to be confirmed by the P-Card Generator. For example, the Assets Managed figure must be entered as a full number, e.g. 1,000,000,000 for 1 billion. The manner in which quantitative data needs to be filled is always displayed via a pop-up box for that particular field.

There are two methods of entering the performance data manually: into the P-Card Generator main screen and into the performance data worksheet.

- 1. Entering Data into the Main Screen
  - A. Month to Date Estimates
    - After the fund has been opened and the performance data settings have been established, scroll to the bottom of the screen to where the performance data groups are held.

Figure 7.2.1.1: Entering Quantitative Data – Adding Data Manually – Into the Front Screen – Month to Date Data

| 🔡 PerTrac P-Card Generator                                                                                                    |                                                                                                    |                                                 |                       |                                                                                                    |                                                       | -                                                   | = x        |
|----------------------------------------------------------------------------------------------------|----------------------------------------------------------------------------------------------------|-------------------------------------------------|-----------------------|----------------------------------------------------------------------------------------------------|-------------------------------------------------------|-----------------------------------------------------|------------|
| Generate P-Card Get My Funds                                                                                                    | Preferences Setup Wizard                                                                                                    | Register New Fund                               | <u>Windows</u> Exit H | 2)<br>elp                                                                                                    |                                                       |                                                     |            |
| Funds                                                                                                    | 👷 Start Page 🏼 🧊 Abste                                                                                                    | r Derivatives Fun                               |                       |                                                                                                    |                                                       |                                                     | • X        |
| Abster Bond Fund (Class A - U     Abster Commodities Fund (Clas     Abster Commodities Fund (Clas     Abster Derivatives Fund (Class     Abster Long / Short Equity Fun | Abster D                                                                                                    | erivative                                       | s Fund(               | Class A                                                                                                    | Settin                                                | ngs   🗾 Pick Info Group<br>-Card: 5/10/2010 5:08 AM | ps         |
|                                                                                                    |                                                                                                    | •                                               | 1 de la               |                                                                                                    |                                                       |                                                     |            |
|                                                                                                    | Brazil<br>Gapada                                                                                                    | Americas                                        | 15.00 %               | Equity Derivatives<br>Exchange Traded Futures & Opt                                                                              | tions                                                 | 60.00 %<br>40.00 %                                  | 6 <b>^</b> |
|                                                                                                    | Chile                                                                                                    |                                                 | 10.00 %               | Investment Type: Deriva                                                                                                    | tives                                                 | 🛃 Edit                                              |            |
| United States                                                                                                    |                                                                                                    |                                                 | 25.00 %               | As Of Date<br>Exchange Traded Futures<br>Exchange Traded Options<br>OTC Derivatives (Plain/Vanilla)<br>OTC Derivatives (Exotics) | 1/31/2010<br>40.00 %<br>20.00 %<br>30.00 %<br>10.00 % | D<br>6<br>6<br>6                                    |            |
|                                                                                                    |                                                                                                    |                                                 |                       |                                                                                                    |                                                       |                                                     |            |
|                                                                                                    | Month to Date Esti                                                                                                    | mates                                           |                       |                                                                                                    |                                                       | 🛛 Edit                                              |            |
|                                                                                                    | Month to Date Esti                                                                                                    | mates<br>Date                                   | Return                | Delta                                                                                                    | NAV                                                   | Edit<br>Assets Managed                              |            |
|                                                                                                    | Month to Date Est                                                                                                    | mates<br>Date                                   | Return                | Delta                                                                                                    | NAV                                                   | Edit<br>Assets Managed                              |            |
|                                                                                                    | Month to Date Esti<br>Last Period<br>Current Period                                                                            | Date<br>2/3/2010 -                              | Return                | Delta                                                                                                    | NAV                                                   | Edit<br>Assets Managed                              |            |
|                                                                                                    | Month to Date Esti<br>Last Period<br>Current Period                                                                            | mates<br>Date<br>2/3/2010 -                     | Return                | Delta                                                                                                    | NAV                                                   | Edit<br>Assets Managed                              |            |
|                                                                                                    | Month to Date Esti<br>Last Period<br>Current Period                                                                            | mates<br>Date<br>2/3/2010 •<br>mport            | Return                | Delta                                                                                                    | NAV                                                   | Edit<br>Assets Managed                              |            |
|                                                                                                    | Month to Date Esti<br>Lat Period<br>Current Period                                                                             | mates Date 2/3/2010  mport                      | Return<br>Return Est? | Delta                                                                                                    | NAV<br>Est?                                           | Edit Assets Managed                                 |            |
|                                                                                                    | Month to Date Esti<br>Last Period<br>Current Period                                                                            | mates Date 2/3/2010  mport                      | Return<br>Return Est? | Delta                                                                                                    | NAV<br>Est?                                           | Edit Assets Managed                                 |            |
|                                                                                                    | Month to Date Estination<br>Last Period<br>Performance Data 1<br>Monthly Performan<br>Last Period<br>Save As Final             | mates Date 2/3/2010  mport                      | Return<br>Return Est? | Delta                                                                                                    | NAV<br>Est?                                           | Edit<br>Assets Managed                              | III        |
|                                                                                                    | Month to Date Esti<br>Last Period<br>Current Period<br>Performance Data 1<br>Monthly Performan<br>Last Period<br>Save As Final | mates Date 2/3/2010 Calce Date 2/20/2010 mport  | Return<br>Return Est? | Delta<br>NAV                                                                                                    | NAV<br>Est?                                           | Edit<br>Assets Managed                              | III III    |
|                                                                                                    | Month to Date Esti<br>Last Period<br>Current Period                                                                            | mates Date 2/3/2010  mport  ce 2/28/2010  mport | Return<br>Return Est? | Delta                                                                                                    | NAV<br>Est?                                           | Edit<br>Assets Managed                              |            |

- 2) In the "Month to Date Estimates" area enter the performance data on the line for "Current Period".
- 3) Change the date if necessary.
- 4) Enter the return information either as a decimal or percent (0.012 or 1.25%).
- 5) The "Delta" will be automatically calculated. If this is the first row or data (or the first row of a month) the "Delta" will equal the "Return".
- 6) The "NAV" and "Assets Managed" can be populated; however, this information is not required.
- 7) Click on the disk icon at the far right. The data will move up to the "Last Period" row and be entered into the performance data worksheet.

# Figure 7.2.1.2: Entering Quantitative Data – Adding Data Manually – Into the Front Screen – Month to Date Data

| PerTrac P-Card Generator          |                        |                      |                        |                                                                                                    |         | - 5                                                   | x   |
|-----------------------------------|------------------------|----------------------|------------------------|----------------------------------------------------------------------------------------------------|---------|-------------------------------------------------------|-----|
| Generate P-Card Get My Funds Edit | Preferences Setup Wiza | rd Register New Fund | Windows Exit H         | <b>2</b><br>elp                                                                                                    |         |                                                       |     |
| Funds                             | 😪 Start Page 🍏 Abst    | er Derivatives Fun   |                        |                                                                                                    |         |                                                       | • X |
| Abster Donor Hand (Class A * 0    | Abster D               | erivative            | s Fund (               | Class A                                                                                                    | Last P- | gs   📑 Pick Info Group:<br>Card: 5/10/2010 5:08 AM    | 5   |
| Abster Long / Short Equity Pun    | Attachments            |                      |                        |                                                                                                    |         |                                                       |     |
|                                   | Country Exposure       | - Americas           | <b>Edit</b><br>15.00 % | Equity Derivatives<br>Exchange Traded Futures & Opl                                                                              | tions   | 60.00 %<br>40.00 %                                    | ^   |
|                                   | Canada<br>Chile        |                      | 15.00 %<br>10.00 %     | Investment Type: Deriva                                                                                                    | tives   | 🛃 Edit                                                |     |
|                                   | United States          |                      | 25.00 %                | As Of Date<br>Exchange Traded Futures<br>Exchange Traded Options<br>OTC Derivatives (Plain/Vanilla)<br>OTC Derivatives (Exotics) |         | 1/31/2010<br>40.00 %<br>20.00 %<br>30.00 %<br>10.00 % |     |
|                                   | Month to Date Es       | timates              |                        |                                                                                                    |         | 🔀 Edit                                                |     |
|                                   |                        | Date                 | Return                 | Delta                                                                                                    | NAV     | Assets Managed                                        |     |
|                                   | Last Period            |                      |                        |                                                                                                    |         |                                                       |     |
|                                   | Current Period         | 2/3/2010             | 1.25%                  | 1.25%                                                                                                    |         | \$121,275,001                                         |     |
|                                   | S Performance Data     | a Import             |                        |                                                                                                    |         |                                                       |     |
|                                   | Monthly Perform        | ance                 |                        |                                                                                                    |         | 🔀 Edit                                                |     |
|                                   |                        | Date                 | Return Est?            | NAV                                                                                                    | Est?    | Assets Managed                                        |     |
|                                   | Last Period            | 2/28/2010            |                        |                                                                                                    |         | 11                                                    |     |
| 4                                 | Save As Final          | a Import             |                        |                                                                                                    |         |                                                       | -   |
|                                   | -                      |                      |                        |                                                                                                    |         |                                                       | ~   |
|                                   |                        |                      |                        |                                                                                                    |         |                                                       |     |

# Figure 7.2.1.3: Entering Quantitative Data – Adding Data Manually – Into the Front Screen – Month to Date Data

| Generate P-Card Generator                                                                                                    | Preferences Setup Wizard              | Register New Fun<br>Derivatives Fun | d Windows Exit           | 2)<br>Help                                                                                            |                                           | _ = ×                                                 |
|----------------------------------------------------------------------------------------------------|---------------------------------------|-------------------------------------|--------------------------|----------------------------------------------------------------------------------------------------|-------------------------------------------|-------------------------------------------------------|
| <ul> <li>Boster Bond Fund (Class A - U</li> <li>Boster Commodities Fund (Class</li> <li>Boster Derivatives Fund (Class</li> <li>Boster Derivatives Fund (Class</li> <li>Boster Long / Short Equity Fund</li> </ul> | Abster De                             | erivative                           | es Fund(                 | Class A                                                                                               | Setti                                     | ngs   🗐 Pick Info Groups                              |
|                                                                                                    | Country Exposure - Americas<br>Brazil |                                     | <b>∠ Edit</b><br>15.00 % | Equity Derivatives<br>Exchange Traded Fu                                                              | itures & Options                          | 60.00 %<br>40.00 %                                    |
|                                                                                                    | Chile                                 |                                     | 10.00 %                  | Investment Typ                                                                                        | pe: Derivatives                           | 📝 Edit                                                |
|                                                                                                    | United States                         |                                     | 25.00 %                  | As Of Date<br>Exchange Traded FL<br>Exchange Traded Of<br>OTC Derivatives (Pla<br>OTC Derivatives (Ex | itures<br>otions<br>in/Vanilla)<br>otics) | 1/31/2010<br>40.00 %<br>20.00 %<br>30.00 %<br>10.00 % |
|                                                                                                    | Month to Date Estin                   | nates                               |                          |                                                                                                    |                                           | 📝 Edit                                                |
|                                                                                                    |                                       | Date                                | Return                   | Delta                                                                                                 | NAV                                       | Accets Managed                                        |
|                                                                                                    | Last Period                           | 2/3/2010                            | 1.25%                    | 1,25%                                                                                                 |                                           | \$121,275,000                                         |
|                                                                                                    | Current Period                        | 2/12/2010                           |                          |                                                                                                    |                                           | 6                                                     |
|                                                                                                    | Serformance Data In                   | mport                               |                          |                                                                                                    |                                           |                                                       |
|                                                                                                    | Monthly Performan                     | ice                                 |                          |                                                                                                    |                                           | 🔀 Edit                                                |
|                                                                                                    |                                       | Date                                | Return Est               | ?                                                                                                    | NAV Est?                                  | Assets Managed                                        |
|                                                                                                    | Last Period                           |                                     |                          |                                                                                                    |                                           |                                                       |
|                                                                                                    | Save As Final 💌                       | 2/28/2010                           |                          |                                                                                                    |                                           |                                                       |
|                                                                                                    | S Performance Data In                 | mport                               |                          |                                                                                                    |                                           |                                                       |

- B. Monthly Performance Estimates (also applies to daily, weekly and quarterly)
  - 1) After the fund has been opened and the performance data settings have been established, scroll to the bottom of the screen to where the performance data groups are held.

Figure 7.2.1.4: Entering Quantitative Data – Adding Data Manually – Into the Front Screen – Monthly Estimates

| 🔡 PerTrac P-Card Generator        |                       |                             |                    |                                                                                                    |                        | -                                               | ΞX                       |
|-----------------------------------|-----------------------|-----------------------------|--------------------|----------------------------------------------------------------------------------------------------|------------------------|-------------------------------------------------|--------------------------|
| Generate P-Card Get My Funds Edit | Preferences Setup Wiz | ard Register New Fun        | d Windows Exit He  | )<br>Ip                                                                                                    |                        |                                                 |                          |
| Abster Bond Fund (Class A - U     | Start Page WAD        | ster Derivatives Fun        |                    |                                                                                                    | 27                     |                                                 | • *                      |
| Abster Commodities Fund (Clas     | Abster I              | Derivative                  | es Fund (          | Class A                                                                                                    | Last P-                | gs   📑 Pick Into Gro<br>Card: 5/10/2010 5:08 AM | oups<br>M                |
| Abster Long / Short Equity Fun    | Attachments           |                             |                    |                                                                                                    |                        |                                                 |                          |
|                                   | Country Exposure      | Country Exposure - Americas |                    | Equity Derivatives<br>Exchange Traded Future:                                                                            | s & Options            | 60.00<br>40.00                                  | 0%                       |
|                                   | Canada                |                             | 15.00 %<br>10.00 % | Investment Type: I                                                                                                    | Derivatives            | Redit                                           |                          |
|                                   | United States         |                             | 25.00 %            | As Of Date<br>Exchange Traded Future<br>Exchange Traded Option<br>OTC Derivatives (Plain/Va<br>OTC Derivatives (Exotics) | s<br>s<br>anilla)<br>) | 1/31/2<br>40.00<br>20.01<br>30.00<br>10.00      | 010<br>0 %<br>0 %<br>0 % |
|                                   | Month to Date E       | stimates                    |                    |                                                                                                    |                        | R Edit                                          | ř.                       |
|                                   |                       | Date                        | Return             | Delta                                                                                                    | NAV                    | Assets Managed                                  | i.                       |
|                                   | Last Period           | 2/3/2010                    | 1.25%              | 1.25%                                                                                                    |                        | \$121,275,000                                   |                          |
|                                   | Current Period        | 2/12/2010                   |                    |                                                                                                    |                        | 6                                               |                          |
|                                   | S Performance Da      | ta Import                   |                    |                                                                                                    |                        |                                                 |                          |
|                                   | Monthly Perform       | nance                       |                    |                                                                                                    |                        | Z Edit                                          |                          |
|                                   | Last Period           | Date                        | Return Est?        |                                                                                                    | NAV Est?               | Assets Managed                                  |                          |
|                                   | Save As Final         | 2/20/2010                   |                    |                                                                                                    |                        | U                                               | =                        |
| (                                 | S Performance Da      | ta Import                   |                    |                                                                                                    |                        |                                                 |                          |
|                                   |                       |                             |                    |                                                                                                    |                        |                                                 | ~                        |
|                                   |                       |                             |                    |                                                                                                    |                        |                                                 |                          |

2) Change the "Estimates/Final" menu on the far left to the "Interim Estimates" option.

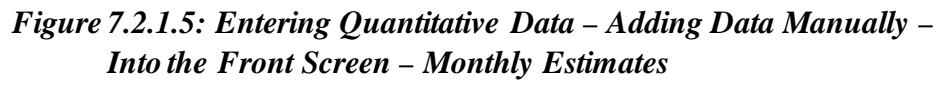

| PerTrac P-Card Generator                                                                                                    |                                   |                      |                    |                                                                                                  |                                                |                                               | _ = >                                                |
|----------------------------------------------------------------------------------------------------|-----------------------------------|----------------------|--------------------|--------------------------------------------------------------------------------------------------|------------------------------------------------|-----------------------------------------------|------------------------------------------------------|
| Generate P-Card Get My Funds                                                                                                    | Preferences Setup Wiza            | rd Register New Fund | Windows Exit       | Help                                                                                             |                                                |                                               |                                                      |
| Abster Bond Fund (Class A - U<br>Abster Commodities Fund (Class<br>Abster Derivatives Fund (Class<br>Abster Long / Short Equity Fun | Abster D                          | )erivative           | s Fund             | (Class A                                                                                         | = Š Se<br>La                                   | ttings   🗐 Pick Ini<br>st P-Card: 5/10/2010 5 | fo Groups<br>:08 AM                                  |
|                                                                                                    | Country Exposure                  | - Americas           | Z Edit             | Equity Derivatives                                                                               |                                                |                                               | 60.00 %                                              |
|                                                                                                    | Brazil                            |                      | 15.00 %            | Exchange Traded F                                                                                | utures & Options                               |                                               | 40.00 %                                              |
|                                                                                                    | Canada<br>Chile                   |                      | 15.00 %<br>10.00 % | Investment T                                                                                     | pe: Derivatives                                | 🛃 Ed                                          | lit                                                  |
|                                                                                                    | United States                     |                      | 25.00 %            | As Of Date<br>Exchange Traded f<br>Exchange Traded (<br>OTC Derivatives (F<br>OTC Derivatives (F | Futures<br>Options<br>Iain/Vanilla)<br>xotics) | 1                                             | /31/2010<br>40.00 %<br>20.00 %<br>30.00 %<br>10.00 % |
|                                                                                                    | Month to Date Es                  | timates              |                    |                                                                                                  |                                                | C Edit                                        |                                                      |
|                                                                                                    | riolicii co bucc Es               | Date                 | Return             | Delta                                                                                            | NA                                             | Assets Managed                                |                                                      |
|                                                                                                    | Last Period                       | 2/3/2010             | 1.25%              | 1,25%                                                                                            |                                                | \$121,275,000                                 |                                                      |
|                                                                                                    | Current Period                    | 2/12/2010            |                    |                                                                                                  |                                                |                                               | H                                                    |
|                                                                                                    | S Performance Data                | a Import             |                    |                                                                                                  |                                                |                                               |                                                      |
|                                                                                                    | Monthly Perform                   | ance                 |                    |                                                                                                  |                                                | 📝 Edit                                        |                                                      |
|                                                                                                    |                                   | Date                 | Return Es          | st?                                                                                              | NAV Est?                                       | Assets Managed                                |                                                      |
|                                                                                                    | Save As Final                     | 2/28/2010            |                    |                                                                                                  |                                                |                                               |                                                      |
|                                                                                                    | Save As Final<br>Interim Estimate | a I nport            |                    |                                                                                                  |                                                |                                               |                                                      |

- 3) Change the date if necessary.
- 4) Enter the return information either as a decimal or percent (0.012 or 1.25%).
- 5) The "NAV" and "Assets Managed" can be populated; however, this information is not required.
- 6) Check boxes will be automatically placed in the "Est?" column for the "Return" and "NAV" columns, where applicable.
- 7) Click on the disk icon at the far right. The data will **not** move up to the "Last Period" of the performance data worksheet until the data has been converted to a final.

## Figure 7.2.1.6: Entering Quantitative Data – Adding Data Manually – Into the Front Screen – Monthly Estimates

| PerTrac P-Card Generator                                                                                                    |                            |                       |                     |                                                                                      |                                                        | -                                                     | = x       |
|----------------------------------------------------------------------------------------------------|----------------------------|-----------------------|---------------------|--------------------------------------------------------------------------------------|--------------------------------------------------------|-------------------------------------------------------|-----------|
| Generate P-Card Get My Funds Edit                                                                                                    | Preferences Setup Wiza     | ard Register New Fund | d Windows Exit      | 2)<br>Help                                                                           |                                                        |                                                       |           |
| Funds                                                                                                    | 😪 Start Page 🏼 🧊 Abs       | ter Derivatives Fun   |                     |                                                                                      |                                                        |                                                       | • X       |
| Abster Bond Fund (Class A - U     Abster Commodities Fund (Class     Abster Commodities Fund (Class     Abster Derivatives Fund (Class     Abster Long / Short Equity Fun | Abster D                   | Derivative            | s Fund(             | Class A                                                                              | Settin                                                 | gs   🗾 Pick Info Group<br>Card: 5/10/2010 5:08 AM     | ps        |
|                                                                                                    | Attachments                |                       |                     |                                                                                      |                                                        |                                                       |           |
|                                                                                                    | Country Exposure<br>Brazil | - Americas            | ✓ Edit<br>15.00 %   | Equity Derivative<br>Exchange Trade                                                  | es<br>d Futures & Options                              | 60.00 %<br>40.00 %                                    | 6         |
|                                                                                                    | Chile                      |                       | 15.00 %             | Investment                                                                           | Type: Derivatives                                      | 📝 Edit                                                |           |
|                                                                                                    | United States              |                       | 25.00 %             | As Of Date<br>Exchange Trade<br>Exchange Trade<br>OTC Derivatives<br>OTC Derivatives | d Futures<br>d Options<br>(Plain/Vanilla)<br>(Exotics) | 1/31/2010<br>40.00 %<br>20.00 %<br>30.00 %<br>10.00 % | 0 6 6 6 6 |
|                                                                                                    | Month to Date E            | stimates              |                     |                                                                                      |                                                        | Z Edit                                                |           |
|                                                                                                    |                            | Date                  | Return              | Delta                                                                                | NAV                                                    | Assets Managed                                        |           |
|                                                                                                    | Last Period                | 2/3/2010              | 1.25%               | 1.25%                                                                                |                                                        | \$121,275,000                                         |           |
|                                                                                                    | Current Period             | 2/12/2010             |                     |                                                                                      |                                                        | •                                                     |           |
|                                                                                                    | S Performance Dat          | a Import              |                     |                                                                                      |                                                        |                                                       |           |
|                                                                                                    | Monthly Perform            | ance                  |                     |                                                                                      |                                                        | 🔀 Edit                                                |           |
|                                                                                                    |                            | Date                  | Return Est          | ?                                                                                    | NAV Est?                                               | Assets Managed                                        |           |
|                                                                                                    | Last Period                | 2/28/2010             | 1.00%               |                                                                                      | \$111.42                                               | \$120.974.00                                          | -         |
| < >                                                                                                    | S Performance Dat          | a Import              | $\uparrow \uparrow$ |                                                                                      |                                                        |                                                       | *         |

- C. Convert the Estimate to a Final (also applies to daily, weekly and quarterly)
  - 1) Enter the data as an estimate as described above.
  - 2) Change the "Estimates/Final" menu on the far right to the "Save as final Option" option.
  - 3) Click on the disk icon at the far right. The data will move up to the "Last Period" row and be entered into the performance data worksheet.

Figure 7.2.1.7: Entering Quantitative Data – Adding Data Manually – Into the Front Screen – Convert Estimates into Finals

| PerTrac P-Card Generator                                                                                                    |                                       |                       |                                                                                                    | _ = X                                                 |
|----------------------------------------------------------------------------------------------------|---------------------------------------|-----------------------|----------------------------------------------------------------------------------------------------|-------------------------------------------------------|
| Generate P-Card Get My Funds                                                                                                    | Preferences Setup Wizard Register f   | Jew Fund Windows Exit | 2)<br>Help                                                                                                    |                                                       |
| Funds                                                                                                    | 👷 Start Page 🎏 Abster Derivatives F   | iun                   |                                                                                                    | <b>-</b> x                                            |
| Abster Bond Fund (Class A - U     Abster Commodities Fund (Class     Abster Commodities Fund (Class     Abster Derivatives Fund (Class     Abster Long / Short Equity Fun | Abster Derivat                        | tives Fund(           | Class A Setti<br>Last F                                                                                                    | ngs   🗐 Pick Info Groups<br>Card: 5/10/2010 5:08 AM   |
|                                                                                                    | Accounteries                          |                       |                                                                                                    |                                                       |
|                                                                                                    | Country Exposure - Americas<br>Brazil | ✓ Edit<br>15.00 %     | Equity Derivatives<br>Exchange Traded Futures & Options                                                                          | 60.00 %<br>40.00 %                                    |
|                                                                                                    | Chile                                 | 15.00 %               | Investment Type: Derivatives                                                                                                    | 📝 Edit                                                |
|                                                                                                    | United States                         | 25.00 %               | As Of Date<br>Exchange Traded Futures<br>Exchange Traded Options<br>OTC Derivatives (Plain/Vanilla)<br>OTC Derivatives (Exotics) | 1/31/2010<br>40.00 %<br>20.00 %<br>30.00 %<br>10.00 % |
|                                                                                                    | Month to Date Estimates               |                       |                                                                                                    | C Edit                                                |
|                                                                                                    | Dat                                   | e Return              | Delta NAV                                                                                                    | Assets Managed                                        |
|                                                                                                    | Last Period 2/3/201                   | 0 1.25%               | 1.25%                                                                                                    | \$121,275,000                                         |
|                                                                                                    | Current Period 2/12/201               | 0                     |                                                                                                    | 6                                                     |
|                                                                                                    | Performance Data Import               |                       |                                                                                                    |                                                       |
|                                                                                                    | Monthly Performance                   |                       |                                                                                                    | 🛃 Edit                                                |
|                                                                                                    | Last Pariod 2/28/201                  | e Return Esti         | 2 NAV Fst2                                                                                                    | Assets Managed                                        |
|                                                                                                    | Save As Singl 2/21/201                | 1150.10               |                                                                                                    | (#164)6/U                                             |
|                                                                                                    | Save As Final V S/S1/201              | 0                     |                                                                                                    |                                                       |
|                                                                                                    | Save As minai Signature Data Import   |                       |                                                                                                    |                                                       |
| 4 <u> </u>                                                                                                    | Save As Filla Southern Southern       |                       |                                                                                                    |                                                       |

- D. Monthly Performance Finals (also applies to daily, weekly and quarterly)
  - 1) After the fund has been opened and the performance data settings have been established, scroll to the bottom of the screen to where the performance data groups are held.

Figure 7.2.1.8: Entering Quantitative Data – Adding Data Manually – Into the Front Screen – Monthly Finals

| 🔡 PerTrac P-Card Generator                                                                                                    |                                                                                       |                                                                                       |                                          | - 0                                                   | x   |
|----------------------------------------------------------------------------------------------------|---------------------------------------------------------------------------------------|---------------------------------------------------------------------------------------|------------------------------------------|-------------------------------------------------------|-----|
| Generate P-Card Get My Funds                                                                                                    | Preferences Setup Wizard Register New Fund                                            | Windows Exit Help                                                                     |                                          |                                                       | • x |
| Abster Bond Fund (Class A - U     Abster Commodities Fund (Class     Abster Commodities Fund (Class     Abster Derivatives Fund (Class     Abster Long / Short Equity Fun | Abster Derivative                                                                     | s Fund (Class A                                                                       | Setting<br>Last P-C                      | is   🗾 Pick Info Groups<br>ard: 5/10/2010 5:08 AM     |     |
|                                                                                                    | Country Exposure - Americas<br>Brazil                                                 | Edit Equity Derivatives<br>15.00 % Exchange Traded Fit                                | utures & Options                         | 60.00 %<br>40.00 %                                    | ^   |
|                                                                                                    | Canada<br>Chile                                                                       | 15.00 %<br>10.00 % Investment Ty                                                      | pe: Derivatives                          | 📝 Edit                                                |     |
|                                                                                                    | United States                                                                         | 25.00 % As Of Date<br>Exchange Traded Ft<br>Exchange Traded Of<br>OTC Derivatives (Ex | utures<br>biny<br>bin/Vanilla)<br>otics) | 1/31/2010<br>40.00 %<br>20.00 %<br>30.00 %<br>10.00 % |     |
|                                                                                                    | Month to Date Estimates                                                               |                                                                                       |                                          | Z Edit                                                |     |
|                                                                                                    | Date                                                                                  | Return Delta                                                                          | NAV                                      | Assets Managed                                        |     |
|                                                                                                    | Last Period 2/3/2010                                                                  | 1.25% 1.25%                                                                           |                                          | \$121,275,000                                         |     |
|                                                                                                    | Current Period 2/12/2010                                                              |                                                                                       |                                          |                                                       |     |
|                                                                                                    | Serformance Data Import                                                               |                                                                                       |                                          |                                                       |     |
|                                                                                                    | Monthly Performance                                                                   |                                                                                       |                                          | 🔀 Edit                                                |     |
|                                                                                                    |                                                                                       |                                                                                       | MAU Eah?                                 | Assolution Managed                                    |     |
|                                                                                                    | Date Last Period                                                                      | Return Est?                                                                           | NAV ESU                                  | Assets Managed                                        |     |
|                                                                                                    | Date Last Period Save As Final  2/20/2010                                             | Return Est?                                                                           | NAV ESU                                  | Assets Managed                                        | m   |
| 4                                                                                                    | Date Last Period Save As Final  Performance Data Import                               | Return Est?                                                                           | INAV ESU                                 |                                                       | 11  |
| 4                                                                                                    | Date<br>Last Period<br>Save As Final  2/20/2010 Seve As Final Performance Data Import | Return Est?                                                                           | WAY EST.                                 |                                                       | 11  |

- 2) In the "Monthly Performance" section, change the "Estimates/Final" menu on the far right to the "Save as Final" option.
- 3) In the line for "Save as Final", change the date if necessary.
- 4) Enter the return information either as a decimal or percent (0.012 or 1.25%).
- 5) The "NAV" and "Assets Managed" can be populated; however, this information is not required.
- 6) Click on the disk icon at the far right. The data will move up to the "Last Period" row and be entered into the performance data worksheet.

# Figure 7.2.1.9: Entering Quantitative Data – Adding Data Manually – Into the Front Screen – Monthly Finals

| 🔡 PerTrac P-Card Generator                                                                                                    |                          |                     |                |                                                                                        |                                                        | -                                               | = x               |
|----------------------------------------------------------------------------------------------------|--------------------------|---------------------|----------------|----------------------------------------------------------------------------------------|--------------------------------------------------------|-------------------------------------------------|-------------------|
| Generate P-Card Get My Funds Edit                                                                                                    | Preferences Setup Wizard | d Register New Fund | Windows Exit H | 2)<br>Help                                                                             |                                                        |                                                 |                   |
| Funds                                                                                                    | 👷 Start Page 🍏 Abste     | r Derivatives Fun   |                |                                                                                        |                                                        |                                                 | • X               |
| Abster Bond Fund (Class A - U     Abster Commodities Fund (Clas     Abster Commodities Fund (Class     Abster Derivatives Fund (Class     Abster Long / Short Equity Fun | Abster D                 | erivative           | s Fund (       | Class A                                                                                | Settin                                                 | os   📑 Pick Info Gro<br>Card: 5/10/2010 5:08 AM | ups               |
|                                                                                                    | Brazil                   |                     | 15.00 %        | Exchange Traded                                                                        | Futures & Options                                      | 40.00                                           | %                 |
|                                                                                                    | Canada                   |                     | 15.00 %        | Investment                                                                             | Tupe: Derivatives                                      | D c.da                                          |                   |
|                                                                                                    | United States            |                     | 25.00 %        | As Of Date<br>Exchange Traded<br>Exchange Traded<br>OTC Derivatives<br>OTC Derivatives | l Futures<br>I Options<br>(Plain/Vanilla)<br>(Exotics) | 1/31/20<br>40.00<br>20.00<br>30.00<br>10.00     | 10<br>%<br>%<br>% |
|                                                                                                    | Month to Date Est        | imates              |                |                                                                                        |                                                        | 🔀 Edit                                          |                   |
|                                                                                                    |                          | Date                | Return         | Delta                                                                                  | NAV                                                    | Assets Managed                                  |                   |
|                                                                                                    | Last Period              | 2/3/2010            | 1.25%          | 1.25%                                                                                  |                                                        | \$121,275,000                                   |                   |
|                                                                                                    | Current Period           | 2/12/2010           |                |                                                                                        |                                                        | 6                                               |                   |
|                                                                                                    | Serformance Data         | Import              |                |                                                                                        |                                                        |                                                 |                   |
|                                                                                                    | Monthly Performa         | nce                 |                |                                                                                        |                                                        | 📝 Edit                                          |                   |
|                                                                                                    |                          | Date                | Return Est     | ?                                                                                      | NAV Est?                                               | Assets Managed                                  |                   |
|                                                                                                    | Last Period              |                     |                |                                                                                        |                                                        |                                                 |                   |
|                                                                                                    | Save As Final            | 2/28/2010           | 1.25%          |                                                                                        | \$111.70                                               | \$121,275,000                                   | =                 |
| < >                                                                                                    | S Performance Data       | Import              | Î              |                                                                                        |                                                        |                                                 | ~                 |
|                                                                                                    | <                        |                     |                | 1                                                                                      |                                                        |                                                 | >                 |

# Figure 7.2.1.10: Entering Quantitative Data – Adding Data Manually – Into the Front Screen – Monthly Finals

| Generate P-Card Get My Funds Edit<br>Funds | Preferences Setup Wizar       | rd Register New Fund<br>er Derivatives Fun                      | Windows Exit H | Class A -                                                                                                 | Settin<br>Last P-                      | gs   💽 Pick Info<br>Card: 5/10/2010 5:0 | Groups                                              | × |
|--------------------------------------------|-------------------------------|-----------------------------------------------------------------|----------------|----------------------------------------------------------------------------------------------------|----------------------------------------|-----------------------------------------|-----------------------------------------------------|---|
|                                            | Brazil                        |                                                                 | 15.00 %        | Exchange Traded Fut                                                                                       | tures & Options                        | 4                                       | 0.00 %                                              |   |
|                                            | Canada                        |                                                                 | 15.00 %        | Investment Typ                                                                                            | e: Derivatives                         | - Edit                                  |                                                     |   |
|                                            | United States                 |                                                                 | 25.00 %        | As Of Date<br>Exchange Traded Fut<br>Exchange Traded Opl<br>OTC Derivatives (Plai<br>OTC Derivatives (Exo | tures<br>tions<br>n/Vanilla)<br>ttics) | 1/3<br>4<br>2<br>3<br>1                 | 31/2010<br>40.00 %<br>20.00 %<br>30.00 %<br>40.00 % |   |
|                                            | Month to Date Es              | timates                                                         |                |                                                                                                    |                                        | 📝 Edit                                  |                                                     |   |
|                                            |                               | Date                                                            | Return         | Delta                                                                                                    | NAV                                    | Assets Managed                          |                                                     |   |
|                                            |                               |                                                                 | 1.000/         | 1.25%                                                                                                    |                                        | \$121,275,000                           |                                                     |   |
|                                            | Last Period                   | 2/0/2010                                                        | 1,2970         | 11600.10                                                                                                  |                                        | \$121,275,000                           | -                                                   |   |
|                                            | Last Period<br>Current Period | 2/12/2010                                                       | 1,2370         |                                                                                                    |                                        | \$121,275,000                           | 8                                                   |   |
|                                            | Last Period<br>Current Period | 2/12/2010                                                       | 1,2376         |                                                                                                    |                                        | \$121,275,000                           |                                                     |   |
|                                            | Last Period<br>Current Period | 2/12/2010<br>a Import                                           | 1,2078         |                                                                                                    | 1011 542                               | £dit                                    |                                                     |   |
|                                            | Last Period<br>Current Period | 2/12/2010<br>Import<br>ance<br>Date<br>2/28/2010                | Return Est     | 2                                                                                                    | NAV Est?                               | Edit<br>Assets Managed                  | U                                                   |   |
|                                            | Last Period<br>Current Period | 2/12/2010<br>a Import<br>ance<br>Date<br>2/28/2010<br>3/31/2010 | Return Esti    | ,                                                                                                    | NAV Est?<br>\$111.70                   | Edit<br>Assets Managed                  |                                                     |   |
|                                            | Last Period<br>Current Period | 2/12/2010<br>ance<br>Date<br>2/28/2010<br>3/31/2010<br>amport   | Return Est     |                                                                                                    | NAV Est?                               | Edit<br>Assets Managed                  |                                                     |   |

- 2. Entering Data into the Performance Data Worksheet
  - A. Manual Data Entry
    - 1) Month to Date Estimates
      - a) After the fund has been opened and the performance data settings have been established, scroll to the bottom of the screen to where the performance data groups are held.

Figure 7.2.2.1: Entering Quantitative Data – Adding Data Manually – Performance Worksheet – Month to Date Data

| 🔛 PerTrac P-Card Generator                                                                                                    |                                |                   |                                |                                                                                                  |                                                 | _ = X                                                 |
|----------------------------------------------------------------------------------------------------|--------------------------------|-------------------|--------------------------------|--------------------------------------------------------------------------------------------------|-------------------------------------------------|-------------------------------------------------------|
| Generate P-Card Get My Funds                                                                                                    | Preferences Setup Wizard       | Register New Fund | d Windows Exit                 | (2)<br>Help                                                                                      |                                                 |                                                       |
| Abster Bond Fund (Class A - U     Abster Commodities Fund (Clas     Abster Derivatives Fund (Class     Abster Long / Short Equity Fun | Abster De                      | erivative         | s Fund                         | (Class A                                                                                         | = Settin                                        | ngs   💽 Pick Info Groups                              |
|                                                                                                    | Country Exposure - A<br>Brazil | mericas           | <mark>⊮ Edit</mark><br>15.00 % | Equity Derivatives<br>Exchange Traded                                                            | Futures & Options                               | 60.00 %<br>40.00 %                                    |
|                                                                                                    | Canada                         |                   | 15.00 %                        | Investment T                                                                                     | ype: Derivatives                                | Edit                                                  |
|                                                                                                    | United States                  | nator             | 25.00 %                        | As Of Date<br>Exchange Traded I<br>Exchange Traded I<br>OTC Derivatives (F<br>OTC Derivatives (F | Futures<br>Options<br>Main(Vanilla)<br>Exotics) | 1/31/2010<br>40.00 %<br>20.00 %<br>30.00 %<br>10.00 % |
|                                                                                                    | Month to bate Estin            | Date              | Return                         | Delta                                                                                            | NAV                                             | Assets Managed                                        |
|                                                                                                    | Last Period                    | Date              | Keturri                        | Deita                                                                                            | 10PT                                            | Historia Hanagou                                      |
|                                                                                                    | Current Period                 | 2/3/2010          |                                |                                                                                                  |                                                 |                                                       |
|                                                                                                    | Performance Data In            | nport             |                                |                                                                                                  |                                                 |                                                       |
|                                                                                                    | Monthly Performan              | ce                |                                |                                                                                                  |                                                 | 🔀 Edit                                                |
|                                                                                                    |                                | Date              | Return E                       | st?                                                                                              | NAV Est?                                        | Assets Managed                                        |
|                                                                                                    | Last Period                    |                   |                                |                                                                                                  |                                                 |                                                       |
|                                                                                                    | Save As Final                  | 2/28/2010         |                                |                                                                                                  |                                                 | •                                                     |
| 4 >                                                                                                    | Serformance Data In            | nport             |                                |                                                                                                  |                                                 | ×                                                     |

- b) Click on **Edit** in the upper right corner of the performance table.
- c) In the "Date" column, enter the date of the period for which the return is reported in the local format of the user. This can also be accomplished by clicking the down arrow button at the right edge of the cell and selecting the end date from the pop-up calendar.
- d) In the next cell in the same row, enter the estimated monthly return in the "Return" column. It can be entered either as a decimal or percent (0 .0125 or 1.28%) but will display in percent format after entry (1.25%).
- e) Check the next cell, the delta can be calculated automatically by right clicking the mouse and select "Calculate Deltas". This can only be done after two or more rows of performance data have been entered.
- f) Enter the net asset value in the "NAV" column. NAV's in the Month to Date section cannot be calculated automatically, they must be entered manually.

- g) In the "Assets Managed" column, enter the total amount of assets managed by the fund as of the date entered in the "Date" column.
- h) If the user has data to enter for additional return periods, repeat steps 2 7 above, entering the data for each period on a separate row in ascending date order going down the table (e.g. 1/6/2010 on row 2, 1/14/2010 on row 3, etc.).Dates can be entered either in a consistent fashion (e.g., every Wednesday) or in an inconsistent fashion (e.g., semi monthly).
- i) Click **Confirm** in the upper right corner of the window to save the entered data.

# Figure 7.2.2.2: Entering Quantitative Data – Adding Data Manually – Performance Worksheet – Month to Date Data

| PerTrac P-Card Generator                 |            |                    |                  |                |       |                  | _ = ×          |
|------------------------------------------|------------|--------------------|------------------|----------------|-------|------------------|----------------|
| Generate P-Card Get My Funds Edit Prefe  | rences Set | witzard Regis      | ter New Fund Wir | dows Exit Help |       |                  |                |
| Funds                                    | Start I    | Page 🍏 Abster D    | erivatives Fun   |                |       |                  | - x            |
| 🕑 👹 Abster Bond Fund (Class A - USD - On |            |                    | -                |                |       | 9                | D Cooling      |
| 🕀 🍯 Abster Commodities Fund (Class A - U | Ab         | ster De            | rivative         | s Fund (       | Class | A - USD          |                |
| Abster Derivatives Fund (Class A - US    | (Month     | to Date Estimates) |                  |                |       |                  | Concer         |
| Abstar Long / Short Equity Fund (Class   |            | Date               | Return           | Delta          |       | NAV              | Assets Managed |
|                                          | 1          | 10/7/2009          | 0.40%            |                |       |                  | \$115,967,207  |
|                                          | 2          | 10/14/2009         | 0.50%            |                |       |                  | \$116,082,712  |
|                                          | 3          | 10/22/2009         | 0.60%            |                |       |                  | \$116,198,217  |
|                                          | 4          | 10/28/2009         | 0.55%            |                |       |                  | \$116,140,465  |
|                                          | 5 🕨        | 10/31/2009         | 0.50%            |                |       |                  | \$116,082,712  |
|                                          | 6          | 11/4/2009          | 0.60%            |                | 4     | Cut Ctrl+X       | \$116,779,209  |
|                                          | 7          | 11/12/2009         | 0.75%            |                | B     | Copy Chrl+C      | \$116,953,333  |
|                                          | 8          | 11/18/2009         | 0.90%            |                |       | copy curre       | \$117,127,457  |
|                                          | 9          | 11/24/2009         | 0.85%            |                |       | Paste Ctrl+V     | \$117,069,415  |
|                                          | 10         | 11/30/2009         | 0.90%            |                |       | Insert Row(s)    | \$117,127,457  |
|                                          | 11         | 12/2/2009          | 0.85%            |                |       | Delete Row(s)    | \$118,123,040  |
|                                          | 12         | 12/10/2009         | 0.90%            |                |       |                  | \$118,181,604  |
|                                          | 13         | 12/16/2009         | 0.95%            |                |       | Clear Contents   | \$118,240,167  |
|                                          | 14         | 12/23/2009         | 1.00%            |                |       | Arrange Columns  | \$118,298,731  |
|                                          | 15         | 12/21/2009         | 0.95%            |                |       | Calculate Deltas | \$118,240,167  |
|                                          | 16         | 12/31/2009         | 1.00%            |                | ~ =   |                  | \$118,298,731  |
|                                          | 17         | 1/6/2010           | 1.10%            |                |       |                  | \$119,600,017  |
|                                          | 18         | 1/13/2010          | 1.15%            |                |       |                  | \$119,659,167  |
|                                          | 19         | 1/21/2010          | 1.20%            |                |       |                  | \$119,718,316  |
|                                          | 20         | 1/27/2010          | 1.25%            |                |       |                  | \$119,777,465  |
|                                          | 21         | 1/31/2010          | 1.25%            |                |       |                  | \$119,777,465  |
|                                          | *          |                    |                  |                |       |                  |                |
|                                          |            |                    |                  |                |       |                  |                |
|                                          |            |                    |                  |                |       |                  |                |
| •                                        |            |                    |                  |                |       |                  |                |
|                                          |            |                    |                  |                |       |                  |                |
|                                          |            |                    |                  |                |       |                  | .:             |

- 2) Monthly Returns (also applies to daily, weekly and quarterly)
  - a) After the fund has been opened and the performance data settings have been established, scroll to the bottom of the screen to where the performance data groups are held.
  - b) Click on **Edit** in the upper right corner of the performance table.

Figure 7.2.2.3: Entering Quantitative Data – Adding Data Manually – Performance Worksheet – Monthly Data

| PerTrac P-Card Generator                                                                                                    |                                                                                                    |                                                       |                      |                                                                               |                                   | - 0                                        |
|----------------------------------------------------------------------------------------------------|----------------------------------------------------------------------------------------------------|-------------------------------------------------------|----------------------|-------------------------------------------------------------------------------|-----------------------------------|--------------------------------------------|
| Generate P-Card Get My Funds Edit                                                                                                    | Preferences Setup Wizard                                                                                                    | Register New Fund                                     | Windows Exit         | 2)<br>Help                                                                    |                                   |                                            |
| Funds                                                                                                    | 😪 Start Page 🍏 Abster                                                                                                    | Derivatives Fun                                       |                      |                                                                               |                                   | *                                          |
| Abster Bond Fund (Class A - U     Abster Commodities Fund (Class     Abster Commodities Fund (Class     Abster Derivatives Fund (Class | Abster De                                                                                                    | erivative                                             | s Fund (             | Class A                                                                       | Settin                            | gs   🗾 Pick Info Groups                    |
| 🟵 🍏 Abster Long / Short Equity Fun                                                                                                    | Attachments                                                                                                    |                                                       |                      |                                                                               |                                   |                                            |
|                                                                                                    | Country Exposure - A                                                                                                    | mericas                                               | 🛃 Edit               | Equity Derivatives                                                            |                                   | 60.00 %                                    |
|                                                                                                    | Brazil<br>Capada                                                                                                    |                                                       | 15.00 %              | Exchange Traded Fu                                                            | utures & Options                  | 40.00 %                                    |
|                                                                                                    | Chile                                                                                                    |                                                       | 10.00 %              | Investment Ty                                                                 | pe: Derivatives                   | 📝 Edit                                     |
|                                                                                                    | United States                                                                                                    |                                                       | 25.00 %              | As Of Date<br>Exchange Traded Fu<br>Exchange Traded O<br>OTC Derivatives (Pla | utures<br>iptions<br>ain/Vanilla) | 1/31/2010<br>40.00 %<br>20.00 %<br>30.00 % |
|                                                                                                    |                                                                                                    |                                                       |                      | OTC Derivatives (Ex                                                           | (otics)                           | 10.00 %                                    |
|                                                                                                    | Month to Date Estin                                                                                                    | nates                                                 |                      | OTC Derivatives (Ex                                                           | (otics)                           | 10.00 %                                    |
|                                                                                                    | Month to Date Estin                                                                                                    | nates<br>Date                                         | Return               | OTC Derivatives (Ex<br>Delta                                                  | (otics)                           | 10.00 %                                    |
|                                                                                                    | Month to Date Estin                                                                                                    | nates<br>Date                                         | Return               | OTC Derivatives (Ex<br>Delta                                                  | ootics)                           | 10.00 %                                    |
|                                                                                                    | Month to Date Estin<br>Last Period<br>Current Period                                                                               | nates<br>Date<br>2/3/2010                             | Return               | OTC Derivatives (Ex<br>Delta                                                  | NAV                               | Edit<br>Assets Managed                     |
|                                                                                                    | Month to Date Estin<br>Last Period<br>Current Period                                                                               | nates<br>Date<br>2/3/2010                             | Return               | OTC Derivatives (Ex<br>Delta                                                  | NAV                               | Edit<br>Assets Managed                     |
|                                                                                                    | Month to Date Estin<br>Last Period<br>Current Period                                                                               | nates<br>Date<br>2/3/2010                             | Return               | OTC Derivatives (Ex                                                           | NAV                               | 10.00 %                                    |
|                                                                                                    | Month to Date Estin<br>Last Period<br>Current Period                                                                               | nates<br>Date<br>2/3/2010<br>nport<br>cce<br>Date     | Return<br>Return Est | OTC Derivatives (Ex<br>Delta                                                  | NAV<br>NAV<br>Est?                | Edit<br>Assets Managed                     |
|                                                                                                    | Month to Date Estin<br>Last Period<br>Current Period                                                                               | nates Date 2/3/2010 nport cce Date                    | Return<br>Return Est | OTC Derivatives (Ex<br>Delta                                                  | NAV<br>NAV<br>Est?                | I0.00 %                                    |
|                                                                                                    | Month to Date Estin<br>Last Period<br>Current Period<br>Performance Data In<br>Monthly Performance<br>Last Period<br>Save As Final | nates Date 2/3/2010  nport  ce 2/28/2010              | Return<br>Return Est | OTC Derivatives (Ex<br>Delta                                                  | NAV<br>NAV<br>NAV Est?            | 10.00 %                                    |
|                                                                                                    | Month to Date Estin<br>Last Period<br>Current Period<br>Performance Data Im<br>Monthly Performance<br>Last Period<br>Save As Final | nates<br>Date<br>2/3/2010<br>nport<br>ce<br>2/28/2010 | Return<br>Return Est | OTC Derivatives (Ex<br>Delta                                                  | NAV<br>NAV<br>Est?                | I0.00 %                                    |
|                                                                                                    | Month to Date Estin<br>Last Period<br>Current Period<br>Performance Data In<br>Monthly Performance<br>Last Period<br>Save As Final | nates Date 2/3/2010  nport  ce 2/28/2010  nport       | Return<br>Return Est | OTC Derivatives (Ex<br>Delta                                                  | NAV Est?                          | I0.00 %                                    |

- c) In the "Date" column, enter the date of the period for which the return is reported in the local format of the user. This can also be accomplished by clicking the down arrow button at the right edge of the cell and selecting the end date from the pop-up calendar.
- d) In the next cell in the same row, enter the fund performance in the "Return" column. It can be entered either as a decimal or percent (0.125 or 1.25%) but will display in percent format after entry (1.25%).
- e) If the return is an estimate check the next cell, in the "Est?" column.
- f) Enter the net asset value in the "NAV" column. If the user indicated under the quantitative data settings that the NAV should be automatically calculated, this column should be left blank.
- g) After all of the data has been entered and the **Confirm** button has been clicked, the NAVs will be calculated. NAV's can also be calculated by right-clicking the mouse and select "Calculate NAVs".

- h) Check the next cell, in the "Est?" column, if the NAV is an estimate. (If the return is an estimate, the NAV should be as well.)
- i) Enter the funds assets under management in the "Assets Managed" column
- j) If the user has data to enter for additional return periods, repeat steps 2 7 above, entering the data for each period on a separate row in ascending date order going down the table (e.g. 1/31/2010 on row 2, 2/28/2010 on row 3, etc.).
- k) Weekly dates can be entered for any day of the week. However, it must be entered in seven day increments. Monthly and quarterly dates should be entered using the final day of the period.
- I) Click **Confirm** in the upper right corner of the window to save the entered data.

# Figure 7.2.2.4: Entering Quantitative Data – Adding Data Manually – Performance Worksheet – Monthly Data– Monthly Data

| PerTrac P-Card Generator                                                                                                    |                   |                    |               |           |                       |                                                                                                    |      | _ = ×          |
|----------------------------------------------------------------------------------------------------|-------------------|--------------------|---------------|-----------|-----------------------|----------------------------------------------------------------------------------------------------|------|----------------|
| Generate P-Card Get My Funds Edit Prefer                                                                                                    | rences Setup      | Wizard Register    | New Fund Wind | lows Exit | t Help                |                                                                                                    |      |                |
| Funds                                                                                                    | 👷 Start Pa        | ge 🏾 🇊 Abster Deri | vatives Fun   |           |                       |                                                                                                    |      | - x            |
| Abster Bond Fund (Class A - USD - On     Abster Commodities Fund (Class A - U     Abster Commodities Fund (Class A - U     Abster Derivatives Fund (Class A - US     Abster Long / Short Equity Fund (Clas | Abs<br>(Monthly F | ter Der            | ivatives      | s Fu      | nd (C                 | Class A -                                                                                                    | USD  | Confirm        |
|                                                                                                    |                   | Date               | Return        | Est?      |                       | NAV                                                                                                    | Est? | Assets Managed |
|                                                                                                    | 1                 | 4/29/2009          | 1.50%         |           |                       |                                                                                                    |      | \$100,000,000  |
|                                                                                                    | 2                 | 5/31/2009          | 1.25%         |           |                       |                                                                                                    |      | \$112,676,000  |
|                                                                                                    | 3                 | 6/1/2009           | 1.10%         |           |                       |                                                                                                    |      | \$112,800,000  |
|                                                                                                    | 4                 | 7/30/2009          | 0.98%         |           |                       |                                                                                                    |      | \$113,900,000  |
|                                                                                                    | 5                 | 8/31/2009          | 0.80%         |           |                       |                                                                                                    |      | \$114,815,000  |
|                                                                                                    | 6                 | 9/30/2009          | 0.60%         |           |                       |                                                                                                    |      | \$115,500,000  |
|                                                                                                    | 7                 | 10/31/2009         | 0.50%         |           |                       |                                                                                                    |      | \$116,000,000  |
|                                                                                                    | 8                 | 11/30/2009         | 0.90%         |           |                       |                                                                                                    |      | \$117,127,000  |
|                                                                                                    | 9                 | 12/31/2009         | 1.00%         |           |                       |                                                                                                    |      | \$118,300,000  |
|                                                                                                    | 10                | 1/31/2010          | 1.25%         | × (       |                       | Out Otday                                                                                                    | }    | \$119,777,000  |
|                                                                                                    | *                 |                    |               |           |                       | cut cutta                                                                                                    |      |                |
|                                                                                                    |                   |                    |               |           |                       | Copy Ctri+C                                                                                                    |      |                |
|                                                                                                    |                   |                    |               |           |                       | Paste Ctrl+V                                                                                                    |      |                |
|                                                                                                    |                   |                    |               |           |                       | Insert Row(s)                                                                                                    |      |                |
|                                                                                                    |                   |                    |               |           |                       | Delete Row(s)                                                                                                    | -    |                |
|                                                                                                    |                   |                    |               |           | •••                   | store in the store is a store in the store is a store in the store in the store is a store in the store in the store is a store in the store in the store |      |                |
|                                                                                                    |                   |                    |               |           |                       | Clear Contents                                                                                                    |      |                |
|                                                                                                    |                   |                    |               |           |                       | Arrange Columns                                                                                                    |      |                |
|                                                                                                    |                   |                    |               | _         | $\rightarrow \square$ | Calculate NAVs                                                                                                    |      |                |
|                                                                                                    | -                 |                    |               |           |                       |                                                                                                    | 2    |                |
|                                                                                                    |                   |                    |               |           |                       |                                                                                                    |      |                |
|                                                                                                    |                   |                    |               |           |                       |                                                                                                    |      |                |
|                                                                                                    |                   |                    |               |           |                       |                                                                                                    |      |                |
|                                                                                                    |                   |                    |               |           |                       |                                                                                                    |      |                |
|                                                                                                    |                   |                    |               | 1         |                       |                                                                                                    |      |                |

- B. Copy Data from Excel (applies to all performance reporting intervals)
  - 1) Select the columns in the source spreadsheet to be copied into the P-Card template.
  - 2) Put the cursor in the cell at the top of the P-Card quantitative data.
  - 3) Paste in the data.

**Note:** To paste multiple columns of data at a single time, the source columns must be in the same order as the P-Card quantitative data table.

#### Importing Data from a Spreadsheet

The alternative to the manual entry of performance and other quantitative data is to automatically populate the performance table by importing data from a spreadsheet (e.g., MS Excel) or a comma separate value (.csv) file. This requires the user to create an import map in the P-Card Generator. The import map directs the data from the spreadsheet to the appropriate places in the P-Card. After completing the one-time set up of an import map once the user can easily import data into the P-Card each time the spreadsheet is updated.

The import map can read an existing spreadsheet or the user may create a new one. The steps below can be applied to both scenarios.

#### Create a Spreadsheet

The P-Card Generator is designed to be conformed to an existing spreadsheet. However, if a spreadsheet does not exist, use this guide to create one.

- 1. Populate the appropriate data in a spreadsheet in Excel or another third-party application that can create a \*.csv file. The file should contain some or all of the following data fields for each return period:
  - A. Record Date (in the users local format)
  - B. Rate of Return (either as a decimal or percent, 0.0125 or 1.25%).
  - C. Is the rate of return is an Estimate?
  - D. NAV (If the NAV is set to auto-calculate, values do not need to be entered. If autocalculate has been selected and users wish to override the values, turn off the autocalculate feature in P-Card Generator and include the appropriate values in the import file.)
  - E. Is the NAV is an Estimate?
  - F. Assets Managed

**Note:** The user is not required to include all six of these fields in the import file. The only required data is the date and the return.

2. Save the import spreadsheet as a .xls or .csv file.

#### **Create an Import Map**

- 1. In P-Card Generator, double-click on the fund to be updated in the "Funds" column at the left of the window.
- 2. Click Performance Data Import next to the "Performance Data Import" heading at the bottom of the window.
- 3. Click on **Browse** to locate the appropriate spreadsheet file.
- 4. Locate and select the spreadsheet file to import, then click **Open**.
- 5. Create an import map by clicking in the "Import Mapping" pull-down menu. Follow the instructions of each proceeding dialog box.

Figure 7.3.1.1: Entering Quantitative Data – Importing Quantitative Data – Create an Import Map

| 🛃 PerTrac P-Card Generator                                                                                                    |                            |                   |              |                                                                |                                                                  |                                          | _ = ×                                    |
|----------------------------------------------------------------------------------------------------|----------------------------|-------------------|--------------|----------------------------------------------------------------|------------------------------------------------------------------|------------------------------------------|------------------------------------------|
| Generate P-Card Get My Funds                                                                                                    | references Setup Wizard    | Register New Fund | Windows Exit | Help                                                           |                                                                  |                                          | • 3                                      |
| Abster Bond Fund (Class A - U     Abster Commodities Fund (Class     Abster Commodities Fund (Class     Abster Derivatives Fund (Class     Abster Long / Short Equity Fun | Abster De                  | erivative         | s Fund       | (Class                                                         | A <sup>®</sup>                                                   | Settings 1                               | Pick Info Groups /10/2010 5:08 AM        |
|                                                                                                    |                            |                   |              | Exchange Tra<br>Exchange Tra<br>OTC Derivativ<br>OTC Derivativ | ded Futures<br>ded Options<br>es (Plain/Vanilla)<br>es (Exotics) |                                          | 40.00 %<br>20.00 %<br>30.00 %<br>10.00 % |
|                                                                                                    | Month to Date Estin        | nates             |              |                                                                |                                                                  | 1                                        | Edit                                     |
|                                                                                                    |                            | Date              | Return       | Delta                                                          |                                                                  | NAV Asse                                 | ts Managed                               |
|                                                                                                    | Last Period Current Period | 2/3/2010          |              |                                                                |                                                                  |                                          | H                                        |
|                                                                                                    | 👋 Performance Data In      | mport             |              |                                                                |                                                                  |                                          |                                          |
|                                                                                                    | Monthly Performan          | ice               |              |                                                                |                                                                  |                                          | Edit                                     |
|                                                                                                    | Last Period                | Date              | Return       | Est?                                                           | NAV                                                              | Est? Asse                                | ts Managed                               |
|                                                                                                    | Save As Final              | 2/28/2010         |              |                                                                |                                                                  |                                          |                                          |
|                                                                                                    | Performance Data In        | nport             |              |                                                                |                                                                  |                                          |                                          |
|                                                                                                    | Data File:                 |                   |              |                                                                |                                                                  | 1                                        | Browse                                   |
|                                                                                                    | Import Mapping:            |                   |              |                                                                | - 🗗 🛛                                                            | A 10 10 10 10 10 10 10 10 10 10 10 10 10 | Import!                                  |
| < >                                                                                                    | C.                         |                   |              |                                                                |                                                                  |                                          | ,                                        |
|                                                                                                    |                            |                   |              |                                                                |                                                                  |                                          |                                          |

- 6. Enter a name for the import map to be created. To help to easily identify the spreadsheet file that this import map will be designed for, you may wish to give the import map the same name as the file you will use it to import. Click **Next**.
- Indicate the number of the worksheet where the data is located within the spreadsheet file. If your file only contains one sheet, choose "1". (Worksheets are signified in Excel by tabs arranged from left to right across the bottom.) Click Next.
- 8. Indicate if the data for each return period is stored in rows or columns. Click Next.
- Indicate which row or column has the first set of data. If the spreadsheet does not have column headings, the row number will be "1". If the spreadsheet does have column headings, the row number will be "2". Click Next.

- 10. For each of the six P-Card fields, indicate which column or row it is located in on the spreadsheet. Only the **Date** and **Return** are required.
  - A. Record Date (in the users local format)
  - B. Rate of Return (as a decimal or percent, 0.0125 or 1.25%).
  - C. Is the rate of return is an Estimate?
  - D. NAV (If the NAV is set to auto-calculate, values do not need to be entered. If autocalculate has been selected and users wish to override the values, turn off the autocalculate feature in P-Card Generator and include the appropriate values in the import file.)
  - E. Is the NAV is an Estimate?
  - F. Assets Managed
- 11. Click Finish!
- 12. Click Import!
- 13. A pop-up box will indicate the information was imported successfully. Click OK.
- 14. The imported information will be displayed. If the information is correct click **Confirm**. If there are problems, either correct the data in the spreadsheet and re-import it or edit it manually in P-Card Generator. Once the data is correct click **Confirm**.
- 15. Repeat this process for each performance reporting frequency that pertains to the fund (e.g. monthly, weekly, daily).

Figure 7.3.1.2: Entering Quantitative Data – Importing Quantitative Data – Create an Import Map – Name the Map

| Generate P-Card       -       -       -       -       -       -       -       -       -       -       -       -       -       -       -       -       -       -       -       -       -       -       -       -       -       -       -       -       -       -       -       -       -       -       -       -       -       -       -       -       -       -       -       -       -       -       -       -       -       -       -       -       -       -       -       -       -       -       -       -       -       -       -       -       -       -       -       -       -       -       -       -       -       -       -       -       -       -       -       -       -       -       -       -       -       -       -       -       -       -       -       -       -       -       -       -       -       -       -       -       -       -       -       -       -       -       -       -       -       -       -       -       -       -       -       -       - | ×   |
|----------------------------------------------------------------------------------------------------|-----|
| Funds       Please type the name of the spread sheet mapping. If you have multiple mappings this will help to identify one from an other.         Image: Spread Sheet Mapping Name       Abster Derivatives Fund Performance                                                                                                    |     |
| Spread Sheet Mapping Name Abster Derivatives Fund Performance                                                                                                    | - × |
|                                                                                                    | ^   |
|                                                                                                    |     |
|                                                                                                    |     |
| ed<br>65                                                                                                    |     |
|                                                                                                    |     |
| ed                                                                                                    |     |
|                                                                                                    |     |
|                                                                                                    | ш   |
|                                                                                                    | ~   |

#### Figure 7.3.1.3: Entering Quantitative Data – Importing Quantitative Data – Create an Import Map – Select the Tab

| PerTrac P-Card Generator                                                                                                    | _ = ×              |
|----------------------------------------------------------------------------------------------------|--------------------|
| Generate P-Card Add Import Mapping _ = = >                                                                                                    | ٢                  |
| Funds<br>Select the worksheet number within your data file that you wish to import from. Data can only be<br>imported from one worksheet at a time. | ▼ X<br>Info Groups |
| For comma delimited files (.csv), select worksheet number 1.                                                                                        |                    |
| Worksheet Number: 1                                                                                                    | ~                  |
|                                                                                                    |                    |
|                                                                                                    |                    |
|                                                                                                    | ed 65              |
|                                                                                                    | •                  |
|                                                                                                    |                    |
|                                                                                                    | ed                 |
|                                                                                                    | 00                 |
|                                                                                                    |                    |
| Cancel                                                                                                    | ti                 |
|                                                                                                    |                    |
|                                                                                                    | .:                 |

Figure 7.3.1.4: Entering Quantitative Data – Importing Quantitative Data – Create an Import Map – Spreadsheet Orientation

|                                                                                                    |                     | ld Import I                                       | Manning                                      | <u> </u>                                         |                                                                                             | - x                    |
|----------------------------------------------------------------------------------------------------|---------------------|---------------------------------------------------|----------------------------------------------|--------------------------------------------------|---------------------------------------------------------------------------------------------|------------------------|
| Generate P-Card<br>Funds<br>The states<br>Funds<br>Funds<br>States<br>States<br>Funds<br>States<br>States | Sele<br>row<br>ther | ct the orienta<br>by row then s<br>a select "Span | tion you wish<br>select "Span I<br>Columns". | the data to be listed b<br>Rows". If you want ea | -<br>y. If you want each date period to be lis<br>ch date period to be listed across columr | sted<br>Is Info Groups |
|                                                                                                    | Data                | Orientation                                       | ⊙Span Row<br>○Span Colu                      | s<br>mns                                         |                                                                                             |                        |
|                                                                                                    | EXa                 | A                                                 | P                                            | C                                                | D                                                                                           |                        |
|                                                                                                    | 1                   | Date                                              | Peturo                                       | Assets Managed                                   | 0                                                                                           | ed                     |
|                                                                                                    | 2                   | Jan-00                                            | 1.00%                                        | \$ 100,000,000                                   |                                                                                             | 65                     |
|                                                                                                    | 3                   | Feb-00                                            | 2.00%                                        | \$ 104,000,000                                   |                                                                                             |                        |
|                                                                                                    | 4                   | Mar-00                                            | -0.20%                                       | \$ 104,000,000                                   |                                                                                             |                        |
|                                                                                                    | 5                   | Apr-00                                            | 0.50%                                        | \$ 104,000,000                                   |                                                                                             |                        |
|                                                                                                    | 6                   |                                                   |                                              |                                                  |                                                                                             |                        |
|                                                                                                    | E                   | N                                                 |                                              |                                                  |                                                                                             | ed<br>00               |
|                                                                                                    | 4                   |                                                   |                                              |                                                  | C Prev                                                                                      | ancel ti               |
| 4                                                                                                    | 4                   | )                                                 |                                              |                                                  |                                                                                             |                        |
|                                                                                                    |                     |                                                   |                                              |                                                  |                                                                                             |                        |

### Figure 7.3.1.5: Entering Quantitative Data – Importing Quantitative Data – Create an Import Map – Starting Row

| PerTrac P-I     | Card Genera       | ator                      |                 |           |                 |           |                  |             |        |   | - 1        | - × |
|-----------------|-------------------|---------------------------|-----------------|-----------|-----------------|-----------|------------------|-------------|--------|---|------------|-----|
| Generate P-Card | No 🔗              | I Import M                | apping          |           |                 |           |                  | 3           |        | x |            |     |
| Funds           | Select<br>last ro | the row of the with data. | ne initial repo | rting per | riod. Import of | data will | begin on this ro | w and end o | on the |   | Info Group | ▼ X |
|                 | Data :            | starts on row:            | 컴               |           | •               |           |                  |             |        |   |            |     |
|                 | Examp             | ole: Here data            | a starts on ro  | w 2.      | 6               | D         |                  |             |        |   |            |     |
|                 |                   | A                         | в               |           | C               | D         |                  |             |        |   |            |     |
|                 | 1                 | Date 00                   | Return          | Assets    | Managed         | _         |                  |             |        |   | ed         |     |
|                 | 2                 | Sab-00                    | 2.00%           | \$<br>¢   | 100,000,000     | _         |                  |             |        |   |            |     |
|                 | 4                 | Mar-00                    | -0.20%          | s<br>c    | 104,000,000     |           |                  |             |        |   |            |     |
|                 | 5                 | Apr-00                    | 0.50%           | s         | 104,000,000     |           |                  |             |        |   |            |     |
|                 | 6                 |                           | 0.5070          |           | 10 1,000,000    |           |                  |             |        |   |            |     |
|                 |                   | 1                         |                 |           |                 | 1         |                  |             |        |   | ed         |     |
|                 |                   |                           |                 |           |                 |           |                  |             |        |   | 00         |     |
|                 |                   | RA                        |                 |           |                 |           |                  |             |        |   | 6          |     |
|                 |                   |                           |                 |           |                 |           |                  |             |        |   |            |     |
|                 |                   | 1                         |                 |           |                 | 0         |                  | ~           |        | 1 | RC         | =   |
|                 |                   |                           |                 |           |                 | GP        | rev <u>N</u> ext | 0           | Cancel |   | ti         |     |
|                 |                   |                           |                 |           |                 | 1.145     |                  | -           |        |   |            |     |
|                 |                   |                           |                 |           |                 |           |                  |             |        |   |            | ~   |
| 2 m             |                   |                           |                 |           |                 |           |                  |             |        |   |            |     |

Figure 7.3.1.6: Entering Quantitative Data – Importing Quantitative Data – Create an Import Map – Field Mapping

| PerTrac P-C     | ard Generator                                                                                                    |                                                                                                    | _ = ×              |
|-----------------|----------------------------------------------------------------------------------------------------|----------------------------------------------------------------------------------------------------|--------------------|
| Generate P-Card | Add Import Mapping                                                                                               | - = >                                                                                                  | ĸ                  |
| Funds           | You can define a mapping between the P-Car<br>selecting the P-Card field then select or type<br>respective data. | d performance fields and your spreadsheet by first<br>the column in your spreadsheet that contains the | ✓ X<br>Info Groups |
|                 | Data Mapping:                                                                                                    |                                                                                                    |                    |
|                 | P-Card Field                                                                                                    | Sheet column                                                                                           |                    |
|                 | Record Date                                                                                                    | A                                                                                                    |                    |
|                 | Rate of Return                                                                                                   | В                                                                                                    |                    |
|                 | Is Rate of Return an Estimate?                                                                                   |                                                                                                    | ed                 |
|                 | NAV                                                                                                    | c                                                                                                    | 65                 |
|                 | Is NAV an Estimate?                                                                                              |                                                                                                    |                    |
|                 | Assets Managed                                                                                                   | 0                                                                                                    |                    |
|                 |                                                                                                    |                                                                                                    |                    |
|                 |                                                                                                    |                                                                                                    | ed                 |
|                 |                                                                                                    |                                                                                                    |                    |
|                 |                                                                                                    |                                                                                                    |                    |
|                 | 4 8                                                                                                    |                                                                                                    | Pe                 |
|                 |                                                                                                    | Prev Einish! Cancel                                                                                    | ti                 |
|                 |                                                                                                    |                                                                                                    |                    |
|                 |                                                                                                    |                                                                                                    | ~                  |

**Note**: After an import map has been created for a particular spreadsheet, users can simply select it from the **Import Mapping** drop-down menu and click **Import** to bring in new data from the spreadsheet.

#### Edit an Import Map

If a spreadsheet changes format it may become necessary to edit the import map to accommodate the change.

- 1. In the P-Card Generator, double-click on the fund to be updated in the "Funds" column at the left of the window.
- 2. Click Performance Data Import on the interval to be edited (daily, weekly, month to date estimates, monthly, quarterly).
- 3. Select the import map to be edited.
- 4. Click the Edit icon

Figure 7.3.2.1: Entering Quantitative Data – Importing Quantitative Data – Edit an Import Map

| 🔝 PerTrac P-Card Generator                                                                                                    |                              |                         |              |                                                  |                                               |                   | _ = X                         |
|----------------------------------------------------------------------------------------------------|------------------------------|-------------------------|--------------|--------------------------------------------------|-----------------------------------------------|-------------------|-------------------------------|
| Generate P-Card Get My Funds Edit                                                                                                    | Preferences Setup Wizar      | d Register New Fund     | Windows Exit | l 🕐                                              |                                               |                   |                               |
| Funds                                                                                                    | 😪 Start Page 🏾 🎏 Abst        | er Derivatives Fun      |              |                                                  |                                               |                   | • ×                           |
| Source Source Fund (Class A - U     Source Source Sou | Abster D                     | erivative               | s Fund       | (Class                                           | A Set                                         | tings   🗾 Pick In | fo Groups                     |
| 🗈 🎁 Abster Long / Short Equity Fun                                                                                                    | Attachments                  |                         |              |                                                  |                                               |                   |                               |
|                                                                                                    |                              |                         | 20100        | Exchange Trad<br>Exchange Trad<br>OTC Derivative | ed Futures<br>ed Options<br>s (Plain/Vanilla) |                   | 40.00 %<br>20.00 %<br>30.00 % |
|                                                                                                    |                              |                         |              | OTC Derivative                                   | s (Exotics)                                   |                   | 10.00 %                       |
|                                                                                                    | Month to Date Es             | timates                 |              |                                                  |                                               | 📝 Edit            |                               |
|                                                                                                    |                              | Date                    | Return       | Delta                                            | NA <sup>1</sup>                               | / Assets Managed  | \$                            |
|                                                                                                    | Last Period                  | 2/3/2010                |              |                                                  |                                               |                   | H                             |
|                                                                                                    | S Performance Data           | Import                  |              |                                                  |                                               |                   |                               |
|                                                                                                    | Monthly Perform              | ance                    |              |                                                  |                                               | Z Edit            |                               |
|                                                                                                    |                              | Date                    | Return       | Est?                                             | NAV Est?                                      | Assets Managed    | i                             |
|                                                                                                    | Last Period<br>Save As Final | 2/28/2010               |              |                                                  |                                               |                   | H                             |
|                                                                                                    | Performance Data             | Import                  |              |                                                  |                                               |                   |                               |
|                                                                                                    | Data File:                   |                         |              |                                                  | -                                             | 😡 Browse          |                               |
|                                                                                                    | Import Mapping:              | Abster Derivatives Fund | Performance  |                                                  | - 4 2 3                                       | 🔀 🗐 Import!       |                               |
| •                                                                                                    |                              |                         |              |                                                  |                                               |                   |                               |
|                                                                                                    | 11                           |                         |              |                                                  |                                               |                   |                               |

- 5. Click on the tab that contains the information to be changed
- 6. Change the relevant information.
- 7. Click OK

#### Figure 7.3.2.2: Entering Quantitative Data – Importing Quantitative Data – Edit an Import Map – Change the Name

| PerTrac P-Card Generator                                                                                   |   |        | x   |
|----------------------------------------------------------------------------------------------------|---|--------|-----|
| Edit Import Mapping - =                                                                                    | × |        |     |
| Generate P-0 Name Worksheet Number Data Orientation Start Position Field Mapping                           |   |        |     |
| Funds<br>Please type the name of the spread sheet mapping. If you have multiple mappings this will help to |   |        | • x |
| <ul> <li>Ab identify one from an other.</li> <li>Ab</li> </ul>                                             |   | Groups |     |
| 🖻 🗊 Ab                                                                                                    | _ | :10 AM |     |
| Spread Sheet Mapping Name     Abster Derivatives Fund Performance                                          |   |        | ]   |
|                                                                                                    |   | -      | ^   |
|                                                                                                    |   | _      |     |
|                                                                                                    |   |        |     |
|                                                                                                    |   |        |     |
|                                                                                                    |   |        |     |
|                                                                                                    |   | •      |     |
|                                                                                                    |   |        |     |
|                                                                                                    |   | e      |     |
|                                                                                                    |   |        | -   |
|                                                                                                    |   |        |     |
|                                                                                                    |   |        | ~   |
|                                                                                                    |   |        |     |

Figure 7.3.2.3: Entering Quantitative Data – Importing Quantitative Data – Edit an Import Map – Change the Worksheet

| PerTrac P-Card Generator                                                                                                    | - = ×           |
|----------------------------------------------------------------------------------------------------|-----------------|
| Edit Import Vapping – = ×                                                                                                    |                 |
| Generate P-C Name Worksheet Number Data Orientation Start Position Field Mapping                                                                    |                 |
| Funds<br>Select the worksheet number within your data file that you wish to import from. Data can only be<br>imported from one worksheet at a time. | ← X<br>) Groups |
| For comma delimited files (.csv), select worksheet number 1.                                                                                        | 10 AM           |
| Worksheet Number: 1                                                                                                    |                 |
|                                                                                                    | _               |
|                                                                                                    |                 |
|                                                                                                    |                 |
|                                                                                                    |                 |
|                                                                                                    |                 |
|                                                                                                    |                 |
|                                                                                                    |                 |
|                                                                                                    |                 |
|                                                                                                    | ~               |
|                                                                                                    |                 |

Figure 7.3.2.4: Entering Quantitative Data – Importing Quantitative Data – Edit an Import Map – Change the Orientation

| Edit Import Mapping                                                                                                    |                 |
|----------------------------------------------------------------------------------------------------|-----------------|
| Generate P. d. Name Worksheet Number Data Orientation Start Position Field Mapping                                                                                                    |                 |
| Funds       Select the orientation you wish the data to be listed by. If you want each date period to be listed row by row then select "Span Rows". If you want each date period to be listed across columns         Image: Image: Ima | → X<br>ups<br>M |
| Data Orientation                                                                                                    |                 |
| Span Columns                                                                                                    |                 |
| Span Columns                                                                                                    | ^               |
| Example                                                                                                    | -               |
| A B C D                                                                                                    | _               |
| 1 Date Return Assets Managed                                                                                                    | -               |
| 2 Jan-00 1.00% \$ 100,000,000                                                                                                    |                 |
| 3 Feb-00 2.00% \$ 104,000,000                                                                                                    |                 |
| 4 Mar-00 -0.20% \$ 104,000,000                                                                                                    | 3               |
| 5 Apr-00 0.50% \$ 104,000,000                                                                                                    |                 |
| 6                                                                                                    |                 |
| CCK Cancel                                                                                                    |                 |
|                                                                                                    |                 |
Figure 7.3.2.5: Entering Quantitative Data – Importing Quantitative Data – Edit an Import Map – Change the Starting Position

| PerTrac P-Card Generator                                                                                      | =       | x              |
|----------------------------------------------------------------------------------------------------|---------|----------------|
| 💼 💽 🔁 Edit Import Mapping 🛛 🗸 🗖                                                                               | ×       |                |
| Generate P-C Name Worksheet Number Data Orientation Start Position Field Mapping                              |         |                |
| Funds<br>Select the row of the initial reporting period. Import of data will begin on this row and end on the |         | <del>•</del> x |
| Ab last row with data.                                                                                        | ) Group | 5              |
|                                                                                                    | :10 AM  | -              |
| Data starts on row: 2                                                                                         |         |                |
|                                                                                                    |         | ^              |
| Example: Here data starts on row 2.                                                                           |         |                |
| A B C D                                                                                                    |         |                |
| 1 Date Return Assets Managed                                                                                  |         |                |
| 2 Jan-00 1.00% S 100,000,000                                                                                  | ***     |                |
| 3 Feb-00 2.00% 5 104,000,000                                                                                  |         |                |
| 5 Apr-00 0.50% \$ 104,000,000                                                                                 |         |                |
| 6                                                                                                    |         |                |
|                                                                                                    |         |                |
|                                                                                                    |         |                |
|                                                                                                    |         | =              |
| QK <u>Cancel</u>                                                                                              |         |                |
|                                                                                                    |         | ~              |
|                                                                                                    |         | >              |

Figure 7.3.2.6: Entering Quantitative Data – Importing Quantitative Data – Edit an Import Map – Change the Field Mapping

| PerTrac P-    | Card Generator                                         |                                             | - = ×    |
|---------------|--------------------------------------------------------|---------------------------------------------|----------|
| E .           | Sedit Import Mapping                                   | ×                                           |          |
| Generate P-C  | Name Worksheet Number Data Orientation S               | itart Position Field Mapping                |          |
| Funds         | You can define a manning between the P-Card perfo      | rmance fields and your spreadsheet by first | • x      |
| 🕀 🍏 Ab        | selecting the P-Card field then select or type the col | umn in your spreadsheet that contains the   | Groups   |
| 🗄 🍎 Ab        | respective data.                                       |                                             | 10 AM    |
| $\rightarrow$ | Data Mapping:                                          |                                             |          |
|               | P-Card Field                                           | Sheet column                                |          |
|               | Record Date                                            | Α 🗸                                         |          |
|               | Rate of Return                                         | В                                           |          |
|               | Is Rate of Return an Estimate?                         |                                             |          |
|               | NAV                                                    | C                                           |          |
|               | Is NA¥ an Estimate?                                    |                                             |          |
|               | Assets Managed                                         | D                                           | <b>•</b> |
| 4             |                                                        | <u>QK</u> <u>Cancel</u>                     |          |
|               |                                                        |                                             |          |

#### **Copying an Import Map**

When creating multiple import maps, it may be easier to make one and copy it for other performance periods. However, some report interval-specific information will need to be updated in each map.

- 1. Click Performance Data Import on the interval to be edited (daily, weekly, month to date estimates, monthly, quarterly).
- 2. Select the import map to be edited.
- 3. Click the icon

#### Figure 7.3.3.1: Entering Quantitative Data – Importing Quantitative Data – Copy an Import Map

| 🔛 PerTrac P-Card Generator                                                                                                    |                               |                        |                |                                      |                                                                                            |                   |                                       | - = >                                    |
|----------------------------------------------------------------------------------------------------|-------------------------------|------------------------|----------------|--------------------------------------|--------------------------------------------------------------------------------------------|-------------------|---------------------------------------|------------------------------------------|
| Generate P-Card Get My Funds                                                                                                    | Preferences Setup Wizar       | d Register New Fun     | d Windows Exit | l 🗿<br>Help                          |                                                                                            |                   |                                       | •                                        |
| Abster Bond Fund (Class A - U     Abster Commodities Fund (Class     Abster Commodities Fund (Class     Abster Derivatives Fund (Class     Abster Long / Short Equity Fun | Abster D                      | erivative              | es Fund        | (Clas                                | ss A                                                                                       | Settin<br>Last P- | gs   📑 Pick Inf<br>Card: 5/10/2010 5: | o Groups<br>08 AM                        |
|                                                                                                    | Crinos statos                 |                        | <b>L</b> U.UU  | Exchan<br>Exchan<br>OTC De<br>OTC De | ge Traded Futures<br>ge Traded Options<br>rivatives (Plain/Vanilla)<br>rivatives (Exotics) |                   |                                       | 40.00 %<br>20.00 %<br>30.00 %<br>10.00 % |
|                                                                                                    | Month to Date Est             | imates                 |                |                                      |                                                                                            |                   | Z Edit                                | _                                        |
|                                                                                                    |                               | Date                   | Return         |                                      | Delta                                                                                      | NAV               | Assets Managed                        |                                          |
|                                                                                                    | Last Period<br>Current Period | 2/3/2010               |                |                                      |                                                                                            |                   |                                       |                                          |
|                                                                                                    | Serformance Data              | Import                 |                |                                      |                                                                                            |                   |                                       |                                          |
|                                                                                                    | Monthly Performa              | ince                   |                |                                      |                                                                                            |                   | Z Edit                                |                                          |
|                                                                                                    |                               | Date                   | Return         | Est?                                 | NAV                                                                                        | Est?              | Assets Managed                        |                                          |
|                                                                                                    | Last Period<br>Save As Final  | 2/28/2010              |                |                                      |                                                                                            |                   |                                       |                                          |
|                                                                                                    | Performance Data              | Import                 |                |                                      |                                                                                            |                   |                                       |                                          |
|                                                                                                    | Data File:                    | Abster Derivatives Fun | d Performance  |                                      |                                                                                            |                   | Browse                                |                                          |
| · · · ·                                                                                                    |                               |                        |                |                                      |                                                                                            |                   | - Import                              |                                          |

- 4. Type the **name** of the new import map.
- 5. Click OK.
- 6. Follow the steps in the Edit an Import Mapping to set up the new import map.
- 7. Click **OK** at the end to save the new import map.

Figure 7.3.3.2: Entering Quantitative Data – Importing Quantitative Data – Copy an Import Map – Rename the Source Map

| 🔝 PerTrac P-Card Generator                                                                                            | - = ×               |
|----------------------------------------------------------------------------------------------------|---------------------|
| Generate P-Card Get My Funds Edit Preferences Setup Wizard Register New Fund Windows Exit Help                        | - X                 |
| Abster Bond Fund (Class A - USD - On<br>Abster Commodilies Fund (Class A - UI) Abster Commodilies Fund (Class A - UI) | Pick Info Groups    |
| Abste Copy Import Map Abster Derivatives Fund Performance _ = X                                                       | e                   |
| Please type the name of the new import map you are about to copy.                                                     |                     |
| New Spread Sheet Map Name Abster Commodites Fund Performance                                                          |                     |
|                                                                                                    | t<br>naged<br>7,465 |
| Save As Final - 2/28/2010                                                                                             | 7,000               |
| R Performance Data Import                                                                                             |                     |
| Data File:                                                                                                    | Browse              |
| Import Mapping: Abster Derivatives Fund Performance 💌 🚭 📝 🎒 💥 🥥                                                       | Import              |
|                                                                                                    | ~                   |
|                                                                                                    |                     |

#### **Deleting an Import Map**

If an import map is never going to be used again, it can be deleted.

- 1. Click Performance Data Import link on the interval to be edited (daily, weekly, month to date estimates, monthly, quarterly).
- 2. Select the import map to be edited.

```
3. Click
```

4. Click **OK** on the confirmation dialogue box.

#### Figure 7.3.4.1: Entering Quantitative Data – Importing Quantitative Data – Copy an Import Map – Delete an Import Map

| PerTrac P-Card Generator                                                                                                    |                                                  |                                                   |                 |               |          |                                           | - = x  |
|----------------------------------------------------------------------------------------------------|--------------------------------------------------|---------------------------------------------------|-----------------|---------------|----------|-------------------------------------------|--------|
| Generate P-Card Get My Funds Edit Prefer                                                                                                    | ences Setup Wizard                               | Register New Fund                                 | Windows Exit    |               |          |                                           | • x    |
| <ul> <li>B abster Bond Fund (Class A - USD - On</li> <li>B abster Commodities Fund (Class A - U</li> <li>B abster Derivatives Fund (Class A - US</li> <li>B abster Long / Short Equity Fund (Clas</li> </ul> | Abster I                                         | Derivativ                                         | es Fund         | d (Class      | Setti    | ngs   🗐 Pick Info G<br>P-Card: None       | iroups |
|                                                                                                    | Country Exposure                                 | e - Americas                                      | 🔀 Edit          |               |          |                                           | ^      |
|                                                                                                    | Country Exposure                                 | e - Africa                                        | 🔀 Edit          |               |          |                                           |        |
|                                                                                                    | Month to Date F<br>Last Period<br>Current Period | Estimates  Date  1/31/2010  2/12/2010  ata Import | Return<br>1.25% | Deta<br>0.00% | NA       | Edit     Assets Managed     \$119,777,465 | 3      |
|                                                                                                    | Monthly Perfor                                   | mance                                             |                 |               |          | Z Edit                                    |        |
|                                                                                                    |                                                  | Date                                              | Return          | Est?          | NAV Est? | Assets Managed                            |        |
|                                                                                                    | Last Period                                      | 1/31/2010                                         | 1.25%           | 4             | \$110.32 | \$119,777,000                             |        |
|                                                                                                    | Save As Final                                    | 2/28/2010                                         |                 |               |          | 6                                         | 3      |
|                                                                                                    | Performance Da                                   | ta Import                                         |                 |               |          |                                           |        |
|                                                                                                    | Data File:                                       |                                                   |                 |               | _        | Browse                                    | 1      |
|                                                                                                    | Import Mapping:                                  | Abster Commodites F                               | und Performance |               | • • 2 8  | Mag Import!                               |        |
|                                                                                                    |                                                  |                                                   |                 |               |          |                                           | ~      |
|                                                                                                    |                                                  |                                                   |                 |               |          |                                           |        |

# **Adding Attachments**

*Process:* Users can browse for files on their system (such as client letters, due diligence questionnaires, marketing presentations, etc.) and attach the files inside a P-Card. This makes P-Cards an easy and secure way to distribute documents in addition to the standard data stored directly in the P-Card.

#### Add an Attachment

- 1. Select the fund from the list in the "Funds" column at the left of the window by doubleclicking on the fund name.
- 2. Click Attachments just below the fund name on the right side of the window.
- 3. Use the file selection pop-up window to find and select the appropriate files to attach to the P-Card.
- 4. Click **Open** at the bottom right of the file selection window.
- 5. The file name(s) will display in the box just to the right of the "Attachments" button, indicating it is now attached to the P-Card.

PerTrac P-Card Generator ~ 2 Generate P-Card Preferences Setup Wizard Exit Get My Funds Edit Register New Fund Windows Help Funds 😪 Start Page 🏾 🍯 Abster Derivatives Fun. + Y 🗉 🍏 Abster Bond Fund (Class A - U Settings | 🗾 Pick Info Groups 🗄 🍯 Abster Commodities Fund (Clas Abster Derivatives Fund (Class A -... 🕀 🍘 Abster Derivatives Fund (Class t P-Card: 5/10/2010 5:08 AM 🗄 🏐 Abster Long / Short Equity Fun Attachments Abster Capital Performance Data.xls (600.58 KB) Edit Fund Registered Address Edit Fund Management Company Abster Capital, LLC 1010 Third Avenue New York **Fund Key Personnel** 2 Edit NY 10021 Fund Manager 1 Abigail Smith USA Compliance Officer Joseph Blogs Marketing/Investor Relations Name Fund Service Providers Redit 2 Jane Doe Telephone 212-555-1212 Prime Broker 1 Apex Prime Brokerage, Inc. Fund Administrator Sublime Fund Administration, LLC **Edit** Firm Locations Legal Counsel Top Partners, LP Auditor Magnificant Accounting Sevices, LP State City # Of Emps HQ Country 🛃 Edit HKG Hong Kong 5 **Fund Capital Status** Open to existing investors USA CA San Francisco 5 Open to new investors GBR London 10 🔽 USA NY 25 New York Primary Fund Style 📝 Edit Fundamental Fund Registration Edit Edit Onshore/Offshore Onshore Fund Fee Structure Share Class Management Fee 2.00 % USD (\$ - United States Dollar) Currency Incentive Fee 20.00 % High Watermark No Edit **Fund Strategy** Expense Ratio 5.00 % As Of Date 1/31/2010 Fund Investment Parameters 📝 Edit Sector Specific 60.00 % Event Driven 40.00 % Minimum Individual Investment 1.500.000 Fund Concentration Edit Lock Up Period (in days) ¥

Figure 8.1.1: Attachments – Adding to a P-Card

# Creating and Managing Distribution Groups

*Process*: As described in the Setup Wizard section, distribution group profiles can be set up to ease the process of distributing fun information. By creating distribution group profiles, users have complete control over what content they decide to send to any receiving party. There are six default distribution group profiles included in the setup: AIMA P-Card, MFA P-Card, Limited Partners, Prospective Investors, Trusted 3<sup>rd</sup> Parties, and Watch List Investors. The user can add additional profiles.

## **Setting Up Default Distribution Group Profiles**

- 1. Click **Edit** in the ribbon at the top of the window.
- 2. Click **Distribution Setup** in the drop-down menu.

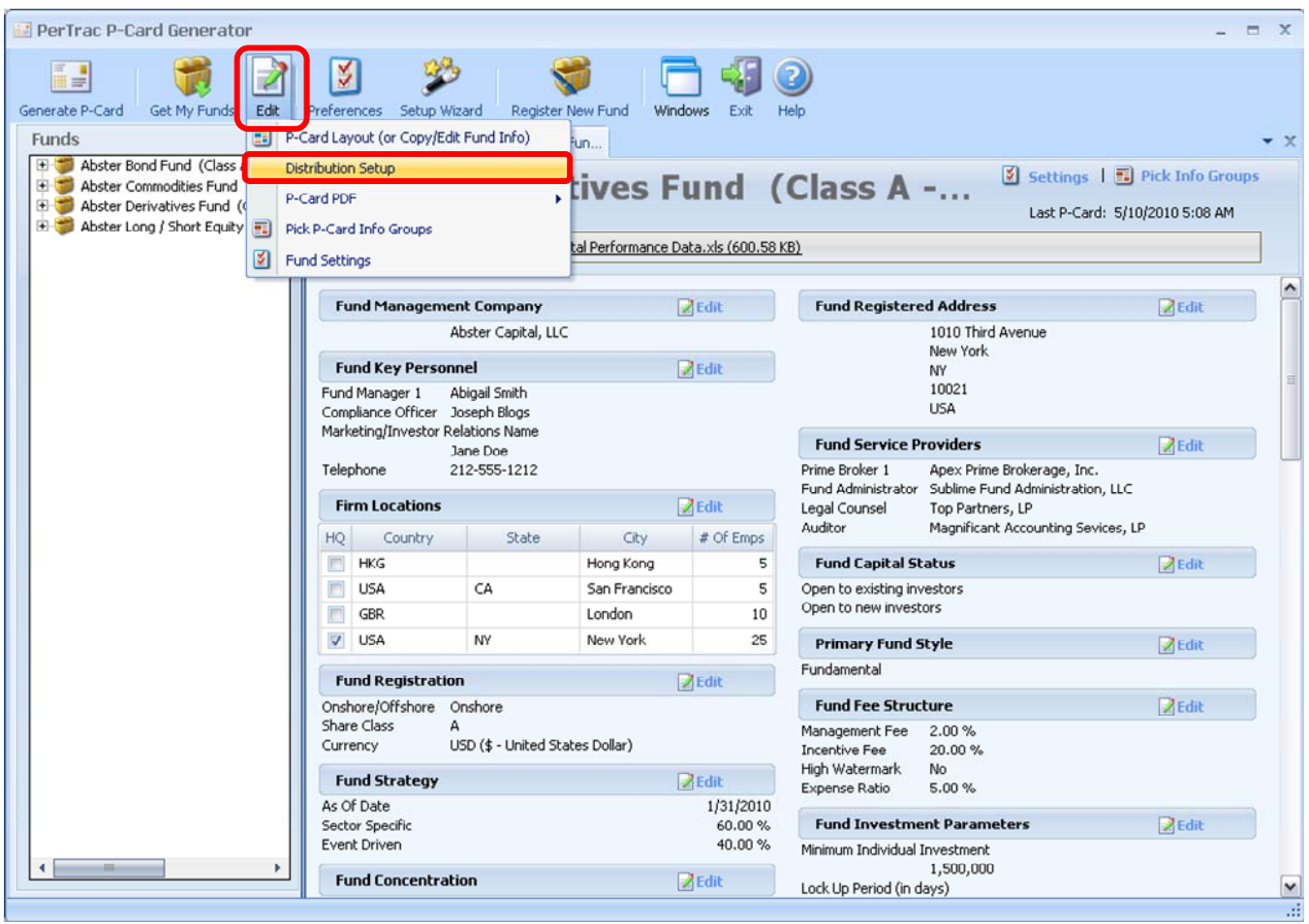

## Figure 9.1.1: Distribution Groups – Setting Up

- 3. At the top of the table, locate the fund or funds to be configured for distribution. Select which distribution group(s) to distribute the fund's P-Cards to by checking the box in that group's column.
- 4. Within each distribution group's column, determine which information groups will be included in the P-Cards that are sent to that group. (If you do not wish to send P-Cards to a particular distribution group, you do not need to select any information groups in that column.) Check the box for the info group to be included.
- 5. To see the list of fields included in an info group, click on + beside the name of the info group.

6. When all desired groups are selected, click **Save** or **Save and Close** at the bottom of the window.

| PerTrac P-Card Generator                                                                                                    |                                                                                                    |                                                                    |                        |                                                                     |                       | _ = X                 |
|----------------------------------------------------------------------------------------------------|----------------------------------------------------------------------------------------------------|--------------------------------------------------------------------|------------------------|---------------------------------------------------------------------|-----------------------|-----------------------|
| Generate P-Card Get My Funds Edit Prefer                                                                                                    | nces Setup Wizard Register New Fund                                                                                                    | Vindows Exit                                                       | l 🕜<br><sub>Help</sub> |                                                                     |                       |                       |
| Funds                                                                                                    | 👷 Start Page 🏾 🃁 Abster Derivatives Fun                                                                                                    | Distributio                                                        | n Setup                |                                                                     |                       | ÷ )                   |
| Abster Bond Fund (Class A - USD - On<br>Abster Commodities Fund (Class A - U<br>Abster Derivatives Fund (Class A - U<br>Abster Derivatives Fund (Class A - US<br>Abster Long / Short Equity Fund (Clas | Distribution Setup<br>Distribution Setup allows you to define<br>requirements of different customer typ<br>If you check the Fund/Customer Type<br>for this fund; and it will only contain t | e multiple versio<br>bes.<br>i in the table be<br>hose specific in | ns of your P-(         | Card for the individ<br>nal P-Card will be on<br>sps checked below. | Add Profi             | le 🛛 🗶 Delete Profile |
|                                                                                                    |                                                                                                    | AIMA P-Card                                                        | MFA P-Card             | Limited Partners                                                    | Prospective Investors | Trusted 3rd Parties   |
|                                                                                                    | Funds to be applied to:                                                                                                    |                                                                    |                        |                                                                     | E                     |                       |
|                                                                                                    | 📁 Default Fund (applied to ne                                                                                                    |                                                                    | (T)                    |                                                                     |                       |                       |
|                                                                                                    | 🍏 Abster Bond Fund (Class A - US                                                                                                    |                                                                    | <b>[</b> ]             |                                                                     | 17                    |                       |
|                                                                                                    | Abster Commodities Fund (Clas                                                                                                    |                                                                    |                        |                                                                     |                       |                       |
|                                                                                                    | Abster Derivatives Fund (Class                                                                                                    |                                                                    |                        |                                                                     |                       |                       |
|                                                                                                    | Abster Long / Short Equity Fund                                                                                                    |                                                                    |                        |                                                                     |                       |                       |
|                                                                                                    | P-Card File Name Suffix                                                                                                    | AIMA                                                               | MFA                    | LimtPtners                                                          | Prospects             | 3rdParties            |
|                                                                                                    | Information to include in P-Ca                                                                                                    |                                                                    |                        |                                                                     |                       |                       |
|                                                                                                    | Basic Information about the M                                                                                                    |                                                                    |                        | V                                                                   |                       |                       |
|                                                                                                    | Eund Registered Address                                                                                                    |                                                                    |                        | <b>V</b>                                                            | V                     |                       |
|                                                                                                    | 🗉 🔝 Fund Management Company                                                                                                    | 1                                                                  |                        | V                                                                   |                       |                       |
|                                                                                                    | Image: Fund Key Personnel                                                                                                    |                                                                    |                        | <b>V</b>                                                            |                       |                       |
|                                                                                                    | Firm Locations                                                                                                    |                                                                    | 1                      |                                                                     |                       |                       |
|                                                                                                    | Fund Service Providers                                                                                                    |                                                                    |                        |                                                                     | 2                     |                       |
| <>                                                                                                    |                                                                                                    | - 111                                                              |                        |                                                                     | Save 🛃 Save an        | d Close               |

Figure 9.1.2: Distribution Groups – Setting Up

**Note**: Each cluster of information groups has a "Select All" box at the top of the section to make it easier to include information groups.

## Setting up a Customized Distribution Group Profile

In addition to the four default distribution group profiles, users can also create and manage customized distribution group profiles. The customized distribution group can be set up for any number of additional distribution points and will adhere to the same rules as the other distribution groups applied to an individual fund. Users will need to assign the particular fields to be included in the P-Card in the same way as for the default distribution groups as described above. The email assignee method will work in the same manner for a customized group as for the default groups, in that the e-mail message will be the same as in the configuration file.

- 1. Click Edit in the ribbon at the top of the window
- 2. Select **Distribution Setup** from the drop-down menu. A grid of funds and options will be displayed.
- 3. Click **Add Profile** at the top of the window.
- 4. Enter a name for the new distribution group profile.
- 5. Enter a P-Card file name suffix. This should be a few letters that serve as an abbreviated form of the distribution group profile name. The suffix will appear at the end of the file name of P-Cards created using this profile.
- 6. Click **OK**.

Figure 9.2.1: Distribution Groups – Adding a Profile

| PerTrac P-Card Generator                                                                                                    |                                                                                                    |                                                         | _ = X                                      |
|----------------------------------------------------------------------------------------------------|----------------------------------------------------------------------------------------------------|---------------------------------------------------------|--------------------------------------------|
| Generate P-Card Get My Funds Edit Preferen                                                                                                    | es Setup Wizard Register New Fund Windows Exit                                                                                                    | (2)<br>Help                                             |                                            |
| Boster Bond Fund (Class A - USD - On     Abster Commodities Fund (Class A - U     Abster Commodities Fund (Class A - U     Abster Derivatives Fund (Class A - U     Abster Long / Short Equity Fund (Class | Distribution Setup<br>Distribution Setup<br>Distribution Setur allows you to define multiple version<br>Add Distribution Profile                                                                                                    | setup<br><u>c.of. wour: PsCard for the individual d</u> | Add Profile Delete Profile                 |
|                                                                                                    | Distribution Profiles allow you to defir<br>individual data requirements of different<br>Distribution Profile Name:<br>High Net Worth Individuals                                                                                                    | e multiple versions of yo<br>int customer types.        | our P-Card for the                         |
|                                                                                                    | P-Card File Name Suffix: (short to<br>P-Card v                                                                                                    | ext that is prepended to<br>when P-Cards for this pro   | the file name of the<br>ofile are created) |
|                                                                                                    |                                                                                                    | Cancel                                                  |                                            |
|                                                                                                    | Fund Key Personnel      Grim Locations      Grim Locations |                                                         |                                            |
| · · · ·                                                                                                    |                                                                                                    | Save                                                    | Save and Close Cancel                      |

- 7. Determine which information groups should be included in the P-Cards sent to the newly created distribution group. Within the column for the new group profile, check the boxes of the info groups to be included.
- 8. To see the list of fields included in an info group, click on + beside the name of the info group.
- 9. When all desired groups are selected, click **Save** or **Save and Close** at the bottom of the window.

| erate P-Card Get My Funds Edit Preference                                                                                                    | es Setup Wizard Register New Fund                                                                                                    | <u>Windows</u> E <u>xit</u> |               |                              |                  |                |
|----------------------------------------------------------------------------------------------------|----------------------------------------------------------------------------------------------------|-----------------------------|---------------|------------------------------|------------------|----------------|
| nds<br>Moster Bond Fund (Class A - USD - On<br>Abster Commodities Fund (Class A - U<br>Abster Derivatives Fund (Class A - U<br>Abster Long / Short Equity Fund (Class<br>Abster Long / Short Equity Fund (Class | Start Page Start Derivatives Fun Distribution Setup Distribution Setup allows you to defin requirements of different customer by If you check the Fund/Customer Type                                                                                                    | e multiple versio<br>pes.   | n Setup       | Card for the individual data | Add Profile      | 🕌 Delete Pro   |
|                                                                                                    | for this fund; and it will only contain                                                                                                    | those specific in           | formation-gro | ups checked below.           |                  |                |
|                                                                                                    |                                                                                                    | AIMA P-Card                 | MFA P-Card    | High Net Worth Individuals   | Limited Partners | Prospective In |
|                                                                                                    | Funds to be applied to:                                                                                                    |                             |               |                              |                  |                |
|                                                                                                    | 📁 Default Fund (applied to ne                                                                                                    |                             |               | 0                            | 100              |                |
|                                                                                                    | 🎏 Abster Bond Fund (Class A - US                                                                                                    |                             |               |                              | (m)              | <b>m</b>       |
|                                                                                                    | 🃁 Abster Commodities Fund (Clas                                                                                                    |                             |               |                              | (E)              |                |
|                                                                                                    | 🎏 Abster Derivatives Fund (Class                                                                                                    |                             |               |                              | (m)              |                |
|                                                                                                    | 🃁 Abster Long / Short Equity Fund                                                                                                    |                             |               |                              |                  |                |
|                                                                                                    |                                                                                                    |                             |               |                              |                  | Deservate      |
|                                                                                                    | P-Card File Name Suffix                                                                                                    | AIMA                        | MFA           | HNWI                         | LimtPtners       | Prospects      |
|                                                                                                    | P-Card File Name Suffix<br>Information to include in P-Ca                                                                                                    | AIMA                        | MFA           | HNWI                         |                  |                |
|                                                                                                    | P-Card File Name Suffix<br>Information to include in P-Ca<br>Basic Information about the M                                                                                                    | AIMA                        | MFA           |                              |                  |                |
|                                                                                                    | P-Card File Name Suffix<br>Information to include in P-Ca<br>Basic Information about the M                                                                                                    | AIMA                        | MFA           |                              |                  |                |
|                                                                                                    | P-Card File Name Suffix<br>Information to include in P-Ca<br>Basic Information about the M<br>Comparison of the second second se | AIMA                        | MFA           |                              |                  |                |
|                                                                                                    | P-Card File Name Suffix<br>Information to include in P-Ca<br>Basic Information about the M<br>Comparison of the second second se |                             | MFA           |                              |                  |                |
|                                                                                                    | P-Card File Name Suffix  Information to include in P-Ca Basic Information about the M  Basic Information about the M  Low Grant Company  Low Grant Company            |                             | MFA           |                              |                  |                |

Figure 9.2.2: Distribution Groups – Adding a Profile

**Note**: When creating customized distribution groups for a single named investor or other party, the distribution group profile should have the same as the recipient (e.g. Ed Jones) to make the management process as simple as possible.

## Removing a Distribution Group Profile

- 1. Click **Edit** in the ribbon at the top of the window.
- 2. Select **Distribution Setup** from the drop-down menu. A grid of funds and options will be displayed.
- 3. Click the **Delete Profile** at the top of the window.
- 4. A pop-up box will appear. Select the profile to be deleted.
- 4. Click OK.
- 5. When all desired distribution group profiles have been removed, click **Save** or **Save and Close** at the bottom of the window.

Figure 9.3.1: Distribution Groups – Deleting a Profile

| Generate P-Card Generator<br>Generate P-Card Get My Funds<br>Funds<br>Terrific Model of Fund (Class A - USD - On          | ices Setup Wizard Register New Fund S<br>Start Page 🌍 Abster Derivatives Fun                                                        | Vindows Exit Help                                           |                                                                  |                | - = x          |
|----------------------------------------------------------------------------------------------------|----------------------------------------------------------------------------------------------------|-------------------------------------------------------------|------------------------------------------------------------------|----------------|----------------|
| Abster Commodities Fund (Class A - U     Abster Derivatives Fund (Class A - US     Abster Long / Short Equity Fund (Class | Distribution Setup<br>Distribution Setup allows you to define<br>requirements of different customer typ                             | multiple versions of your P<br>es.                          | -Card for the individual data                                    | Add Profile    | Lelete Profile |
|                                                                                                    | Funds to b<br>Delete Dist<br>Funds to b<br>Default<br>Abster Bo<br>Abster C<br>Abster C<br>Abster C<br>Profile To De<br>P-Card File | ribution Profil<br>he distribution prof<br>lete: High Net W | e<br>ile you would like to<br>orth Individuals<br><u>C</u> ancel | delete.        | ective Inv:    |
|                                                                                                    | Information to include in P-Ca                                                                                                    |                                                             |                                                                  |                |                |
|                                                                                                    | Basic Information about the M                                                                                                    |                                                             |                                                                  | <b>V</b>       |                |
|                                                                                                    | 🗉 🔟 Fund Registered Address                                                                                                    |                                                             |                                                                  | <b>V</b>       | <b>V</b>       |
|                                                                                                    | 主 🔝 Fund Management Company                                                                                                    |                                                             |                                                                  | V              |                |
|                                                                                                    | 🗉 🔝 Fund Key Personnel                                                                                                    |                                                             |                                                                  | V              |                |
|                                                                                                    | 🗉 🔝 Firm Locations                                                                                                    |                                                             |                                                                  | <b>V</b>       |                |
|                                                                                                    | Fund Service Providers                                                                                                    |                                                             |                                                                  | V              | V . *          |
|                                                                                                    |                                                                                                    |                                                             | Save                                                             | Save and Close | <u>C</u> ancel |

## Using Distribution Groups in the Main Screen

Information can be managed for each distribution group within the main screen of the P-Card Generator. Each field that is populated within a profile is also populated in other profiles where that field is displayed.

1. In the Edit / Distribution Setup screen select the groups to receive customized P-Cards.

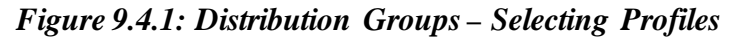

| PerTrac P-Card Generator                                                                                                    |                                                                                                    |                                                                  |                                                    |                                                                  |                                      | -                   | = x   |
|----------------------------------------------------------------------------------------------------|----------------------------------------------------------------------------------------------------|------------------------------------------------------------------|----------------------------------------------------|------------------------------------------------------------------|--------------------------------------|---------------------|-------|
| Generate P-Card Get My Funds Edit Preferences                                                                                                    | Setup Wizard Register New Fund<br>art Page 💝 Abster Derivatives Fun                                                                                                    | Windows Exit                                                     | Help<br>N Setup                                    |                                                                  |                                      |                     | • x   |
| Abster Commodities Fund (Class A - U     Abster Derivatives Fund (Class A - U     Abster Derivatives Fund (Class     Abster Long / Short Equity Fund (Clas | Distribution Setup<br>Distribution Setup allows you to defin<br>requirements of different customer typ<br>If you check the Fund/Customer Type<br>for this fund; and it will only contain to | e multiple versio<br>bes.<br>In the table be<br>hose specific in | ns of your P-(<br>low an additio<br>formation-grou | Card for the individ<br>nal P-Card will be<br>ups checked below. | Add Profil<br>lual data<br>generated | e 🛛 🎽 Delete Pro    | ofile |
|                                                                                                    |                                                                                                    | AIMA P-Card                                                      | MFA P-Card                                         | Limited Partners                                                 | Prospective Investors                | Trusted 3rd Parties | Â     |
|                                                                                                    | Funds to be applied to:                                                                                                    |                                                                  |                                                    |                                                                  |                                      |                     | +     |
|                                                                                                    | Default Fund (applied to ne                                                                                                    |                                                                  |                                                    |                                                                  |                                      |                     | -     |
|                                                                                                    | Abster Bond Fund (Class A - US                                                                                                    |                                                                  |                                                    |                                                                  |                                      |                     |       |
|                                                                                                    | Abster Commodiles Fund I Class                                                                                                    |                                                                  |                                                    |                                                                  |                                      |                     |       |
|                                                                                                    | Abster Long / Short Equity Fund                                                                                                    |                                                                  |                                                    |                                                                  |                                      |                     |       |
|                                                                                                    | P-Card File Name Suffix                                                                                                    | AIMA                                                             | MFA                                                | LimtPtners                                                       | Prospects                            | 3rdParties          |       |
|                                                                                                    | Information to include in P-Ca                                                                                                    |                                                                  |                                                    |                                                                  |                                      |                     |       |
|                                                                                                    | Basic Information about the M                                                                                                    |                                                                  |                                                    | <b>V</b>                                                         |                                      |                     |       |
|                                                                                                    | I Fund Registered Address                                                                                                    |                                                                  |                                                    |                                                                  |                                      |                     |       |
|                                                                                                    | E Fund Management Company                                                                                                    | 1                                                                |                                                    | 7                                                                |                                      |                     |       |
| æ                                                                                                    | I Fund Key Personnel                                                                                                    |                                                                  |                                                    | V                                                                |                                      |                     |       |
|                                                                                                    | Firm Locations                                                                                                    |                                                                  | 7                                                  | 1                                                                |                                      |                     |       |
|                                                                                                    | Fund Service Providers                                                                                                    |                                                                  | V                                                  | V                                                                | V                                    |                     | -     |
|                                                                                                    |                                                                                                    | 0.000                                                            |                                                    |                                                                  |                                      | ,                   | 8     |
| · · · ·                                                                                                    |                                                                                                    |                                                                  |                                                    |                                                                  | Save 🛃 Save an                       | d Close Cance       | el .  |

- 2. Click Save or Save and Close
- 3. Select the distribution group to be edited at the bottom of the screen.

Figure 9.5.1: Distribution Groups – Using on the Main Screen

| 🛃 PerTrac P-Card Generator                                                                                                    |                                                                         |                          |                                            | _ = x            |
|----------------------------------------------------------------------------------------------------|-------------------------------------------------------------------------|--------------------------|--------------------------------------------|------------------|
| Generate P-Card Get My Funds Edit                                                                                                    | Preferences Setup Wizard Regis                                          | ter New Fund             | Exit Help                                  |                  |
| Funds                                                                                                    | 😭 Start Page 🍏 Abster Derivativ                                         | res Fun                  |                                            | <b>-</b> ×       |
| Source Source Sour | Abster Deriv                                                            | atives Fur               | Id (Cl Settings 1<br>Last P-Card: 5/:      | Pick Info Groups |
|                                                                                                    | Fund Management Company                                                 | Edit                     | Fund Registered Address                    | Edit             |
|                                                                                                    | Abster Capital,                                                         | uc                       | 1010 Third Avenue                          |                  |
|                                                                                                    | Fund Key Personnel                                                      | Edit                     | New York                                   | =                |
|                                                                                                    | Fund Manager 1 Abigail Smith<br>Compliance Officer Joseph Blogs         |                          | 10021<br>USA                               |                  |
|                                                                                                    | Marketing/Investor Relations Name<br>Jane Doe<br>Telephone 212-555-1212 |                          | Fund Service Providers                     | Z Edit           |
|                                                                                                    |                                                                         | _                        | Fund Capital Status                        | Edit             |
|                                                                                                    | Firm Locations                                                          | Edit                     | Open to existing investors                 |                  |
|                                                                                                    | HQ Country State                                                        | City # Of Emp            | Open to new investors                      |                  |
|                                                                                                    | HKG                                                                     | Hong Kong 5              | Primary Fund Style                         | Edit             |
|                                                                                                    | USA CA                                                                  | San Francisc 5           | Fundamental                                |                  |
|                                                                                                    |                                                                         | London 10<br>New York 25 | Fund Fee Structure                         | Z Edit           |
|                                                                                                    |                                                                         | NOW TORK 20              | Management Fee 2.00 %                      |                  |
|                                                                                                    | Fund Registration                                                       | 📝 Edit                   | Incentive Fee 20.00 %<br>High Watermark No |                  |
|                                                                                                    | Onshore/Offshore Onshore<br>Share Class A                               |                          | Expense Ratio 5.00 %                       |                  |
|                                                                                                    | Currency USD (\$ - United                                               | States Dollar)           | Fund Investment Parameters                 | Edit             |
| 4 <b>— — — —</b>                                                                                                    | FIRM SIFSTONS                                                           | C.L.O.                   | Minimum Individual Investment              | ×                |
|                                                                                                    | Primary MFA P-Card Limit                                                | ed Partners Prospective  | Investors                                  |                  |
|                                                                                                    |                                                                         |                          |                                            |                  |

- 4. Click **Edit** to the right of a group name.
- 5. Enter the appropriate data into as many fields in the group as desired.
- 6. Click **Confirm** to the right of the group name.
- 7. Repeat for each of the info groups that are to be included in the P-Card.

**Note:** Information only needs to be populated in one profile. The information will be replicated in other profiles that leverage the information group.

# **Customizing the P-Card PDF**

In addition to the P-Card data file, users can also create a PDF version of the P-Card. This PDF acts as an easy to read fact sheet that can be read by all recipients, regardless if they are a PerTrac Analytical Platform user or not. This allows managers to send their P-Card information to their entire investor or prospect base without needing to know the recipients association with PerTrac.

To make the P-Card PDF useful as a marketing tool, the P-Card Generator allows users to customize the document with colors and fonts as well as the addition of adding logos to the header of the document.

The P-Card PDF can be customized on two levels: "Default Settings" and "Fund Specific Default Settings": The P-Card PDF Default Settings are applied to all funds in the P-Card Generator. The Default Settings can be overwritten by the Fund Specific Settings. These settings can be created either with a fund opened in the P-Card Generator or not.

#### **Opening the P-Card PDF Customizer**

With or without a fund open click on the **Edit** button, then select **P-Card PDF**. If no funds are open in the P-Card Generator only the Default Settings option will be presented. If one or more funds are open the Default Settings and the Fund Specific Settings will be available. Regardless of what the user wishes to do, the functionality below remains the same. The only difference is that the Default Settings are applied to all funds in the P-Card Generator while the Fund Specific Settings are applied to only one fund in the P-Card Generator and override the Default Settings.

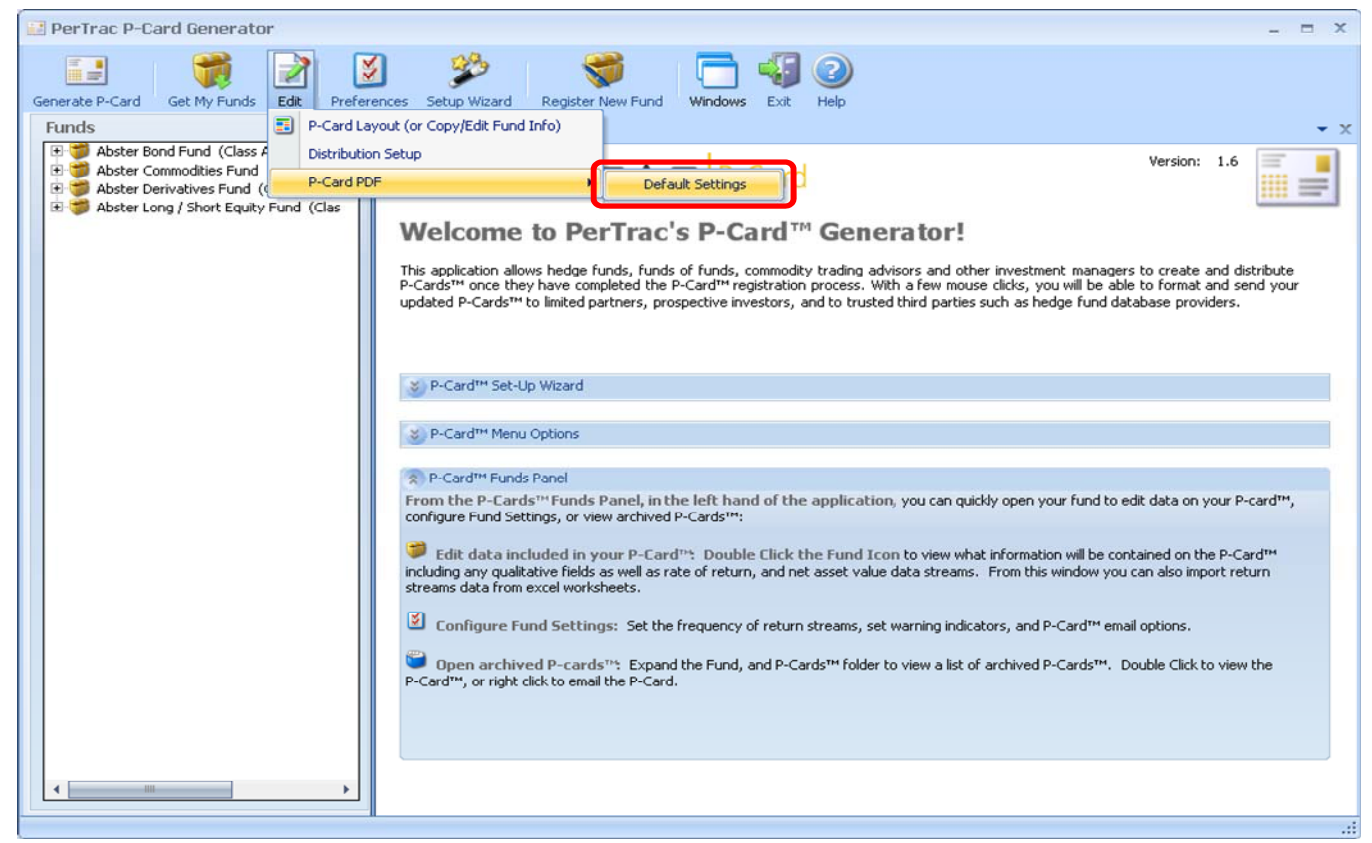

#### Figure 10.1.1: PDF Customization – Entering the Module – No Funds Open

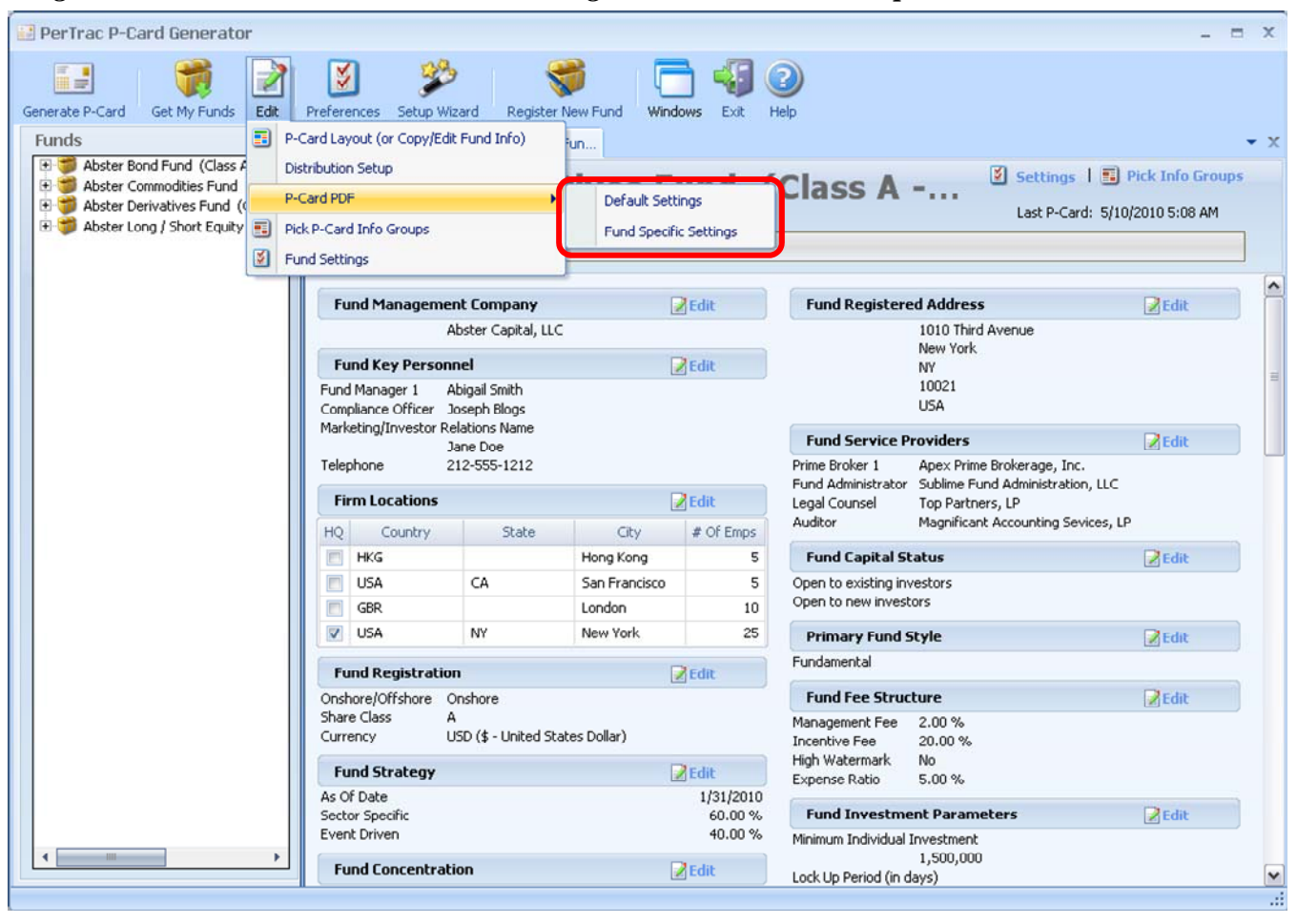

Figure 10.1.2: PDF Customization – Entering the Module – Funds Open

## **Common Functions**

There are functions that can take place at any time during the P-Card PDF customization process. The buttons for these functions can be found at the bottom of the screen

- 1. <u>Cancel</u>: If the user wishes to stop the customization process and not save the work performed, click **Cancel**, then confirm that the work is not to be saved.
- 2. <u>Save</u>: If the user wishes to stop the customization process and does want to save the work performed, click **Save**, then confirm that the work is be saved.
- 3. <u>Preview</u>: The P-Card PDF can be previewed at any time during the customization process by clicking the **Preview** button at the bottom of the screen. If no funds are open in the P-Card Generator the user will be asked to indicate which fund is to be previewed. If one or more funds are open in the P-Card Generator the active fund will be previewed.

Figure 10.2.1: PDF Customization – Common Functions

| 🔛 PerTrac P-Card Generator                                                                                                    |                                                                                 | - = X                                      |
|----------------------------------------------------------------------------------------------------|---------------------------------------------------------------------------------|--------------------------------------------|
| Generate P-Card Get My Funds Edit Prefer                                                                                                    | ences Setup Wizard Register New Fund Windows Exit Help                          |                                            |
| Funds                                                                                                    | 👷 Start Page 🛛 🗊 Abster Derivatives Fun 🔡 PDF Template Setup                    | - x                                        |
| Solution of Section 2015     Solution of Section 2015     Solution of Section 2015     Solution of Section 2015     Solution of Section 2015     Solution of Section 2015     Solution of Section 2015     Solution 2015     Solution 2015     So | PDF Default Settings PDF Header Template > Info Group > Perf                    | ormance Data > Notes Page > Fund Selection |
| 🕀 👹 Abster Long / Short Equity Fund (Clas                                                                                                    | PDF Header Template                                                             |                                            |
|                                                                                                    | ⊙Default                                                                        |                                            |
|                                                                                                    | Sample                                                                          |                                            |
|                                                                                                    | Any Fund, LP (Class A – USD – Onshore)<br>123 Main Street<br>Anytown, USA 00000 |                                            |
|                                                                                                    | Custom                                                                          |                                            |
|                                                                                                    | Text Setup                                                                      |                                            |
|                                                                                                    | Arial 🔻 8 🔷 👻 🗆 🕈 🕑 🚺 🗐                                                         |                                            |
|                                                                                                    |                                                                                 |                                            |
|                                                                                                    | Image Setup                                                                     |                                            |
|                                                                                                    | 🖼 🕶 🔽 📰 🔚 📜 🐨 Order 🔉                                                           |                                            |
|                                                                                                    |                                                                                 |                                            |
|                                                                                                    |                                                                                 |                                            |
|                                                                                                    | 🗸 Cancel 🛃 Save                                                                 | Preview G Previous Next 😌                  |

## **PDF Customization**

- A. <u>PDF Header Template</u>: Customization of the text and graphics that will go into the header section of the P-Card PDF
  - Initial Default vs. New Default: The initial default setting is a black and white document. This can be used instead of customizing the document. At the conclusion of this section a new default setting will be created which will contain the customization. To start this process, select the Custom radio button.
  - 2) Text Setup: Customize the text that will be in the header of the P-Card PDF Typically this would entail the company name, fund name, company address and other textual information. To customize the text, select the text by holding down the left mouse button and dragging the mouse over the text to highlight what is to be changed. Select the appropriate setting below
    - 1) <u>Font Style</u>: Select the desired font style from the first pull-down menu. *Default setting is Arial*
    - 2) <u>Font Size:</u> Select the desired font size from the second pull down-menu. *Default setting is 8*
    - 3) <u>Font Color:</u> Select the desired font color from the third pull down-menu. *Default setting is black*
    - 4) <u>Font Settings:</u> Select the desired font settings from **b**, *I* and <u>u</u> buttons. Default setting is normal text (no bold, italics or underlines)
    - 5) <u>Text Alignment:</u> Select the desired text alignment from the last three buttons. Options are left, right and center. *Default setting is left alignment*
  - 3) **Image Setup**: Select and size a graphic image to be entered into the header of the P-Card PDF
    - 1) <u>Image Selection:</u> Select the image to add by clicking on the first button. Then browse to locate the desired image or graphic. The location of the image will be displayed in the location box. The P-Card PDF supports \*.jpeg, \*.gif, \*.png, \*.bmp, \*.tif formats
    - Image Alignment Relative to Text: Select where the image is to be aligned relative to text in the second pull-down menu. Options are left of text, right of text, above text or below text.

Default is no selection

- <u>Image Alignment:</u> Select the desired text alignment from the last three buttons. Options are left, right and center. *Default setting is left alignment*
- Image Size: Update the size of the image to better fit into the P-Card PDF header with the pull-down menu. Options are to resize by height and width or by percentage.

Default is original size

5) <u>Image Order Relative to Text:</u> Update the visual order of the image relative to the text with the **Order** pull-down menu. This is useful when the text and image use the same alignment (i.e., both are right justified). The image can be place behind or in front of the text.

Default is no selection.

- 6) <u>Delete the Image:</u> If the select image is to be removed or changed, click on the red **X** button to remove it.
- 4) After all options have been set, click Next

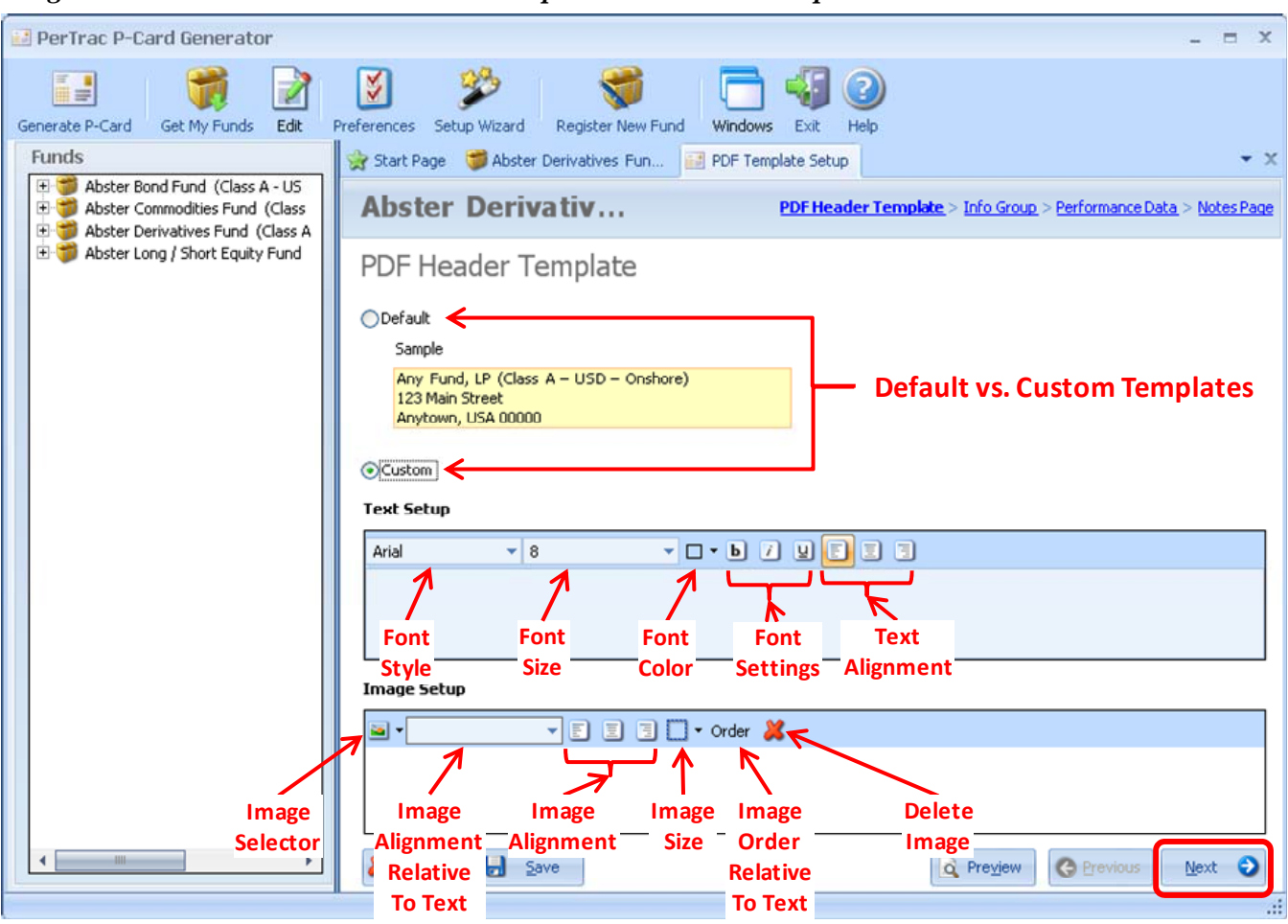

Figure 10.3.1: PDF Customization – Setup – PDF Header Template

- B. <u>PDF Info Group Template</u>: Customization of the fonts, background colors and borders or the P-Card PDF information groups. Settings are applied to all information groups.
  - A. Border Color: Chose the appropriate color for information group borders. *Default is black*
  - B. Header Band: Select the color of the header of the information group (also known as the information group name). *Default is dark gray* 
    - 1) <u>Font Style:</u> Select the desired font style from the first pull-down menu. *Default setting is Arial*
    - 2) <u>Font Size:</u> Select the desired font size from the second pull down-menu. *Default setting is 8*
    - 3) <u>Font Color:</u> Select the desired font color from the third pull down-menu. *Default setting is black*
    - 4) <u>Background Color:</u> Select the desired color of the field names section. *Default is white*
    - 5) <u>Font Settings:</u> Select the desired font settings from **b**, *I* and <u>u</u> buttons. *Default setting is normal text (no bold, italics or underlines)*
  - C. Field Names: Customize the names of the fields within the information groups
    - 1) <u>Font Style:</u> Select the desired font style from the first pull-down menu. *Default setting is Arial*
    - 2) <u>Font Size:</u> Select the desired font size from the second pull down-menu. *Default setting is 8*
    - 3) <u>Font Color:</u> Select the desired font color from the third pull down-menu. *Default setting is black*

- 4) <u>Background Color:</u> Select the desired color of the field names section. *Default is white*
- 5) <u>Font Settings:</u> Select the desired font settings from **b**, *I* and <u>u</u> buttons. *Default setting is normal text (no bold, italics or underlines)*
- D. Populated Data: Customize the data that has been entered into the P-Card
  - 1) <u>Font Style:</u> Select the desired font style from the first pull-down menu. *Default setting is Arial*
  - 2) <u>Font Size:</u> Select the desired font size from the second pull down-menu. *Default setting is 8*
  - 3) <u>Font Color:</u> Select the desired font color from the third pull down-menu. *Default setting is black*
  - 4) <u>Background Color:</u> Select the desired color of the field names section. *Default is white*
  - 5) <u>Font Settings:</u> Select the desired font settings from **b**, *I* and <u>u</u> buttons. *Default setting is normal text (no bold, italics or underlines)*
- E. After all options have been set, click Next

Figure 10.3.2: PDF Customization – Setup – PDF Info Group Template

| PerTrac P-Card Generator                                                                               |                                 |                         |                             | _ = X                                |
|----------------------------------------------------------------------------------------------------|---------------------------------|-------------------------|-----------------------------|--------------------------------------|
| Generate P-Card Get My Funds Edit                                                                      | Preferences Setup Wizard Regis  | ter New Fund Windows Es | Exit Help                   |                                      |
| Funds                                                                                                  | 👷 Start Page 🛛 🍯 Abster Derivat | ives Fun 📴 PDF Template | e Setup                     | <b>→</b> X                           |
| Abster Bond Fund (Class A - US     Abster Commodities Fund (Class     Abster Derivatives Fund (Class A | Abster Derivativ                | ··· PD                  | DF Header Template > Info G | roup > Performance Data > Notes Page |
| 🖲 🎁 Abster Long / Short Equity Fund                                                                    | PDF Info Group Te               | mplate                  |                             |                                      |
|                                                                                                    | Border Color                    |                         |                             |                                      |
|                                                                                                    | Header Band Arial               | ▼ 8                     | ▼ Font Color ▼              | Background Color 🔹 🕒 🚺 🖉             |
|                                                                                                    | Font<br>Preview San             | nple Text               |                             |                                      |
|                                                                                                    | Field Names Arial               | ▼ 8                     | ▼ Font Color ▼              | Background Color 🔹 🕒 📝 🖳             |
|                                                                                                    | Sar                             | ple Text                |                             |                                      |
|                                                                                                    | Populated Data Arial            | ▼ 8                     | ▼ Font Color ▼              | Background Color 🔹 🕨 🚺 🖳             |
|                                                                                                    | San                             | ple Text                |                             |                                      |
|                                                                                                    |                                 | III                     |                             |                                      |
|                                                                                                    | Save                            |                         | Prey                        | ew C Previous Next O                 |

F. <u>PDF Performance Data Template</u>: Customization of the fonts, shading and borders of the different performance data sections of the P-Card PDF.

Note: The options in this section are limited due to space constraints on the PDF page.

- 1) Border Color: Chose the appropriate color for information group borders. *Default is black*
- 2) Section Headers: Customize the title of the headers for the performance sections (i.e., "Daily Performance" or "Monthly Performance")
  - a) <u>Font Style:</u> Select the desired font style from the first pull-down menu. *Default setting is Arial*
  - b) <u>Font Size:</u> Select the desired font size from the second pull down-menu. *Default setting is 10*
  - c) <u>Font Color:</u> Select the desired font color from the third pull down-menu. *Default setting is black*
  - d) <u>Background Color:</u> Select the desired color of the field names section. Default is white
  - e) <u>Font Settings:</u> Select the desired font settings from **b**, *I* and <u>u</u> buttons. *Default* setting is normal text (no bold, italics or underlines)
- 3) Table Headers: Customize the column heading within the performance tables.
  - a) <u>Font Color:</u> Select the desired font color from the third pull down-menu. Default setting is black
  - b) <u>Background Color:</u> Select the desired color of the field names section. Default is dark gray
- 4) Date Column: Customize the date values in the performance data tables
  - a) <u>Font Color:</u> Select the desired font color from the third pull down-menu. Default setting is black
- 5) Return Column: Customize the performance return values
  - a) <u>Font Color:</u> Select the desired font color from the third pull down-menu. *Default setting is black*
- 6) Foot Note: Customize the foot note text at the bottom of the performance data tables.
  - a) <u>Font Style:</u> Select the desired font style from the first pull-down menu. *Default setting is Arial*
  - b) <u>Font Size:</u> Select the desired font size from the second pull down-menu. Default setting is 7
  - c) <u>Font Color:</u> Select the desired font color from the third pull down-menu. *Default setting is black*
  - d) <u>Font Settings:</u> Select the desired font settings from **b**, *I* and <u>u</u> buttons. *Default* setting is normal text (no bold, italics or underlines)
- Include Yearly Performance: To include a yearly / year-end / year-to-date performance figure click the check box. The applicable formats selected above will be assigned to this column.
- 8) After all options have been set, click **Next**

| PerTrac P-Card Generator                                                                                                    |                                              |                                                                    | ×    |
|----------------------------------------------------------------------------------------------------|----------------------------------------------|--------------------------------------------------------------------|------|
| Generate P-Card Get My Funds                                                                                                    | Preferences Setup Wizard Register New        | r Fund Windows Exit Help                                           |      |
| Abster Bond Fund (Class A - US     Signal Abster Commodities Fund (Class     Abster Commodities Fund (Class A     Abster Derivatives Fund (Class A | Abster Derivatives F                         | Fund ( PDF Header Template > Info Group > Performance Data > Notes | Page |
| 🗄 🏐 Abster Long / Short Equity Fund                                                                                                    | PDF Performance Data                         | Template                                                           |      |
|                                                                                                    | Border Color                                 |                                                                    |      |
|                                                                                                    | Section Headers<br>e.g. "Daily Performance", | Arial • 10 • Font Color • b 7 U                                    |      |
|                                                                                                    | "Monthly Performance"                        | Sample Text                                                        |      |
|                                                                                                    | Table Headers                                | Font Color   Background Color  Sample Text                         |      |
|                                                                                                    | Date Column                                  | Font Color   Sample Text                                           |      |
|                                                                                                    | Return Column                                | Font Color                                                         |      |
|                                                                                                    | Foot Note                                    | Arial     7     Font Color     Image: Color       Sample Text      |      |
|                                                                                                    | Include Yearly Performance                   |                                                                    |      |
|                                                                                                    | Cancel Save                                  | C Preyjew C Previous                                               | 0    |

Figure 10.3.3: PDF Customization – Setup – PDF Performance Data Template

- G. <u>PDF Notes Page Template</u>: Customization of the notes page of the P-Card PDF. This is where the user will put foot notes, disclaimers and any verbal commentary about the report
  - 1) <u>Font Style:</u> Select the desired font style from the first pull-down menu. *Default setting is Arial*
  - 2) <u>Font Size:</u> Select the desired font size from the second pull down-menu. *Default setting is 8*
  - 3) <u>Font Color:</u> Select the desired font color from the third pull down-menu. *Default setting is black*
  - 4) <u>Font Settings:</u> Select the desired font settings from **b**, *I* and <u>u</u> buttons. Default setting is normal text (no bold, italics or underlines)
  - 5) <u>Text Alignment:</u> Select the desired text alignment from the last three buttons. Options are left, right and center. *Default setting is left alignment*
  - 6) After all options have been set, click Next

Figure 10.3.4: PDF Customization – Setup – PDF Notes Page Template

| PerTrac P-Card Generator 🗕 🗖 🔿                                                                                                    |
|----------------------------------------------------------------------------------------------------|
| ienerate P-Card Get My Funds Edit Preferences Setup Wizard Register New Fund Windows Exit Help                                                                                                    |
| Funds 😪 Start Page 🍏 Abster Derivatives Fun 🔝 PDF Template Setup                                                                                                    |
| <ul> <li>              # Abster Bond Fund (Class A - U5      </li> <li>             # Abster Commodities Fund (Class         </li> <li>             # Abster Derivative      </li> <li>             # Abster Derivatives Fund (Class A         </li> </ul> |
| Abster Long / Short Equity Fund     PDF Notes Page Template                                                                                                    |
|                                                                                                    |
|                                                                                                    |
|                                                                                                    |
|                                                                                                    |
|                                                                                                    |
|                                                                                                    |
|                                                                                                    |
|                                                                                                    |
|                                                                                                    |
|                                                                                                    |
|                                                                                                    |
|                                                                                                    |
| Cancel Save Cereview Cereview Finish                                                                                                    |
|                                                                                                    |

- H. Template Fund Select (applies only to the Default Settings): Determine which of the current funds in the P-Card Generator will have the above settings applied to. The settings will be automatically be applied to all new funds brought into the P-Card Generator
  - 1) Click on the check box to the left of each fund to indicate which funds to have the PDF settings applied to.
  - 2) To apply the settings to all existing funds, click the "Select all Funds" box.
  - 3) After all of the funds have been selected, click Finish
  - 4) Confirm that the settings are to be saved as the new default

Figure 10.3.5: PDF Customization – Setup – Template Fund Selection

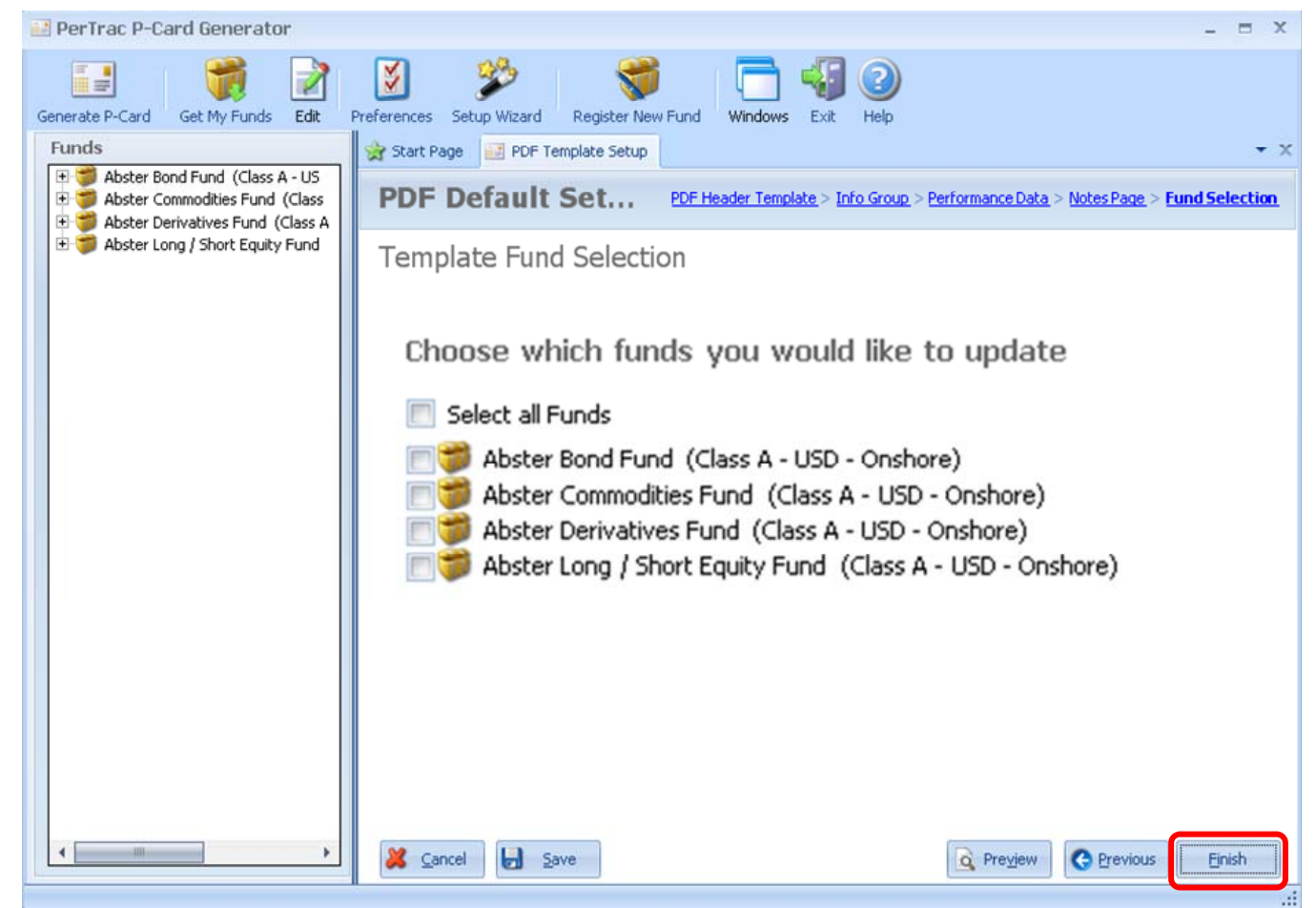

## **Generating P-Cards**

Generating a P-Card is the process of taking the information about a fund stored in the P-Card Generator and turning it (along with any designated attachments) into an encrypted file that can be emailed to recipients and then imported by them into the PerTrac Analytical Platform. The generation process can be undertaken at any time but should be used only when all of the data that a user intends to transport to a recipient has been entered into P-Card Generator.

An "Expiration Date" can be added to a P-Card, which ensures that only the most recent data can be imported into the users PerTrac Analytical Platform. This date only prevents an expired P-Card from being imported and does not remove information from the PerTrac Analytical Platform after the expiration date has passed.

Users may choose to generate a PDF file to be sent along with their P-Cards. These PDF files contain the same information as a P-Card; however, they are not encrypted and are designed to be read by all recipients. For more information on the P-Card PDF, please see the *Customizing the P-Card PDF* section.

If the user has set up distribution group profiles, they will need to specify not only which fund(s) they wish to generate a P-Card for but also which distribution group(s), in order to generate the correct version of the P-Card(s). For any individual fund, a user could have multiple P-Cards based on the various distribution group profiles, and each of these would need to be specified individually to be generated during this stage of the process.

**Note:** If the user <u>has not</u> set up distribution group profiles (the default scenario), a single P-Card will be generated for a given fund.

**Note:** If the user <u>has not</u> set the function to automatically generate an email, one will need to be created manually to distribute the P-Card.

#### Generate P-Cards without Distribution Groups

- 1. Generating a Single P-Card
  - A. Click **Generate P-Card** in the ribbon at the top of the window.

Figure 11.1.1: Generating the P-Card – Without Distribution Groups – Single P-Card

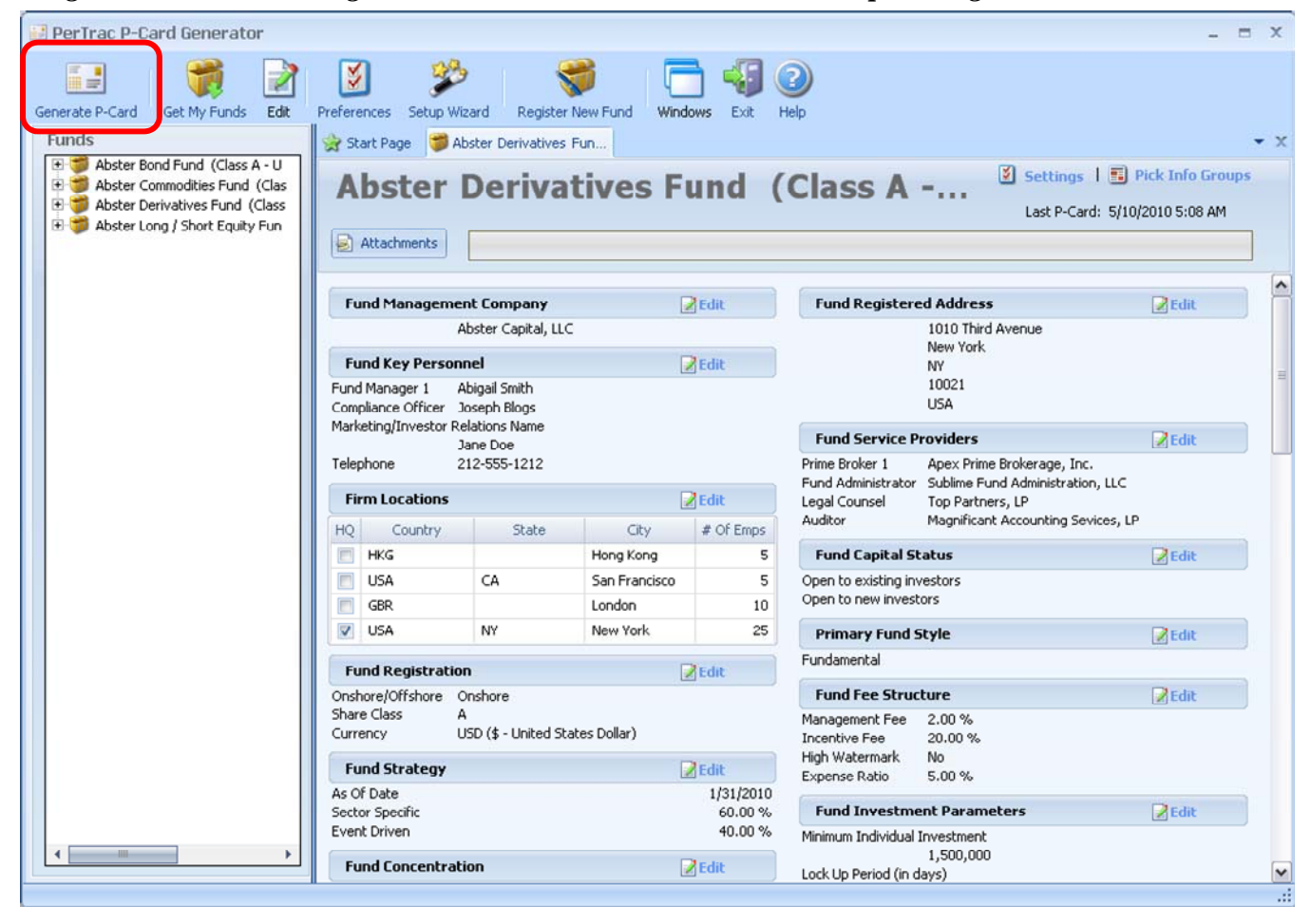

- B. In the pop-up window, select the P-Card to be generated by clicking on the appropriate check box. The default will be for the fund currently being viewed. If no fund is currently being viewed, manually select the fund to be generated.
- C. Expiration Options for the P-Card by clicking on Card Expiration Options" label. *The default value is for no expiration*
- D. Click the check box to select to create a PDF version of the P-Card, if desired. See Section **Customizing the P-Card PDF** to learn more about customizing the P-Card PDF.
- E. Click Generate P-Card.

Figure 11.1.2: Generating the P-Card – Without Distribution Groups – Single P-Card

| 🛃 PerTrac P-Card Generator                                                                                                    |                                                                                                    | - = X  |
|----------------------------------------------------------------------------------------------------|----------------------------------------------------------------------------------------------------|--------|
| Generate P-Card Get My Funds                                                                                                    | Generate P-Card - X                                                                                                    |        |
| Funds<br>Abster Bond Fund (Class A<br>B S Abster Commodities Fund (C<br>B Abster Derivatives Fund (Cl<br>B Abster Long / Short Equity F | Please select the fund(s) you would like to create a P-Card for.  Select all Funds  Select Bond Fund (Class A - USD - Onshore)  Solve Abster Commodities Fund (Class A - USD - Onshore)  Abster Derivatives Fund (Class A - USD - Onshore)  Solve Abster Long / Short Equity Fund (Class A - USD - Onshore) |        |
|                                                                                                    | P-Card Expiration Options<br>Would you like to set an expiration date for your P-Card?                                                                                                    | Edit   |
|                                                                                                    | ◯ This P-Card will expire in 30 🗸 days.                                                                                                    | 2 Edit |
|                                                                                                    | O This P-Card will expire on                                                                                                    | Edit   |
|                                                                                                    | No Expiration Date                                                                                                    | ☑ Edit |
| 4                                                                                                    | Generate PDF                                                                                                    | Zedit  |
|                                                                                                    |                                                                                                    | · ·    |

- F. Select a location to save the P-Card and P-Card PDF. The P-Card file follows a specific naming convention of fund name, class, currency, on/offshore and the date the P-Card was generated.
- G. If the "Automatic Email Generation" option is selected in the Settings section an email will be created. Add the users email address or the appropriate email list and click send. The P-Card will be sent directly to the intended recipient.

If the "Automatic Email Generation" option is not selected the P-Card and PDF will be saved to the desired location and the process will end.

- 2. Generating Multiple P-Cards
  - A. Click Generate P-Card in the ribbon at the top of the window.

Figure 11.2.1: Generating the P-Card – Without Distribution Groups – Multiple P-Cards

| PerTrac P-Card Generator                                                                                                    |                                     |                                 |                                          |            |                                            |                                 | _ = X            |
|----------------------------------------------------------------------------------------------------|-------------------------------------|---------------------------------|------------------------------------------|------------|--------------------------------------------|---------------------------------|------------------|
| Generate P-Card Get My Funds Edit                                                                                                    | Preferences Setup                   | Wizard Register                 | New Fund Wind                            | ows Exit H | <b>W</b>                                   |                                 |                  |
| Funds                                                                                                    | 👷 Start Page 🧃                      | Abster Derivatives              | Fun                                      |            |                                            |                                 | <b>~</b> X       |
| Abster Bond Fund (Class A - U     Abster Commodities Fund (Class     Abster Derivatives Fund (Class     Abster Long / Short Equity Fun | Abster                              | r Deriva                        | tives F                                  | und (      | Class A                                    | Settings   E                    | Pick Info Groups |
|                                                                                                    | Fund Manage                         | ment Company                    | 5                                        | Edit       | Fund Registere                             | d Address                       | Edit             |
|                                                                                                    |                                     | Abster Capital, LLC             |                                          |            |                                            | 1010 Third Avenue               |                  |
|                                                                                                    | Fund Key Pers                       | sonnel                          |                                          | Edit       |                                            | NY NY                           | =                |
|                                                                                                    | Fund Manager 1<br>Compliance Office | Abigail Smith<br>r Joseph Blogs |                                          |            |                                            | 10021<br>USA                    |                  |
|                                                                                                    | Marketing/Investo                   | r Relations Name<br>Jane Doe    |                                          |            | Fund Service P                             | roviders                        | Edit             |
|                                                                                                    | Telephone                           | 212-555-1212                    |                                          |            | Prime Broker 1                             | Apex Prime Brokerage, Inc.      |                  |
|                                                                                                    | Firm Location                       | s                               | a la la la la la la la la la la la la la | Z Edit     | Legal Counsel                              | Top Partners, LP                |                  |
|                                                                                                    | HQ Country                          | State                           | City                                     | # Of Emps  | Auditor                                    | Magnificant Accounting Sevices, | LP               |
|                                                                                                    | HKG                                 |                                 | Hong Kong                                | 5          | Fund Capital St                            | atus                            | 🛃 Edit           |
|                                                                                                    | USA                                 | CA                              | San Francisco                            | 5          | Open to existing inv<br>Open to new invest | vestors<br>ors                  |                  |
|                                                                                                    | USA                                 | NY                              | New York                                 | 25         | Primary Fund S                             | ityle                           | Fdit             |
|                                                                                                    | Fund Registra                       | tion                            | 1                                        | a cas      | Fundamental                                |                                 | [se] core        |
|                                                                                                    | Onshore/Offshore                    | Onshore                         | فا                                       | Edit       | Fund Fee Struc                             | ture                            | Edit             |
|                                                                                                    | Share Class<br>Currency             | A<br>USD (\$ - United Sta       | tes Dollar)                              |            | Management Fee<br>Incentive Fee            | 2.00 %<br>20.00 %               |                  |
|                                                                                                    | Fund Strateg                        | <b>7</b>                        |                                          | Edit       | High Watermark<br>Expense Ratio            | No<br>5.00 %                    |                  |
|                                                                                                    | As Of Date<br>Sector Specific       |                                 |                                          | 1/31/2010  | Fund Investme                              | ent Parameters                  | Redit            |
|                                                                                                    | Event Driven                        |                                 |                                          | 40.00 %    | Minimum Individual I                       | Investment                      | (a) cont         |
|                                                                                                    | Fund Concent                        | ration                          | i                                        | Edit       | Lock Up Period (in d                       | 1,500,000<br>lays)              | <b>v</b>         |

- B. In the pop-up window, select the funds to be generated by clicking on the appropriate check boxes. Any open fund will automatically be selected for generation. If no fund is currently being viewed, manually select the funds to be generated.
- C. Expiration Options for the P-Card by clicking on Expiration Options next to the "P-Card Expiration Options" label. The default value is for no expiration. Default is for no expiration date
- D. Click the check box to select to create a PDF version of the P-Card, if desired. See Section *Customizing the P-Card PDF* to learn more about customizing the P-Card PDF.
- E. Click Generate P-Card.

## Figure 11.2.2: Generating the P-Card – Without Distribution Groups – Multiple P-Cards

| PerTrac P-Card Generator                                                                | _ = X                                                   |
|-----------------------------------------------------------------------------------------|---------------------------------------------------------|
| Generate P-Card -                                                                       | ×                                                       |
| Funds            • • • • • • • • • • • • • • •                                          | ✓ ×<br>ick Info Groups<br>2010 5:08 AM     ZOID 5:08 AM |
| P-Card Expiration Options     Would you like to set an expiration date for your P-Card? | Edit                                                    |
| ○ This P-Card will expire in 30                                                         | Edit                                                    |
| This P-Card will expire on                                                              | Edit                                                    |
| No Expiration Date                                                                      | Edit                                                    |
| Generate PDF Generate P-Card Gancel                                                     | Edit                                                    |

- F. Select a location to save the P-Card and P-Card PDF. The P-Card file follows a specific naming convention of fund name, class, currency, on/offshore and the date the P-Card was generated.
- G. Click OK.
- H. If the "Automatic Email Generation" option is selected for each P-Card in the Settings section an email will be created with P-Cards for all selected funds attached. Funds that do not have the "Automatic Email Generation" option selected will be created but not added to the email. Add the users email address or the appropriate email list and click Send. The P-Card will be sent directly to the intended recipient.

If the "Automatic Email Generation" option is not selected for any funds the P-Card and PDF will be saved to the desired location and the process will end. The user can then create an

email manually, add the appropriate recipient(s) or email group, attach the P-Card and PDF (if appropriate), enter the desired subject line and body, and send. The P-Card and PDF file are stored in the place they were saved in step e above.

### Generate P-Cards *with* Distribution Groups

- 1. Generating a Single P-Card
  - A. Click Generate P-Card in the ribbon at the top of the window.

## Figure 11.3.1: Generating the P-Card – With Distribution Groups – Single P-Card

| 🔝 PerTrac P-Card Generator                                              |                                               |                                   |                      |                                                                                                 | _ = X           |
|-------------------------------------------------------------------------|-----------------------------------------------|-----------------------------------|----------------------|-------------------------------------------------------------------------------------------------|-----------------|
| Generate P-Card<br>Get My Funds<br>Funds                                | Preferences Setup Wi                          | zard Register New Fi              | und Windows Exit     | Clace A - Settings I                                                                            | ▼ X             |
| Abster Derivatives Fund (Class     Sort Equity Fun     Short Equity Fun | Abster                                        |                                   | es runu (            | Last P-Card: 5/                                                                                 | 10/2010 5:08 AM |
|                                                                         | Fund Manageme                                 | nt Compan <del>y</del>            | 📝 Edit               | Fund Registered Address                                                                         | 📝 Edit          |
|                                                                         | 4                                             | Abster Capital, LLC               |                      | 1010 Third Avenue                                                                               |                 |
|                                                                         | Fund Key Person                               | nel                               | Edit                 | New York<br>NY                                                                                  |                 |
|                                                                         | Fund Manager 1 A                              | bigail Smith                      |                      | 10021                                                                                           | 11              |
|                                                                         | Compliance Officer J<br>Marketing/Investor Re | loseph Blogs<br>elations Name     |                      | USA                                                                                             |                 |
|                                                                         | J                                             | ane Doe                           |                      | Fund Service Providers                                                                          | 📝 Edit          |
|                                                                         | Telephone 2                                   | 12-555-1212                       |                      | Prime Broker 1 Apex Prime Brokerage, Inc.<br>Fund Administrator Sublime Fund Administration, LL | c               |
|                                                                         | Firm Locations                                |                                   | 📝 Edit               | Legal Counsel Top Partners, LP                                                                  |                 |
|                                                                         | HQ Country                                    | State                             | City # Of Emps       | Auditor Magnificant Accounting Sevices,                                                         | LP              |
|                                                                         | HKG                                           | Hor                               | ig Kong 5            | Fund Capital Status                                                                             | Edit            |
|                                                                         | USA 📃                                         | CA San                            | Francisco 5          | Open to existing investors                                                                      |                 |
|                                                                         | GBR                                           | Lon                               | don 10               | Open to new investors                                                                           |                 |
|                                                                         | USA                                           | NY Nev                            | v York 25            | Primary Fund Style                                                                              | 🛃 Edit          |
|                                                                         | Fund Registratio                              | n                                 | 📝 Edit               | Fundamental                                                                                     |                 |
|                                                                         | Onshore/Offshore O                            | Onshore                           |                      | Fund Fee Structure                                                                              | Edit            |
|                                                                         | Share Class A                                 | )<br>ISD (\$ - I loited States Do | llar)                | Management Fee 2.00 %                                                                           |                 |
|                                                                         | Carrency                                      | () - Oniced States Do             | iidi y               | Incentive Fee 20.00 %<br>High Watermark No                                                      |                 |
|                                                                         | Fund Strategy                                 |                                   | Edit                 | Expense Ratio 5.00 %                                                                            |                 |
|                                                                         | As Of Date<br>Sector Specific                 |                                   | 1/31/2010<br>60.00 % | Fund Investment Parameters                                                                      | Edit            |
|                                                                         | Event Driven                                  |                                   | 40.00 %              | Minimum Individual Investment                                                                   |                 |
| < >                                                                     | Fund Concentrat                               | ion                               | Edit                 | 1,500,000                                                                                       |                 |
|                                                                         |                                               |                                   |                      | Lock op Feriod (in days)                                                                        |                 |

- B. In the pop-up window, use the drop-down menu to select the fund to generate a P-Card for Set. The default will be the fund currently being viewed.
- C. Expiration Options for the P-Card by clicking on Card Expiration Options next to the "P-Card Expiration Options" label.
- D. Click the check box to select to create a PDF version of the P-Card, if desired.
- E. Click Generate P-Card.

Figure 11.3.2: Generating the P-Card – With Distribution Groups – Single P-Card

| 🔛 PerTrac P-Card Generator                                                             | _ = X                            |
|----------------------------------------------------------------------------------------|----------------------------------|
| Generate P-Card - X                                                                    |                                  |
| Funds            • • • • • • • • • • • • • • •                                         | Vick Info Groups<br>2010 5:08 AM |
| P-Card Expiration Options<br>Would you like to set an expiration date for your P-Card? | Edit                             |
| ◯ This P-Card will expire in days.                                                     | Edit                             |
| This P-Card will expire on                                                             | Edit                             |
|                                                                                        | Edit                             |
| Generate PDF                                                                           | Edit                             |

- F. Indicate the desired action for each distribution group by clicking on the appropriate check box column. The P-Card Generator will always create the P-Card; therefore there is no check box column for this. Definitions for each column are:
  - 1) <u>PDF</u>: Create a PDF to go along with the P-Card. A P-Card must be generated to enable a PDF to be generated.
  - 2) <u>Email</u>: Include the P-Card in an email.
  - Save: a version of the P-Card and PDF to a local/network directory. The P-Card file follows a specific naming convention of fund name, class, currency domicile and the date the P-Card was generated
- G. Click OK
- H. If the Email check box column is selected an email will be created for each distribution group. Add the users email address or the appropriate email list and click send. The P-Card will be sent directly to the intended recipient.

For the distribution groups that are not selected in the Email check box column the P-Card and PDF, if applicable, will be saved to the desired location and the process will end.

Figure 11.3.3: Generating the P-Card – With Distribution Groups – Single P-Card

| erTrac P-Card Generat                                                     | or                                                                                          |                                                                                        |                                                                                              |                                                                                |                                                                             |                                                       |                               | -          |     |
|---------------------------------------------------------------------------|---------------------------------------------------------------------------------------------|----------------------------------------------------------------------------------------|----------------------------------------------------------------------------------------------|--------------------------------------------------------------------------------|-----------------------------------------------------------------------------|-------------------------------------------------------|-------------------------------|------------|-----|
|                                                                           | 2                                                                                           | 2                                                                                      | <b>S</b>                                                                                     |                                                                                | <b>-</b>                                                                    |                                                       |                               |            |     |
| ands Save P-0                                                             | Cards to                                                                                    |                                                                                        |                                                                                              |                                                                                |                                                                             |                                                       | -                             | = x        |     |
| Ab<br>Ab<br>Ab<br>Ab                                                      |                                                                                             |                                                                                        |                                                                                              |                                                                                |                                                                             |                                                       |                               |            | ıps |
| Your (5) P-Ca<br>P-Cards has t<br>put a check in<br>• PDF: Se<br>• Email: | rds have been<br>been archived fo<br>the "Save" colu<br>electing the "PDF<br>You can choose | generated; one<br>r future use. I<br>mn. For more<br>" checkboxes v<br>to create a nev | e P-Card for ea<br>f you would lik<br>options, see th<br>will create P-Ca<br>w email for eac | ach Distributi<br>e to save an<br>he checkbox<br>ard PDF repo<br>h P-Card or I | on Group fo<br>y of these f<br>columns be<br>rt(s) for you<br>PDF report.   | r each fund.<br>P-Cards to a s<br>low:<br>ur P-Cards. | Each of the:<br>pecific folde | se<br>r,   |     |
| • Save: S                                                                 | iaves the P-Caro                                                                            | d file and PDF r                                                                       | eport (if check                                                                              | ed).                                                                           | <b>V</b>                                                                    | ↓                                                     |                               |            |     |
| • 5ave: 5                                                                 | iaves the P-Caro<br>Distri                                                                  | d file and PDF r                                                                       | eport (if check                                                                              | ed).                                                                           | PDF                                                                         | Email                                                 | Save                          |            |     |
| • Save: S                                                                 | iaves the P-Caro<br>Distri                                                                  | d file and PDF re                                                                      | eport (if check                                                                              | ed).                                                                           | PDF                                                                         | Email                                                 | Save                          | <b>^</b>   |     |
| • Save: Select A                                                          | Saves the P-Card<br>Distri                                                                  | d file and PDF re                                                                      | eport (if check                                                                              | ed).                                                                           | PDF                                                                         | Email                                                 | Save                          |            |     |
| • Save: Select A                                                          | Distri<br>Distri                                                                            | d file and PDF re                                                                      | eport (if check                                                                              | ed).                                                                           | PDF                                                                         | Email                                                 | Save                          |            |     |
| Save: 5     Select A     Primary     AIMA P-C     Limited Pa              | Distri<br>Distri<br>ard<br>artners                                                          | d file and PDF re                                                                      | eport (if check                                                                              | ed).                                                                           | PDF<br>V<br>V<br>V<br>V                                                     | Email                                                 | Save                          |            |     |
| Save: 5     Select A     Primary     AIMA P-Ce     MFA P-Ce               | Saves the P-Card<br>Distr<br>and<br>artners<br>ard                                          | d file and PDF re                                                                      | eport (if check                                                                              | ed).                                                                           | PDF<br>V<br>V<br>V<br>V                                                     | Email                                                 | Save                          |            |     |
| Save: 5     Select A     Primary     AIMA P-C     Imited Pa     MFA P-Ca  | Saves the P-Card<br>Distri<br>ard<br>artners<br>ard                                         | d file and PDF re                                                                      | eport (if check                                                                              | ed).                                                                           | PDF<br>V<br>V<br>V<br>V                                                     | Email                                                 | Save                          |            |     |
| Save: 5     Select A     Primary     AIMA P-C     Limited Pa     MFA P-Ca | Saves the P-Card<br>Distri-<br>II<br>ard<br>artners<br>ard<br>Share C<br>Currenc            | libution Groups                                                                        | eport (if check                                                                              | ed).                                                                           | PDF<br>V<br>V<br>V<br>Expense Rac<br>Fund Inv                               | Email  Email  C  C  C  C  C  C  C  C  C  C  C  C  C   | Save                          | el Edit    |     |
| • Save: 5<br>Select A<br>Primary<br>AIMA P-C<br>Itimited Pa<br>MFA P-Ca   | Saves the P-Card<br>Distribution<br>art ners<br>ard<br>Share C<br>Currenc<br>Primot         | lass A<br>y USD (\$                                                                    | - United States Dol                                                                          | ar)                                                                            | PDF<br>PDF<br>P<br>P<br>P<br>P<br>P<br>P<br>P<br>P<br>P<br>P<br>P<br>P<br>P | Email Email C C C C C C C C C C C C C C C C C C C     | Save                          | el<br>Edit |     |

Generating Multiple P-Cards
 A. Click Generate P-Card in the ribbon at the top of the window.

Figure 11.4.1: Generating the P-Card – With Distribution Groups – Multiple P-Cards

| PerTrac P-Card Generator                                                                                                    |                                                                                       |                         |                                                | - = X                              |
|----------------------------------------------------------------------------------------------------|---------------------------------------------------------------------------------------|-------------------------|------------------------------------------------|------------------------------------|
| Generate P-Card Get My Funds Edit                                                                                                   | Preferences Setup Wizard Register                                                     | New Fund Windows Exit H | 2)<br>telp                                     | - *                                |
| Abster Bond Fund (Class A - U<br>Abster Commodities Fund (Class<br>Abster Derivatives Fund (Class<br>Abster Long / Short Equity Fun | Abster Derivatives                                                                    | tives Fund (            | Class A Settings I ELast P-Card: 5/11          | Pick Info Groups<br>0/2010 5:08 AM |
|                                                                                                    | Fund Management Company                                                               | Pedit                   | Fund Registered Address                        | Edit                               |
|                                                                                                    | Abster Capital, LL                                                                    | C                       | 1010 Third Avenue                              |                                    |
|                                                                                                    | Fund Key Personnel<br>Fund Manager 1 Abigail Smith<br>Compliance Officer Joseph Blogs | Edit                    | New York<br>NY<br>10021<br>USA                 |                                    |
|                                                                                                    | Marketing/Investor Relations Name                                                     |                         | Fund Service Providers                         | Edit                               |
|                                                                                                    | Telephone 212-555-1212                                                                |                         | Prime Broker 1 Apex Prime Brokerage, Inc.      |                                    |
|                                                                                                    | Firm Locations                                                                        | 📝 Edit                  | Legal Counsel Top Partners, LP                 |                                    |
|                                                                                                    | HQ Country State                                                                      | City # Of Emps          | Auditor Magnificant Accounting Sevices, L      | p                                  |
|                                                                                                    | HKG                                                                                   | Hong Kong 5             | Fund Capital Status                            | Edit                               |
|                                                                                                    | USA CA                                                                                | San Francisco 5         | Open to existing investors                     |                                    |
|                                                                                                    | GBR                                                                                   | London 10               |                                                |                                    |
|                                                                                                    | USA NY                                                                                | New York 25             | Primary Fund Style                             | Edit                               |
|                                                                                                    | Fund Registration                                                                     | Edit                    | Fundamental                                    |                                    |
|                                                                                                    | Onshore/Offshore Onshore                                                              |                         | Fund Fee Structure                             | Edit                               |
|                                                                                                    | Currency USD (\$ - United St                                                          | ates Dollar)            | Management Fee 2.00 %<br>Incentive Fee 20.00 % |                                    |
|                                                                                                    | Fund Strategy                                                                         | Edit                    | High Watermark No<br>Expense Ratio 5.00 %      |                                    |
|                                                                                                    | As Of Date<br>Sector Specific                                                         | 1/31/2010<br>60.00 %    | Fund Investment Parameters                     | Edit                               |
|                                                                                                    | Event Driven                                                                          | 40.00 %                 | Minimum Individual Investment                  |                                    |
|                                                                                                    | Fund Concentration                                                                    | Z Edit                  | 1,500,000<br>Lock Up Period (in days)          | ~                                  |
|                                                                                                    |                                                                                       |                         | contrals i energia antas                       | .:                                 |

- B. In the pop-up window, select the P-Cards to be generated by clicking on the appropriate check boxes. The default will be for the fund currently being viewed. If no fund is currently being viewed, manually select the funds to be generated.
- C. Expiration Options for the P-Card by clicking on Card Expiration Options next to the "P-Card Expiration Options" label. The default value is for no expiration.
- D. Click the check box to select to create a PDF version of the P-Card, if desired. See Section Customizing the P-Card PDF to learn more about customizing the P-Card PDF.
- E. Click Generate P-Card.

## Figure 11.4.2: Generating the P-Card – With Distribution Groups – Multiple P-Cards

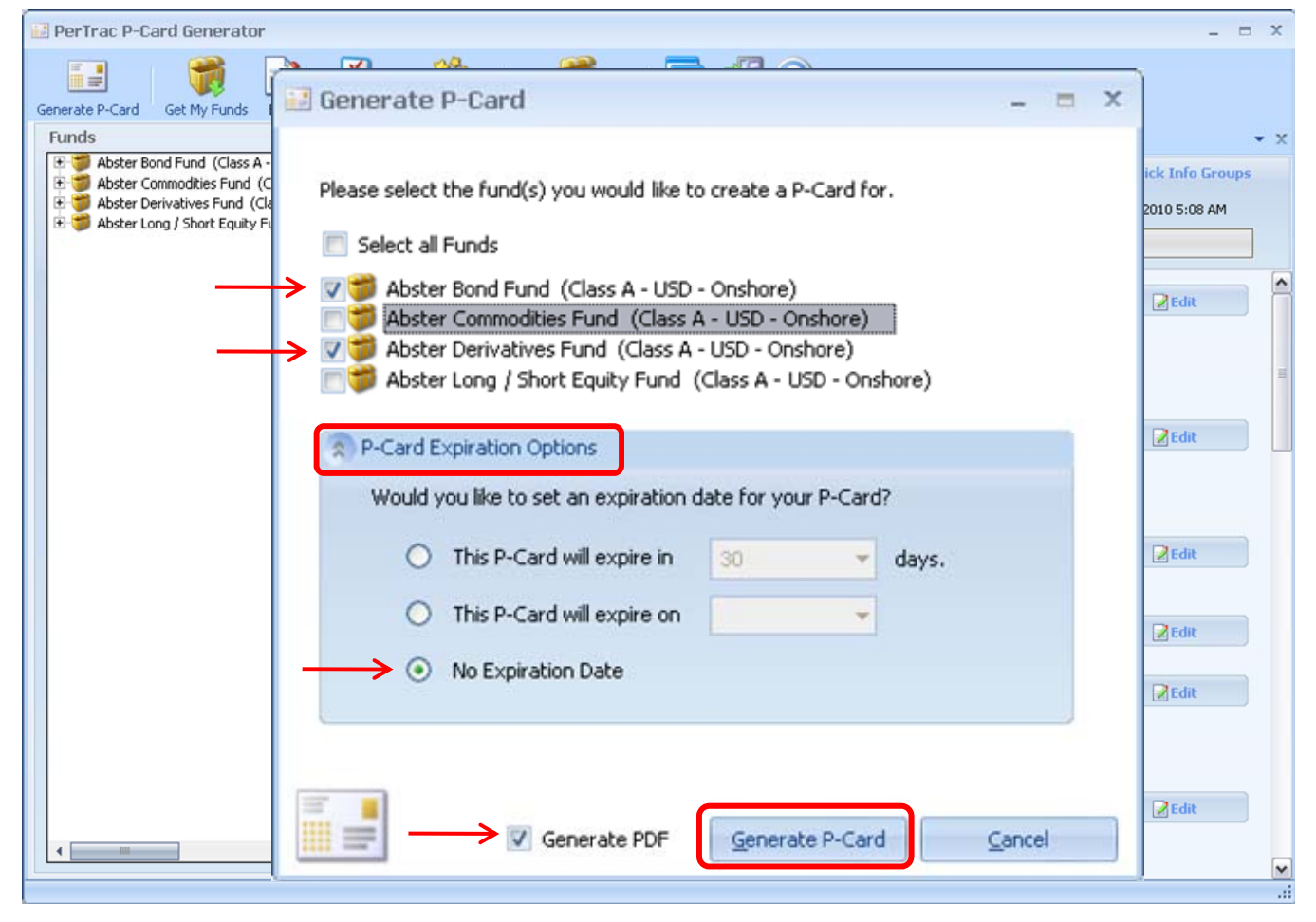

- F. Indicate the desired action for each distribution group by clicking on the appropriate check box column. The P-Card Generator will always create the P-Card; therefore there is no check box column for this. Definitions for each column are:
  - 1) <u>PDF</u>: Create a PDF to go along with the P-Card. A P-Card must be generated to enable a PDF to be generated.
  - 2) Email: Include the P-Card in an email.
  - 3) <u>Save</u>: a version of the P-Card and PDF to a local/network directory. The P-Card file follows a specific naming convention of fund name, class, currency domicile and the date the P-Card was generated
- G. Click OK

Figure 11.4.3: Generating the P-Card – With Distribution Groups – Multiple P-Cards

| 🛃 PerTrac P-Card Generator                                                                                                    |                                                                                                    |                                                                                             |                                                                                    |                                                                                                    |                                 | _ = X |
|----------------------------------------------------------------------------------------------------|----------------------------------------------------------------------------------------------------|---------------------------------------------------------------------------------------------|------------------------------------------------------------------------------------|----------------------------------------------------------------------------------------------------|---------------------------------|-------|
| Generate P-Cerd Get My Funds Edit Dreferences Se                                                                                                    | People Register New Fund                                                                                                    | Mindows Exit A                                                                              | 2)<br>telo                                                                         |                                                                                                    |                                 | _     |
| Funds                                                                                                    |                                                                                                    |                                                                                             |                                                                                    |                                                                                                    | - 0                             | × • × |
| B 😏 Abst<br>B 😏 Abst                                                                                                    |                                                                                                    |                                                                                             |                                                                                    |                                                                                                    |                                 | 1     |
| Your (10) P-Cards have been<br>P-Cards has been archived for<br>put a check in the "Save" colur<br>• PDF: Selecting the "PDF<br>• Email: You can choose t<br>• Save: Saves the P-Card | generated; one P-Card fo<br>future use. If you would<br>nn. For more options, see<br>"checkboxes will create P-<br>o create a new email for e<br>file and PDF report (if che | r each Distrib<br>like to save a<br>the checkbo:<br>Card PDF rep<br>ach P-Card or<br>cked). | ution Group f<br>ny of these F<br>< columns bel<br>ort(s) for you<br>r PDF report. | or each fund. 6<br>P-Cards to a spe<br>ow:<br>ur P-Cards.                                                                                                    | Each of these<br>ecific folder, |       |
| Distri                                                                                                    | oution Groups                                                                                                    |                                                                                             | PDF                                                                                | Email                                                                                                    | Save                            | •     |
| Select All                                                                                                    |                                                                                                    |                                                                                             | → 🔽                                                                                | <b>V</b>                                                                                                    | <b>V</b>                        | =     |
| Primary                                                                                                    |                                                                                                    |                                                                                             |                                                                                    | <ul> <li>Image: A set of the set of the</li></ul> |                                 |       |
| AIMA P-Card                                                                                                    |                                                                                                    |                                                                                             |                                                                                    | <ul> <li>Image: A set of the set of the</li></ul> |                                 |       |
| Limited Partners                                                                                                    |                                                                                                    |                                                                                             | <b>V</b>                                                                           | <ul> <li>Image: A set of the set of the</li></ul> |                                 |       |
| MFA P-Card                                                                                                    |                                                                                                    |                                                                                             | <b>V</b>                                                                           | ~                                                                                                    |                                 |       |
|                                                                                                    |                                                                                                    |                                                                                             |                                                                                    | QK                                                                                                    | <u>C</u> ancel                  |       |
| As Of Date<br>Sector Specific                                                                                                    |                                                                                                    | 1/31/2010<br>60.00 %                                                                        | Fund Investi                                                                       | ment Parameters                                                                                                    | 2                               | Edit  |
| Fund Conce                                                                                                    | ntration                                                                                                    | Edit                                                                                        | Minimum Individu<br>Lock Up Period (ii                                             | al Investment<br>1,500,000<br>n days)                                                                                                    |                                 | ~     |

- H. If the Email check box column is selected an email will be created for each P-Card / distribution group combination. For example, for the figure above, four emails will be created
  - 1) Primary: Bond Fund and Derivatives Fund
  - 2) AIMA P-Card: Bond Fund and Derivatives Fund
  - 3) Limited Partners: Bond Fund and Derivatives Fund
  - 4) MFA P-Card: Bond Fund and Derivatives Fund

Add the users email address or the appropriate email list and click send. The P-Card will be sent directly to the intended recipient.

For the distribution groups that are not selected in the Email check box column the P-Card and PDF, if applicable, will be saved to the desired location and the process will end.

# Get Additional Help

Additional information can be obtained from the P-Card section of the PerTrac Financial Solutions website (www.pertrac.com). To get access to written documents as well as video tutorials, click on the **Help** button located in the top ribbon.

| 🔡 PerTrac P-Card Generator                                                                                                    |                                    |                          |                                                                        | _ = ×                                 |
|----------------------------------------------------------------------------------------------------|------------------------------------|--------------------------|------------------------------------------------------------------------|---------------------------------------|
| Generate P-Card Get My Funds Edit                                                                                                    | Preferences Setup Wizard Registr   | er New Fund Windows Exit | 2)<br>Help                                                             | • X                                   |
| Abster Bond Fund (Class A - U     Abster Commodities Fund (Class     Abster Derivatives Fund (Class     Abster Long / Short Equity Fun | Abster Deriva                      | atives Fund(             | Class A Settings 1 Last P-Card: 5/                                     | ) Pick Info Groups<br>10/2010 5:08 AM |
|                                                                                                    | Fund Management Company            | Edit                     | Fund Registered Address                                                | Edit                                  |
|                                                                                                    | Abster Capital, L                  | rc                       | 1010 Third Avenue                                                      |                                       |
|                                                                                                    | Fund Key Personnel                 | 📝 Edit                   | New York<br>NY                                                         |                                       |
|                                                                                                    | Fund Manager 1 Abigail Smith       |                          | 10021                                                                  | =                                     |
|                                                                                                    | Marketing/Investor Relations Name  |                          | Fund Service Providers                                                 | Deda                                  |
|                                                                                                    | Jane Doe<br>Telephone 212-555-1212 |                          | Prime Broker 1 Apex Prime Brokerage, Inc.                              |                                       |
|                                                                                                    | Firm Locations                     | Fdit                     | Fund Administrator Sublime Fund Administration, LLC                    | :                                     |
|                                                                                                    | HQ Country State                   | City # Of Emps           | Auditor Magnificant Accounting Sevices,                                | LP                                    |
|                                                                                                    | HKG                                | Hong Kong 5              | Fund Capital Status                                                    | Edit                                  |
|                                                                                                    | 🔄 USA CA                           | San Francisco 5          | Open to existing investors                                             |                                       |
|                                                                                                    | GBR                                | London 10                | Open to new investors                                                  |                                       |
|                                                                                                    | USA NY                             | New York 25              | Primary Fund Style                                                     | Edit                                  |
|                                                                                                    | Fund Registration                  | Edit                     | Fundamental                                                            |                                       |
|                                                                                                    | Onshore/Offshore Onshore           |                          | Fund Fee Structure                                                     | Edit                                  |
|                                                                                                    | Currency USD (\$ - United S        | States Dollar)           | Management Fee 2.00 %<br>Incentive Fee 20.00 %                         |                                       |
|                                                                                                    | Fund Strategy                      | Pedit                    | High Watermark No                                                      |                                       |
|                                                                                                    | As Of Date                         | 1/31/2010                | Expense Ratio 5.00 %                                                   |                                       |
|                                                                                                    | Sector Specific<br>Event Driven    | 60.00 %<br>40.00 %       | Fund Investment Parameters                                             | Edit                                  |
| · · · · · · · · · · · · · · · · · · ·                                                                                                  | Fund Concentration                 | Z Edit                   | Minimum Individual Investment<br>1,500,000<br>Lock Up Period (in days) | ×                                     |
|                                                                                                    |                                    |                          |                                                                        |                                       |

## Figure 12.1.1: Get Additional Help

## Appendix

1. Managed Funds Association (MFA) Requirements

|  | This table | contains a | list of MFA | required fields: |
|--|------------|------------|-------------|------------------|
|--|------------|------------|-------------|------------------|

| Information Group          | Field                                                                                                    |
|----------------------------|----------------------------------------------------------------------------------------------------|
| Firm Locations             | City, state, country of offices<br>Number of employees in each office<br>Indication of headquarters site |
| Fund Registration          | Is Registered (Yes / No)<br>Registered With<br>Onshore / Offshore (completed during P-<br>Card sign up)  |
| Fund Strategy              | Check the appropriate strategy                                                                           |
| Use of Leverage            | Uses Leverage (Yes / No)<br>Current Leverage                                                             |
| Service Providers          | Administrator                                                                                            |
| Fund Investment Parameters | Redemption Notification Period                                                                           |
| Fund Details               | Fund Total Assets Under Management<br>As of When                                                         |
| Investor Type              | Indicate the funds assets from each investor type.                                                       |
| Firm Details               | Number of Funds Managed<br>Firm Total Assets Under Management                                            |

2. Alternative Investment Management Association (AIMA) Requirements

This table contains a list of AIMA required fields:

| Information Group | Field                                                                                                    |
|-------------------|----------------------------------------------------------------------------------------------------|
| Firm Locations    | City, state, country of offices<br>Number of employees in each office<br>Indication of headquarters site |
| Fund Registration | Domicile                                                                                                 |
| Fund Details      | Fund Total Assets Under Management<br>As of When                                                         |
| Investor Type     | Indicate the funds assets from each investor type.                                                       |
| Firm Details      | Firm Total Assets Under Management                                                                       |
## 3. P-Card Field Master

| PerTrac P-Card Generator v1.6 Field Master |      |           |                                |  |  |  |  |  |
|--------------------------------------------|------|-----------|--------------------------------|--|--|--|--|--|
| Investment Master Name                     |      |           | Fund Registered Address        |  |  |  |  |  |
| Fund Name                                  |      |           | Address 1                      |  |  |  |  |  |
| i did fidilio                              |      |           | Address 2                      |  |  |  |  |  |
| Fund Management Company                    |      |           | Address 3                      |  |  |  |  |  |
| Company Name                               |      |           | City                           |  |  |  |  |  |
| Website                                    |      |           | State/Province                 |  |  |  |  |  |
| Is it Password Protected?                  |      |           | Postal Code                    |  |  |  |  |  |
|                                            |      |           | Country                        |  |  |  |  |  |
| Fund Key Personnel                         |      |           | General Phone Number           |  |  |  |  |  |
| Fund Manager 1                             |      |           |                                |  |  |  |  |  |
| Fund Manager 2                             |      |           | Fund Service Providers         |  |  |  |  |  |
| Fund Manager 3                             |      |           | Prime Broker 1                 |  |  |  |  |  |
| Compliance Officer                         |      |           | Prime Broker 2                 |  |  |  |  |  |
| Marketing/Investor Relations Name          |      |           | Prime Broker 3                 |  |  |  |  |  |
| Title                                      |      |           | Prime Broker 4                 |  |  |  |  |  |
| Telephone                                  |      |           | Prime Broker 5                 |  |  |  |  |  |
| Business Email                             |      |           | Custodian                      |  |  |  |  |  |
|                                            |      |           | Fund Administrator             |  |  |  |  |  |
| Firm Locations                             |      |           | Legal Counsel                  |  |  |  |  |  |
| HQ Country State                           | City | # of Emps | Auditor                        |  |  |  |  |  |
|                                            |      |           | Technology Service Provider    |  |  |  |  |  |
|                                            |      |           |                                |  |  |  |  |  |
| Fund Registration                          |      |           | Fund Capital Status            |  |  |  |  |  |
| Registered?                                |      |           | Closed                         |  |  |  |  |  |
| Registered With                            |      |           | Open to existing investors     |  |  |  |  |  |
| Onshore/Offshore                           |      |           | Open to new investors          |  |  |  |  |  |
| Domicle                                    |      |           |                                |  |  |  |  |  |
| Share Class                                |      |           | Primary Fund Style             |  |  |  |  |  |
| Currency                                   |      |           | Technical                      |  |  |  |  |  |
|                                            |      |           | Quantitiavive                  |  |  |  |  |  |
| Fund Strategy (% Allocation Option)        |      |           | Fundamental                    |  |  |  |  |  |
| As Of Date                                 |      |           |                                |  |  |  |  |  |
| Primary Strategy                           |      |           | Fund Fee Structure             |  |  |  |  |  |
| Long/Short                                 |      | %         | Management Fee                 |  |  |  |  |  |
| Market Neutral                             |      | %         | Incentrive Fee                 |  |  |  |  |  |
| Equity hedge                               |      | %         | High Watermark                 |  |  |  |  |  |
| Sector Specific                            |      | %         | Expense Ratio                  |  |  |  |  |  |
| Long Only Value                            |      | %         |                                |  |  |  |  |  |
| Short Sales                                |      | %         | Fund Investment Parameters     |  |  |  |  |  |
| Credit                                     |      | %         | Minimum Individual Investment  |  |  |  |  |  |
| CLO / CDO Manager                          |      | %         | Lockup Period                  |  |  |  |  |  |
| Fixed Income                               |      | %         | Redemption Notification Period |  |  |  |  |  |
| Distressed                                 |      | %         | Advanced Notice                |  |  |  |  |  |
| Convertible Bond Arbitrage                 |      | %         | Fixed Redemption Structure     |  |  |  |  |  |
| Statistical Arbitrage                      |      |           | Open to US investors           |  |  |  |  |  |
|                                            |      | %         |                                |  |  |  |  |  |
|                                            |      | -70       |                                |  |  |  |  |  |
| Multi Arbitrage                            |      | /0        |                                |  |  |  |  |  |
| Event Driven                               |      |           |                                |  |  |  |  |  |
| Macro                                      |      |           |                                |  |  |  |  |  |
| Emerging Markets                           |      |           |                                |  |  |  |  |  |
| Emerging Markets Debt Only                 |      |           |                                |  |  |  |  |  |
| Emerging Markets Equity Only               |      |           |                                |  |  |  |  |  |
| Managed Futures / CTA                      |      |           |                                |  |  |  |  |  |
| Fund of Funds                              |      |           |                                |  |  |  |  |  |
| Multi Strategy                             |      |           |                                |  |  |  |  |  |

| PerTrac P-Card Generator v1.6 Field Master |  |                                                                                                    |  |  |  |  |  |  |
|--------------------------------------------|--|----------------------------------------------------------------------------------------------------|--|--|--|--|--|--|
| Fund Concentration (Top 10 Holdings)       |  | Fund Details                                                                                                    |  |  |  |  |  |  |
| As Of Date Top Holding #1 % Long % Short   |  | Number of Open Positions (min)           Number of Open Positions (max)           %           Launch Date           % |  |  |  |  |  |  |
| 70 ONOR                                    |  | Return Type                                                                                                    |  |  |  |  |  |  |
| Trading Style                              |  | Gross                                                                                                    |  |  |  |  |  |  |
| As Of Date                                 |  | Net                                                                                                    |  |  |  |  |  |  |
| Buy and Hold                               |  | Gross of Fees Filed                                                                                                   |  |  |  |  |  |  |
| Normal                                     |  | Net of Fees Filed                                                                                                    |  |  |  |  |  |  |
| Active ( > 100% turnover / month)          |  | Returns - Net of Fees Filed                                                                                           |  |  |  |  |  |  |
| Highly Active ( > 100% turnover / week)    |  | Gross % Long                                                                                                    |  |  |  |  |  |  |
|                                            |  | Gross % Short                                                                                                    |  |  |  |  |  |  |
| Use of Leverage                            |  | Eurod Circo                                                                                                    |  |  |  |  |  |  |
|                                            |  | Fund Tatal Accests Under Management                                                                                   |  |  |  |  |  |  |
| Maximum Allowable Amount                   |  |                                                                                                    |  |  |  |  |  |  |
| Current Leverage (Long & Short: Gross)     |  | Total Anticipated capacity of Fund                                                                                    |  |  |  |  |  |  |
| Net Leverage                               |  | Total Assets in Strategy                                                                                              |  |  |  |  |  |  |
|                                            |  | Total Anticipated capacity of the Strategy                                                                            |  |  |  |  |  |  |
| Fund Risk                                  |  |                                                                                                    |  |  |  |  |  |  |
| As Of Date                                 |  | Investor Type                                                                                                    |  |  |  |  |  |  |
| Value At Risk (Per Day)                    |  | Fund of Hedge Funds                                                                                                   |  |  |  |  |  |  |
| Estimated? Yes / No                        |  | US Pensions                                                                                                    |  |  |  |  |  |  |
| VAR Source                                 |  | Endowments                                                                                                    |  |  |  |  |  |  |
| Conditional VAR (Mean Excess Loss)         |  | Foundations                                                                                                    |  |  |  |  |  |  |
| Estimated? Yes / No                        |  | High Net-Worth Individuals                                                                                            |  |  |  |  |  |  |
| Confidence Level                           |  | Other                                                                                                    |  |  |  |  |  |  |
| Region Exposure (% Allocation Option)      |  | Firm Details                                                                                                    |  |  |  |  |  |  |
| As Of Date                                 |  | Number of Eurods Managed                                                                                              |  |  |  |  |  |  |
| North America                              |  | % Firm Assets Under Management                                                                                        |  |  |  |  |  |  |
| Central America                            |  | %                                                                                                    |  |  |  |  |  |  |
| South America                              |  | Broad Asset Class Exposure (% Allocation Option)                                                                      |  |  |  |  |  |  |
| Northern Europe                            |  | % As Of Date                                                                                                    |  |  |  |  |  |  |
| Southern Europe                            |  | % Cash Equity %                                                                                                    |  |  |  |  |  |  |
| Western Europe (inc. UK)                   |  | % Equity Derivatives %                                                                                                |  |  |  |  |  |  |
| Central Europe                             |  | % Exchange Traded Futures and Options %                                                                               |  |  |  |  |  |  |
| Eastern Europe (inc. Russia)               |  | % Bonds %                                                                                                    |  |  |  |  |  |  |
| Asia ex-Japan                              |  | % Interest Rate Derivatives %                                                                                         |  |  |  |  |  |  |
| Asian with Japan                           |  | % Foreign Exchange %                                                                                                  |  |  |  |  |  |  |
| Indian Sub Continent                       |  | %         Structured Products         %           %         Dratical Commodifies         %                            |  |  |  |  |  |  |
| Australasia<br>Middle East                 |  | 70     Physical Commodities     %       0/     Funde     0/                                                           |  |  |  |  |  |  |
| Ivildale East                              |  | 70 Fullus %                                                                                                    |  |  |  |  |  |  |
| Southern Africa                            |  |                                                                                                    |  |  |  |  |  |  |
| Global 0                                   |  | % Investment Type: Equities (% Allocation Ontion)                                                                     |  |  |  |  |  |  |
| Middle Africa                              |  | % As of Date                                                                                                    |  |  |  |  |  |  |
| Other                                      |  | % Micro / Small Cap                                                                                                   |  |  |  |  |  |  |
| 54101                                      |  | Mid Cap                                                                                                    |  |  |  |  |  |  |
|                                            |  | Large Cap                                                                                                    |  |  |  |  |  |  |
|                                            |  |                                                                                                    |  |  |  |  |  |  |

| PerTrac P-Card Generator v1.6 Field Master                 |                                             |                                                      |          |  |  |  |  |
|------------------------------------------------------------|---------------------------------------------|------------------------------------------------------|----------|--|--|--|--|
| Country Exposure - Western Europe (% Allocation Option)    | Investment Type: Debt (% Allocation Option) |                                                      |          |  |  |  |  |
| As Of Date                                                 |                                             | As Of Date                                           |          |  |  |  |  |
| Austria                                                    | %                                           | Distressed                                           | %        |  |  |  |  |
| Belaium                                                    | %                                           | High Yield                                           | %        |  |  |  |  |
| Denmark                                                    | %                                           | Investment Grade                                     | %        |  |  |  |  |
| Finland                                                    | %                                           | Sovereign / Agency                                   | %        |  |  |  |  |
| France                                                     | %                                           | Structured Credit                                    | %        |  |  |  |  |
| Germany                                                    | %                                           | Interest Rate Swap                                   | %        |  |  |  |  |
| Ireland                                                    | %                                           |                                                      |          |  |  |  |  |
| Italy                                                      | %                                           | Investment Type: Commodities (% Allocation Option)   |          |  |  |  |  |
| Luxembourg                                                 | %                                           | As of Date                                           |          |  |  |  |  |
| Netherlands                                                | %                                           | Agricultural Products                                | %        |  |  |  |  |
| Norway                                                     | %                                           | Energy Products                                      | %        |  |  |  |  |
| Portugal                                                   | %                                           | Industrial Metals                                    | %        |  |  |  |  |
| Spain                                                      | %                                           | Livestock                                            | %        |  |  |  |  |
| Sweden                                                     | %                                           | Precious Metals                                      | %        |  |  |  |  |
| Switzerland                                                | %                                           | Other                                                | %        |  |  |  |  |
| UK                                                         | %                                           |                                                      |          |  |  |  |  |
| Other                                                      | %                                           | Investment Type: Derivatives (% Allocation Option)   |          |  |  |  |  |
|                                                            |                                             | As Of Date                                           |          |  |  |  |  |
| Country Exposure - Eastern Europe / Russia (% Allocation ( | Ontion)                                     | Exchange Traded Futures                              | %        |  |  |  |  |
| As Of Date                                                 |                                             | Exchange Traded Options                              | 70<br>0/ |  |  |  |  |
| As of Date                                                 | 0/                                          | OTC Derivetives (Plain / Vanilla)                    | /0       |  |  |  |  |
| Creek Benuklie                                             | -76                                         | OTC Derivatives (Frame / Varina)                     | 70       |  |  |  |  |
| Estopio                                                    | - 70                                        | OTC Derivatives (Exolics)                            | 70       |  |  |  |  |
| Crosse                                                     | - 70                                        | Investment Type: Forey (9/ Allocation Option)        |          |  |  |  |  |
| Gleece                                                     | -76                                         | Investment Type: Forex (% Allocation Option)         |          |  |  |  |  |
| Hungary                                                    | %                                           | As Of Date                                           | 0/       |  |  |  |  |
| Israel                                                     | %                                           | Spot                                                 | %        |  |  |  |  |
| Poland                                                     | %                                           | Forwards                                             | %        |  |  |  |  |
| Russia                                                     |                                             | Currency Swaps                                       | %<br>0/  |  |  |  |  |
| Siovaria                                                   |                                             | Structured Notes                                     | %<br>0/  |  |  |  |  |
|                                                            | -76                                         | Non Deliverables                                     | 70       |  |  |  |  |
| Okraine                                                    |                                             | Investment Type: Fixed Income (9/ Allocation Option) |          |  |  |  |  |
| Other                                                      | 70                                          | Investment Type: Fixed income (% Allocation Option)  |          |  |  |  |  |
|                                                            |                                             | As of Date                                           | 0/       |  |  |  |  |
| Country Exposure - Asia (% Allocation Option)              |                                             | Bond                                                 | %        |  |  |  |  |
| As Of Date                                                 |                                             | Convertible Bond                                     | %        |  |  |  |  |
| Australia                                                  | %                                           | CD                                                   | %        |  |  |  |  |
| China                                                      | %                                           | FRN                                                  | %        |  |  |  |  |
| Hong Kong                                                  | %                                           | Interest Rate                                        | %        |  |  |  |  |
|                                                            | %                                           | RS                                                   | %        |  |  |  |  |
| Indonesia                                                  | %                                           | Loans                                                | %        |  |  |  |  |
| Japan                                                      | %                                           | ABS                                                  | %        |  |  |  |  |
| Nolea                                                      | <u>%</u>                                    |                                                      | %        |  |  |  |  |
| Ivididysia<br>New Zeeland                                  |                                             |                                                      | <u>%</u> |  |  |  |  |
|                                                            | <u>%</u>                                    |                                                      | %        |  |  |  |  |
| Cingoporo                                                  | <u>%</u>                                    |                                                      | %        |  |  |  |  |
| Тајмар                                                     |                                             |                                                      | 70<br>0/ |  |  |  |  |
| Thailand                                                   |                                             | Other                                                | 70<br>0/ |  |  |  |  |
| Othor                                                      | -/0                                         |                                                      | 70       |  |  |  |  |
|                                                            | 70                                          |                                                      |          |  |  |  |  |

| PerTrac P-Card Generator v1.6 Field Master      |                       |       |      |          |                                       |  |  |
|-------------------------------------------------|-----------------------|-------|------|----------|---------------------------------------|--|--|
| Country Exposure - Americas                     | (% Allocation Option) |       |      |          |                                       |  |  |
| As Of Date                                      |                       |       |      |          |                                       |  |  |
| Argentina                                       |                       | %     |      |          |                                       |  |  |
| Brazil                                          |                       | %     |      |          |                                       |  |  |
| Canada                                          |                       | %     |      |          |                                       |  |  |
| Chile                                           |                       | %     |      |          |                                       |  |  |
| Columbia                                        |                       | %     |      |          |                                       |  |  |
| Mexico                                          |                       | %     |      |          |                                       |  |  |
| Peru                                            |                       | %     |      |          |                                       |  |  |
| United States                                   |                       | %     |      |          |                                       |  |  |
| Venezuela                                       |                       | %     |      |          |                                       |  |  |
| Other                                           |                       | %     |      |          |                                       |  |  |
|                                                 |                       |       |      |          |                                       |  |  |
| Country Exposure - Africa (% Allocation Option) |                       |       |      |          |                                       |  |  |
| As Of Date                                      |                       |       |      |          |                                       |  |  |
| Algeria                                         |                       | %     |      |          |                                       |  |  |
| Congo                                           |                       | %     |      |          |                                       |  |  |
| Egypt                                           |                       | %     |      |          |                                       |  |  |
| Ghana                                           |                       | %     |      |          |                                       |  |  |
| Nigeria                                         |                       | %     |      |          |                                       |  |  |
| Saudi Arabia                                    |                       | %     |      |          |                                       |  |  |
| South Africa                                    |                       | %     |      |          |                                       |  |  |
| Zimbabwe                                        |                       | %     |      |          |                                       |  |  |
| Other                                           |                       | %     |      |          |                                       |  |  |
|                                                 |                       |       |      |          |                                       |  |  |
| Daily Perfomance                                |                       |       |      |          |                                       |  |  |
| Date                                            | Return                | Est?  | NAV  | Est?     | Assets Managed                        |  |  |
| Weekly Derfemence                               |                       |       |      |          |                                       |  |  |
| Dete                                            | Boturo                | Eat2  | ΝΑΥ  | Eat2     | Assets Managed                        |  |  |
| Date                                            | Return                | ESt?  | NA V | ESt?     | Assets Managed                        |  |  |
| Month To Date Estimates                         |                       |       |      |          |                                       |  |  |
| Date                                            | Return                | Delta | NAV  | 1        | Assets Managed                        |  |  |
| Date                                            | Return                | Dolla |      | 1        | A soorte managed                      |  |  |
| Monthly Perfomance                              |                       |       |      |          |                                       |  |  |
| Date                                            | Return                | Est?  | NAV  | Est?     | Assets Managed                        |  |  |
|                                                 | ·                     | •     |      | <u> </u> | · · · · · · · · · · · · · · · · · · · |  |  |
| Quarterly Perfomance                            |                       |       |      |          |                                       |  |  |
| Date                                            | Return                | Est?  | NAV  | Est?     | Assets Managed                        |  |  |

## Conclusion

After the P-Card is generated and sent, the recipient will be able to use the P-Card Reader software to easily import the data in the P-Card into the PerTrac Analytical Platform and/or other internal systems for review and analysis.

Thank you for using PerTrac P-Card.